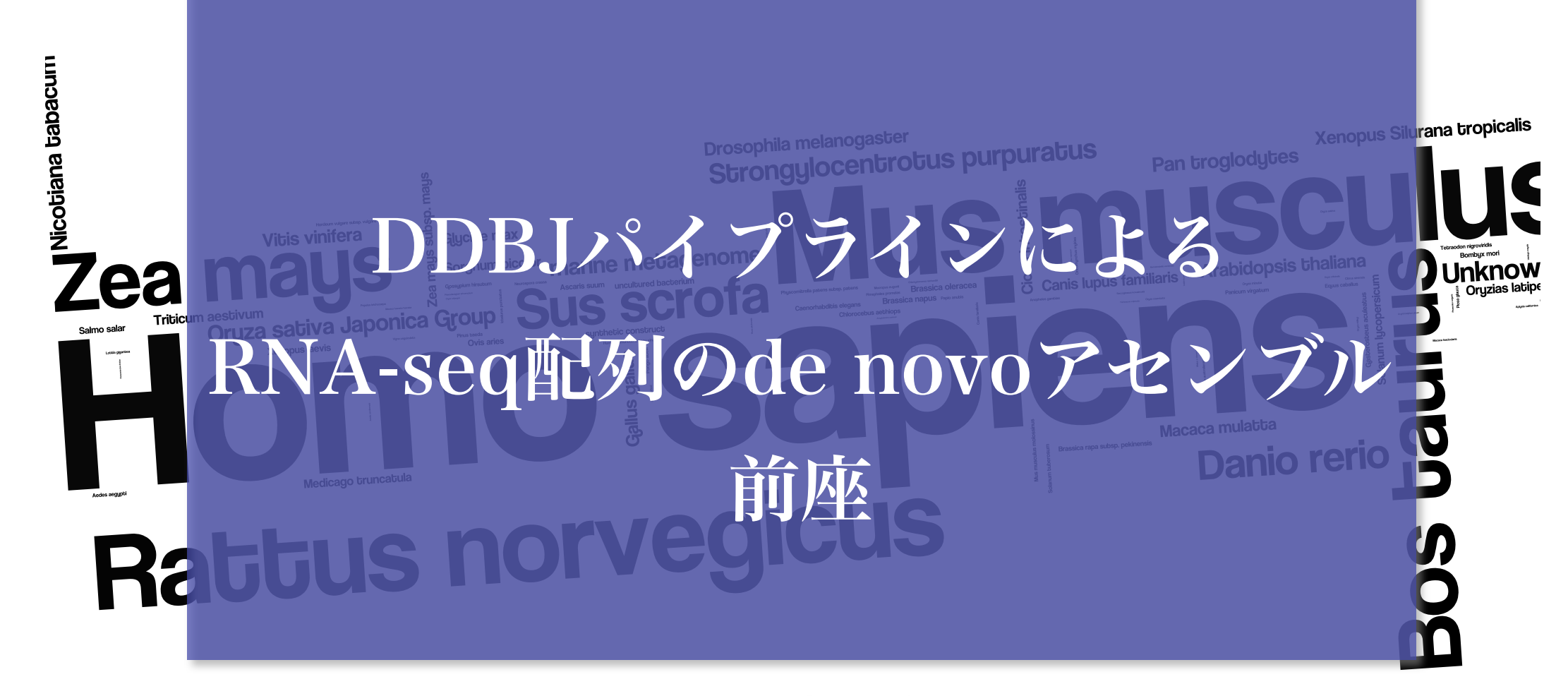

#### 中村 保一

NAKAMURA Yasukazu, Professor

国立遺伝学研究所 大量遺伝情報研究室

& DDBJセンター

# 日本DNAデータバンク

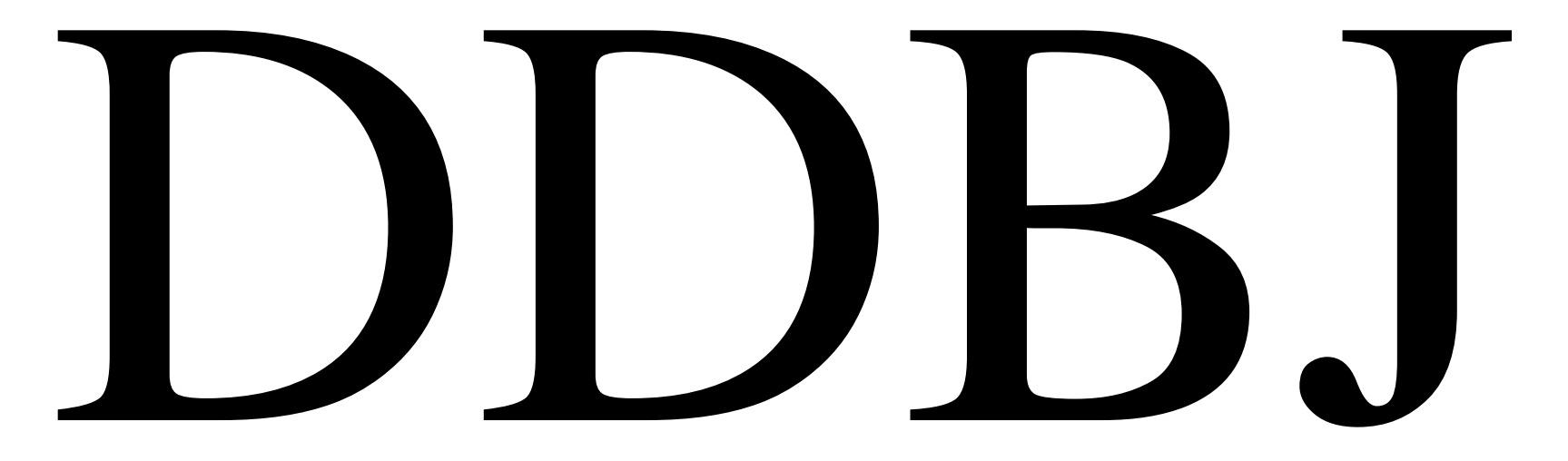

DNA Data Bank of Japan

#### 塩基配列データバンクとはこのような事業

- ♀全世界で解読された塩基配列情報を
  - ◇ 査定して受入れ

    ◇ データベースに蓄積し

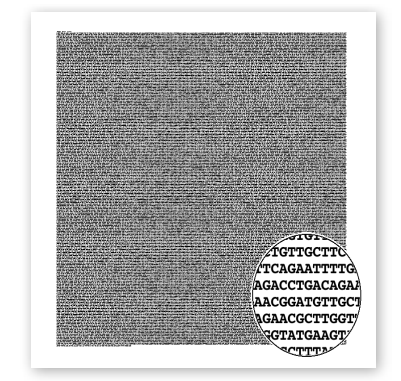

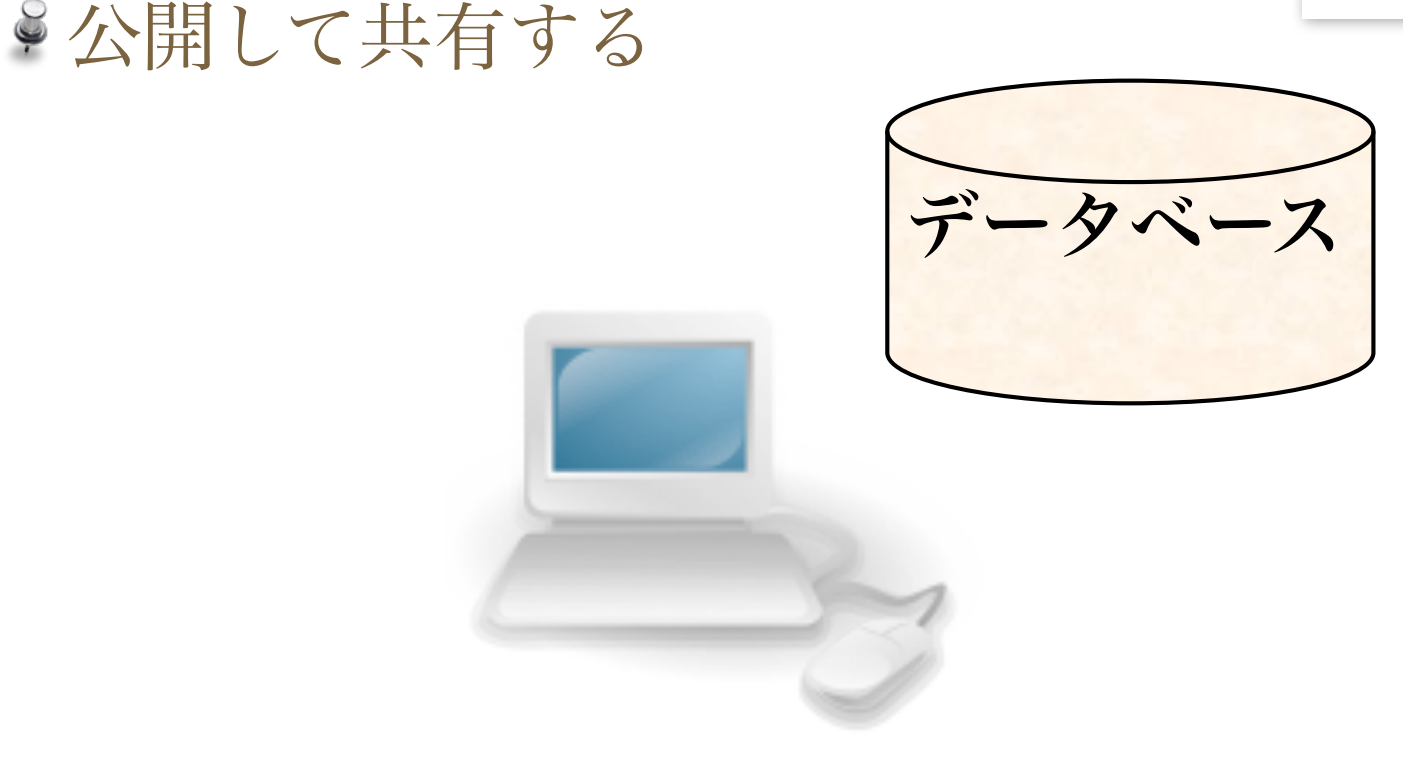

# DDBJ (http://www.ddbj.nig.ac.jp/)

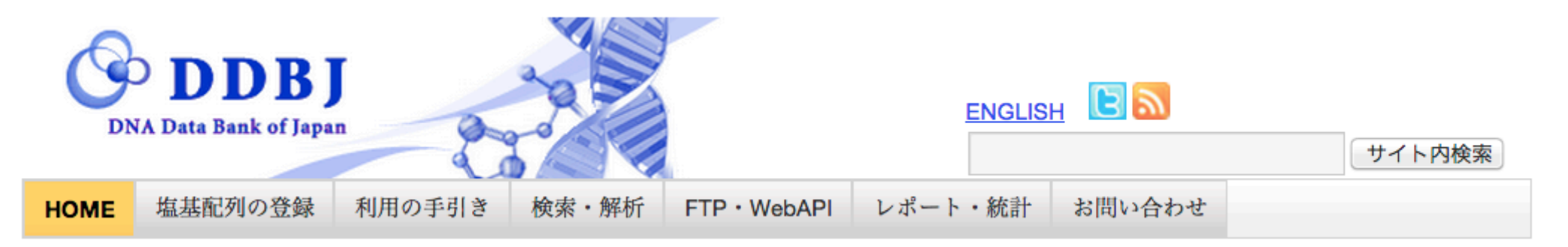

#### DDBJの紹介

#### ▶ Q&A集

#### ▶ 塩基配列の登録

- SAKURA
- ・DDBJ塩基配列登録システム NEW
- 大量登録システム(MSS)
- ・データの修正・更新
- DDBJ Sequence Read Archive
- DDBJ Trace Archive

#### □ プロジェクトの登録

DDBJ BioProject Database

#### ▶ スーパーコンピュータ利用

#### ・スパコンの利用申込

#### DDBJ : DNA Data Bank of Japan

DDBJ(日本DNAデータバンク)は欧州と米国の対応機関 (EBIおよびNCBI)と密接に協力しながら DDBJ/EMBL/GenBank 国際塩基配列データベースを構築している三大国際DNAデータバンクのひとつです

#### Hot Topics

- 2012.10.19 DDBJ リリース 90.1, DAD リリース 60.1 公開
- 2012.10.15 書籍「次世代シークエンサー:目的別アドバンストメソッド」の紹介
- 2012.10.12 DDBJ と DAD のデータ不備についてのお詫び

#### Maintenance

#### 一覧へ

- 2012.09.11 (10/3) 国立遺伝学研究所ならびにDDBJ ネットワークの一時停止
- 2012.08.28 (変更) SAKURA から新登録システムへ切り替えのお知らせ

# Photo by Hideki Nagas

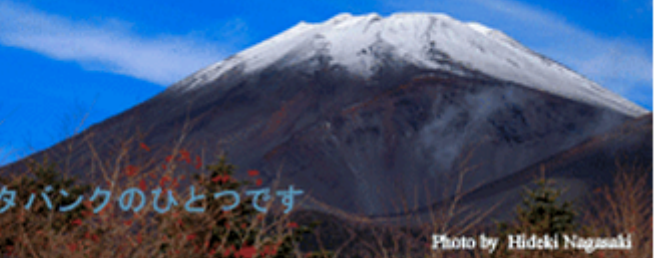

一覧へ

#### 国際塩基配列データベース (INSDC) の一員

# ▶米国: GenBank (NCBI) ▶欧州: ENA (EBI) ▶日本: DDBJ

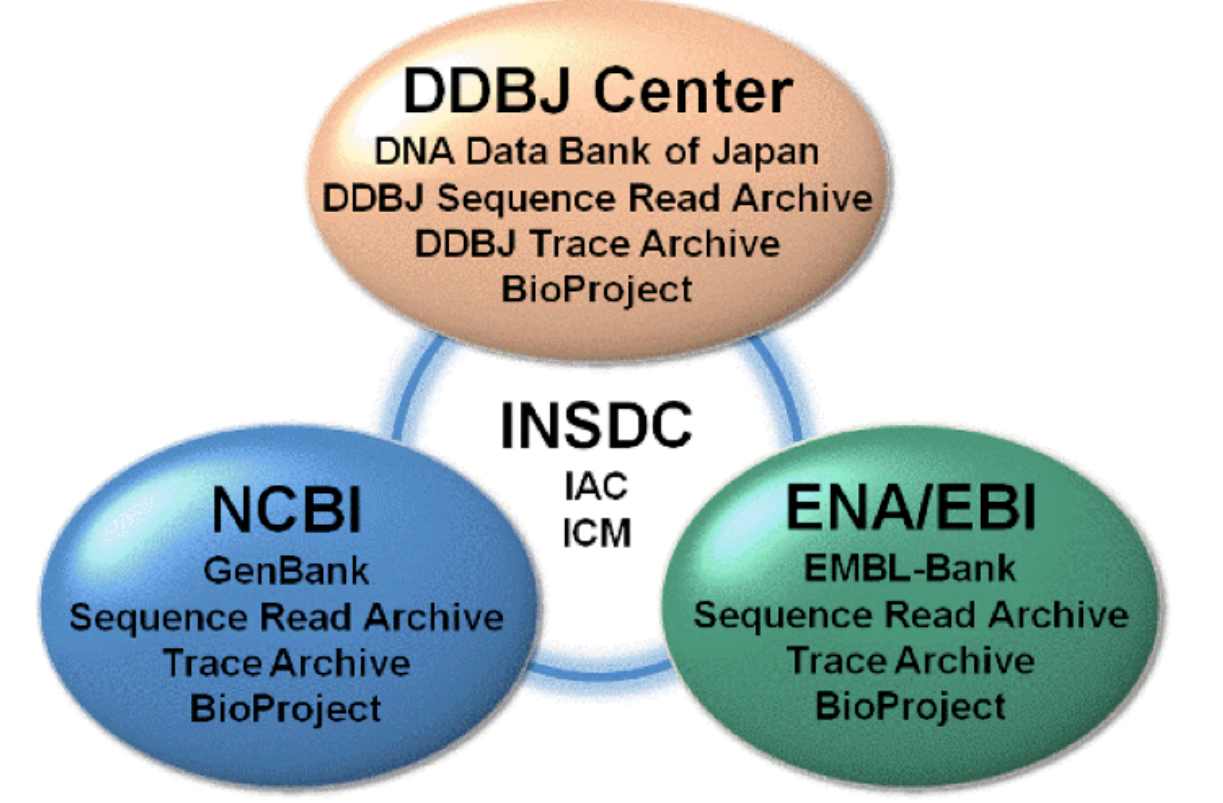

#### DDBJ登録ファイルの例

| LOCUS      | AB091058 2109 bp DNA linear BCT 02-SEP-2003                        | CDS             | 10352096                                                   |
|------------|--------------------------------------------------------------------|-----------------|------------------------------------------------------------|
| DEFINITION | Gluconacetobacter xylinus cmcase, ccp genes for                    |                 | /codon_start=1                                             |
|            | endo-beta-1,4-glucanase, cellulose complementing protein, complete |                 | /gene="ccp"                                                |
|            | cds.                                                               |                 | <pre>/product="cellulose complementing protein"</pre>      |
| ACCESSION  | <u>AB091058</u>                                                    |                 | /protein_id=" <u>BAC82541.1</u> "                          |
| VERSION    | AB091058.1                                                         |                 | /transl_table=11                                           |
| KEYWORDS   |                                                                    |                 | /translation="MSASGSDEVAGGGQAGSPQDFQRVLRSFGVEGGQYSYRPFVDRS |
| SOURCE     | Gluconacetobacter xylinus                                          |                 | FDVTGVPEAVERHFDQAEHDTAVEEQVTPAPQIAVAPPPPPVVPDPPAIVTETAPPPP |
| ORGANISM   | <u>Gluconacetobacter xylinus</u>                                   |                 | VVVSAPVTYEPPAAAVPAEPPVQEAPVQAAPVPPAPVPPIAEQAPPAAPDPASVPYAN |
|            | Bacteria; Proteobacteria; Alphaproteobacteria; Rhodospirillales;   |                 | VAAAPVPPDPAPVTPAPQARVTGPNTRMVEPFSRPQVRTVQEGATPSRVPSRSMNAFP |
|            | Acetobacteraceae; Gluconacetobacter.                               |                 | RTSASSISERPVDRGVADEWSPVPKARLSPRERPRPGDLSFFFQGMRDTRDEKKFFPV |
| REFERENCE  | 1 (bases 1 to 2109)                                                |                 | ASTRSVRSNVSRMTSMTKTDTNSSQASRPGSPVASPDGSPTMAEVFMTLGGRATELLS |
| AUTHORS    | Kawano,S., Tajima,K., Uemori,Y., Yamashita,H., Erata,T.,           |                 | PRPSLREALLRRRENEEES"                                       |
|            | Munekata,M. and Takai,M.                                           | BASE COUNT      | 343 a 661 c 661 g 444 t                                    |
| TITLE      | Direct Submission                                                  | ORIGIN          | -                                                          |
| JOURNAL    | Submitted (28-AUG-2002) to the DDBJ/EMBL/GenBank databases.        | 1 cgttccttta    | a tqtcqqtcat qqcqqcqatq qqaqqqqcqc aqqtqctttc atccaccqqt   |
|            | Contact:Kenji Tajima                                               | 61 gcgttcgcad   | g acaccgcccc cgatgcggtc gcgcagcaat gggccatctt ccgcgccaag   |
|            | Hokkaido University, Graduate School of Engineering; N13W8,        | 121 tatcttcqtc  | c ccagcggacg tgtcgtggat acgggcaatg gtggcgaatc ccatagtgag   |
|            | Kita-ku, Sapporo, Hokkaido 060-8628, Japan                         | 181 gggcagggct  | t atggcatgct ctttgccgcg tcggcggggg accttgcgtc gttccagtcg   |
| REFERENCE  | 2                                                                  | 241 atgtggatgt  | t gggcgcgcac caacctgcag cataccaatg acaagctgtt ttcctggcgg   |
| AUTHORS    | Kawano,S., Tajima,K., Uemori,Y., Yamashita,H., Erata,T.,           | 301 ttcctcaage  | g ggcatcagcc cccggtgccc gacaagaaca atgccacaga tggcgacctg   |
|            | Munekata, M. and Takai, M.                                         | 361 ctgatcgcgd  | c ttgcgcttgg tcgtgcgggc aagcgtttcc agcgccccga ttacattcag   |
| TITLE      | Cloning of Cellulose Synthesis Related Genes from Acetobacter      | 421 gacgccatgo  | g ccatttatgg cgatgtgctg aacctgatga cgatgaaggc gggaccgtat   |
|            | xylinum ATCC23769 and ATCC53582: Comparison of Cellulose Synthetic | 481 atcatcctca  | a tgcccggtgc tgtcggcttt accaagaagg acagcgtgat cctcaacctg   |
|            | Ability Between ATCC23769 and ATCC53582                            | 541 tcctattacc  | g tcatgccctc gctgctgcag gcgttcgacc ttacggccga cccgcgctgg   |
| JOURNAL    | Unpublished (2002)                                                 | 601 catcagata   |                                                            |
| COMMENT    |                                                                    |                 | a actggctggc ggtgaatcgc gccaccggtg cgctgtcgat cgcatcggga   |
| FEATURES   | Location/Qualifiers                                                | 721 taaccaccac  | c getttteeta tgatgegatt egggtgeege tttattttta ttgggegeat   |
| source     | 12109                                                              | 781 atgctggcgg  | c cgaacgtgtt ggctgatttc acccgattct ggaataattt cggggctaat   |
|            | /db xref="taxon:28448"                                             | 841 gccctgccad  | gatgggttga tctgacaaca ggggggggtt cgccgtacaa cgccccgcct     |
|            | /mol type="genomic DNA"                                            | 901 ggatatette  | g ctgttgccga atgcacgggg cttgattctg ccggggaact cccgacactg   |
|            | /note="synonym:Acetobacter xylinum"                                | 961 gatcatgcgg  | c ccgattatta ttccgcagcg ttgacgctgc tcgtttacat cgcgcgggcg   |
|            | /organism="Gluconacetobacter_xylinus"                              | 1021 gaggagacta | a taaagtgagt getteagggt etgatgaggt ggetgggggga gggeaggetg  |
|            | /strain="ATCC 53582"                                               | 1081 gaagtccgca | a ggattttcag cgggtcctgc gttcttttgg tgtcgaaggt gggcagtatt   |
| CDS        | 101038                                                             | 1141 cctaccggc  | c gtttgttgac cgttcctttg atgtgacagg cgtgcccgag gctgttgaaa   |
|            | /codon start=1                                                     | 1201 ggcacttoga | a teaggeggag catgacaegg eggttgagga geaggteaet eeegegeeae   |
|            | /gene="cmcase"                                                     | 1261 aaatcgcggt |                                                            |
|            | /product="endo-beta-1,4-glucanase"                                 | 1321 aaaccgcgcg | c cccccccct atcatatca acactccaat cacatataaa cccccaacta     |
|            | /protein id="BAC82540.1"                                           |                 | c adcadadcet coodttoadd aadcooccat doaddoddad coodffood    |
|            | /transl table=11                                                   | 1441 ccacacctat | t acceedatt acadaacaad eteeteede geaggeggeg eeggeeteed     |
|            | /translation="MSVMAAMGGAOVLSSTGAFADTAPDAVAQOWAIFRAKYLRPSGR         | 1501 tgccgtatgc | c gaacgtcgcg gcagcacccg ttccacctga tcccgcaccg gttacgcctg   |
|            | VVDTGNGGESHSEGOGYGMLFAASAGDLASFOSMWMWARTNLOHTNDKLFSWRFLKGH         |                 |                                                            |
|            | OPPVPDKNNATDGDLLIALALGRAGKRFORPDYIODAMAIYGDVLNLMTMKAGPYVVL         | 1621 aggtccgcac | c ggtgcaggag ggggcaacce cgtcacgtgt acettegegt teaatgaacg   |
|            | MPGAVGFTKKDSVILNLSYYVMPSLLOAFDLTADPRWROVMEDGIRLVSAGRFGOWRL         |                 | a cacatcagca togtocataa gtgagogtoc ggtggacagg ggtgttggg    |
|            | PPDWLAVNRATGALSIASGWPPRFSYDAIRVPLYFYWAHMLAPNVLADFTRFWNNFGA         | 1741 atgaatggag | a tectatteed aadaeacdee teadeecded daadeateed eateecdded   |
|            | NALPGWVDLTTGARSPYNAPPGYLAVAECTGLDSAGELPTLDHAPDYYSAALTLLVYI         | 1801 atctgagett | t tttctttcag gggatgcgcg acaccotga tgaaaagaag ttctttcccg    |
|            | ARAEETIK"                                                          |                 | c acquireagth catteriata threeagant acceageata acceageag   |
|            |                                                                    | 1921 acacgaatto | c ctctcagget tctcgtcccg gcagccccgt cgcctcgcct gatggdeug    |
|            |                                                                    | 1981 ccacaa+gg  | c cmaantatte atmacmetam atmatemente daeguaaete etcageeee   |
|            |                                                                    | iser couldulyge |                                                            |

2101 ctatattca

2041 gtccttcgct gcgggaggcg ctgttgcgtc gtcgtgaaaa cgaagaagaa tcctaaggcc

#### 遺伝子・立体構造の論文には登録が不可欠

|                                                                                | Login   Crea    | ate Account   Feedback |
|--------------------------------------------------------------------------------|-----------------|------------------------|
| PLOS BIOLOGY                                                                   | Search articles | GO Advanced<br>Search  |
| a peer-reviewed open-access journal published by the Public Library of Science |                 | া Browse ন RSS         |
| Home Browse Articles About For Readers For Authors and Reviewers               | Journals        | Hubs PLoS.org          |

#### Accession Numbers

All appropriate datasets, images, and information should be deposited in public resources. Please provide the relevant accession numbers (and version numbers, if appropriate). Accession numbers should be provided in parentheses after the entity on first use. Suggested databases include, but are not limited to:

- ArrayExpress
- BioModels Database
- Database of Interacting Proteins
- DNA Data Bank of Japan [DDBJ]
- DRYAD
- > EMBL Nucleotide Sequence Database
- GenBank
- Gene Expression Omnibus [GEO]
- Protein Data Bank
- UniProtKB/Swiss-Prot
- > ClinicalTrials.gov

論文投稿時の注意:論文の著者は、論文で言及した塩基配列や立体構造な どのデータについて、インターネットで参照可能な公共データベースの登 録番号を掲載しなければならない

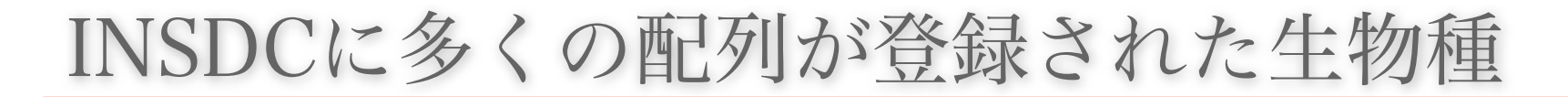

Images created by the Wordle.net web application are licensed under a Creative Commons Attribution 3.0 United States License.

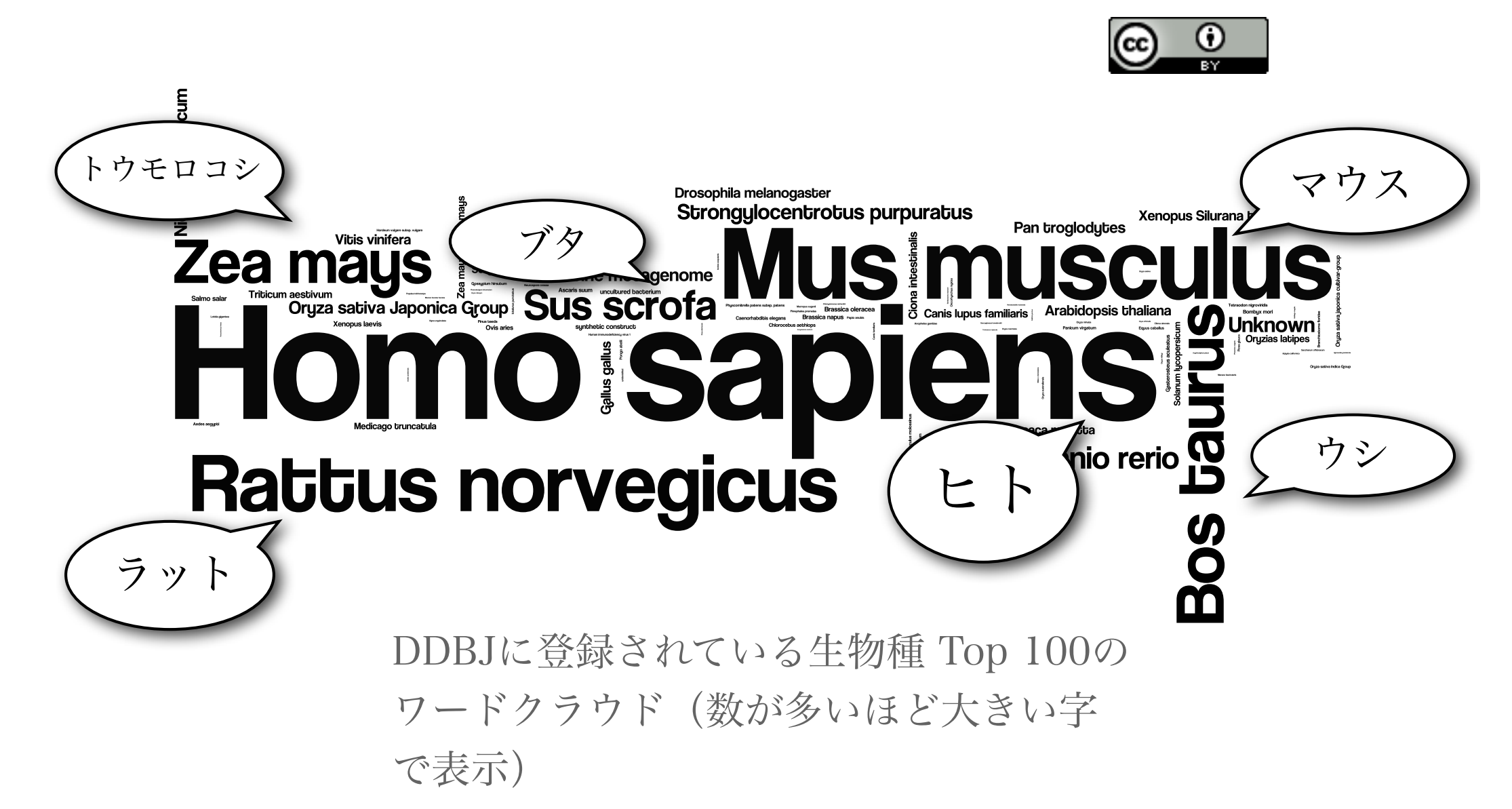

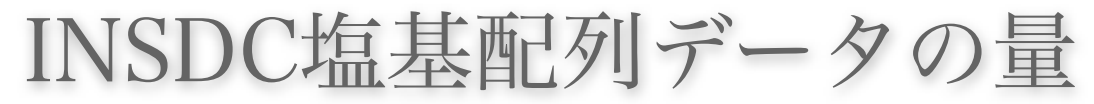

DDBJ/EMBL/GenBank database growth

#### 塩基数: 1,500億

160,000,000,000 150,000,000,000 140,000,000,000 130,000,000,000 120,000,000,000 110,000,000,000 100,000,000,000 90,000,000,000 80,000,000,000 70,000,000,000 60,000,000,000 50,000,000,000 40,000,000,000 30,000,000,000 20,000,000,000 10,000,000,000 0

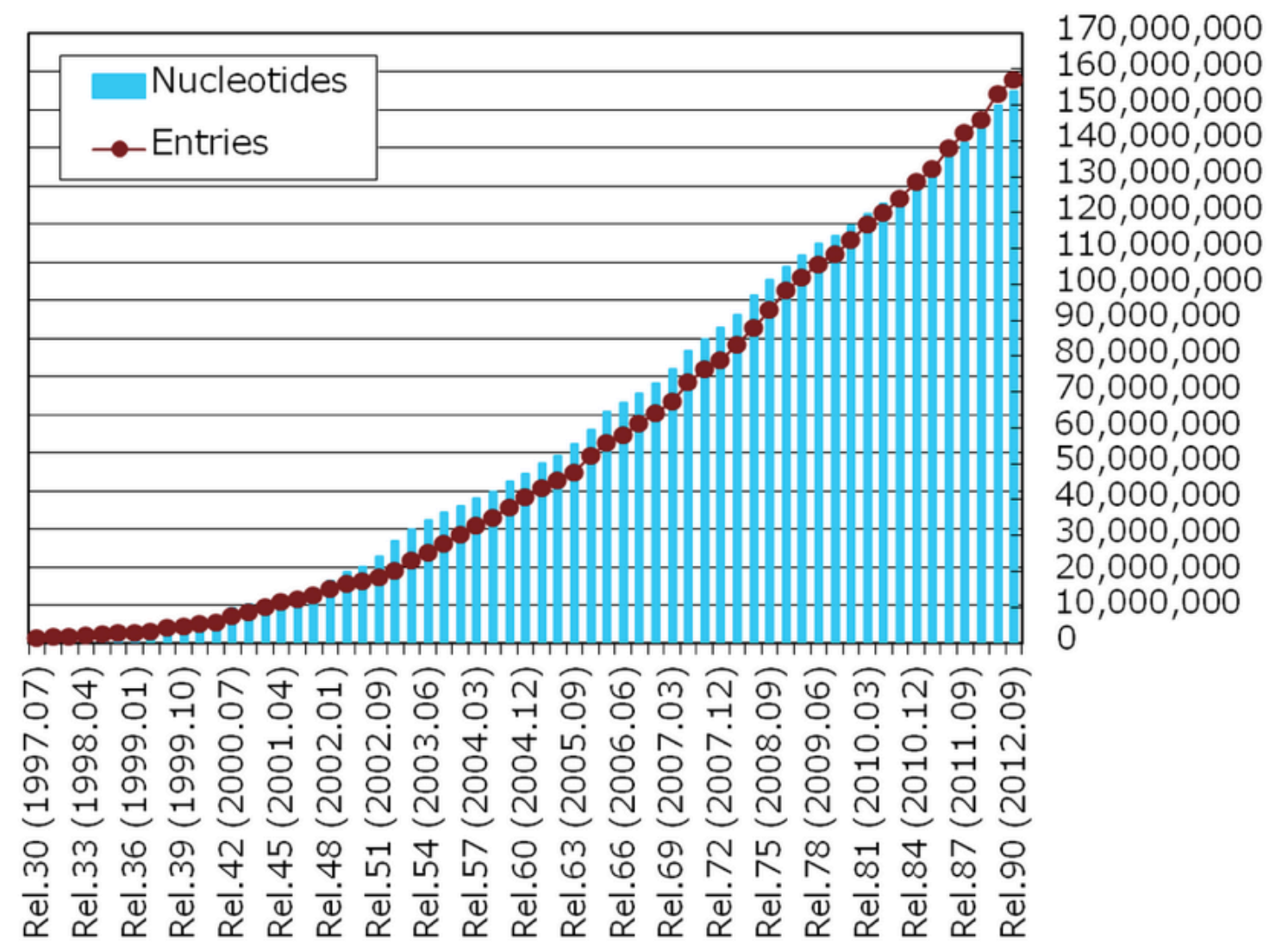

登録数: 1.6億

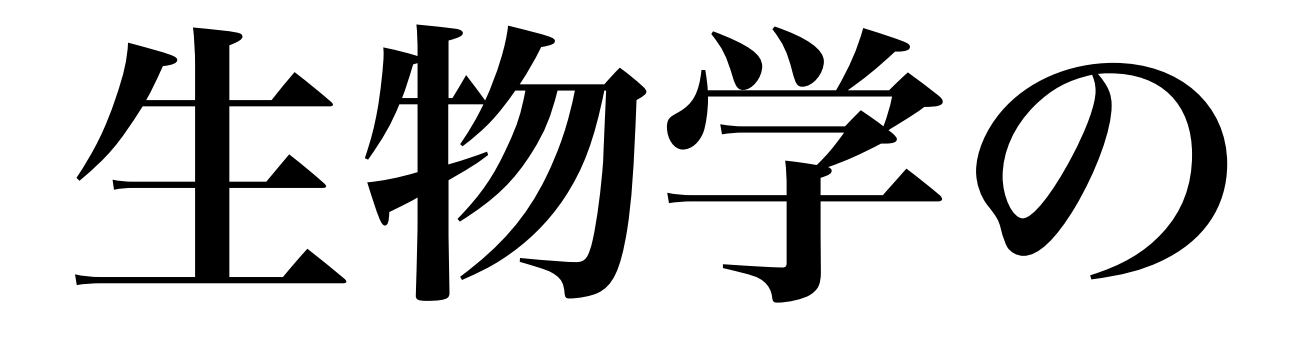

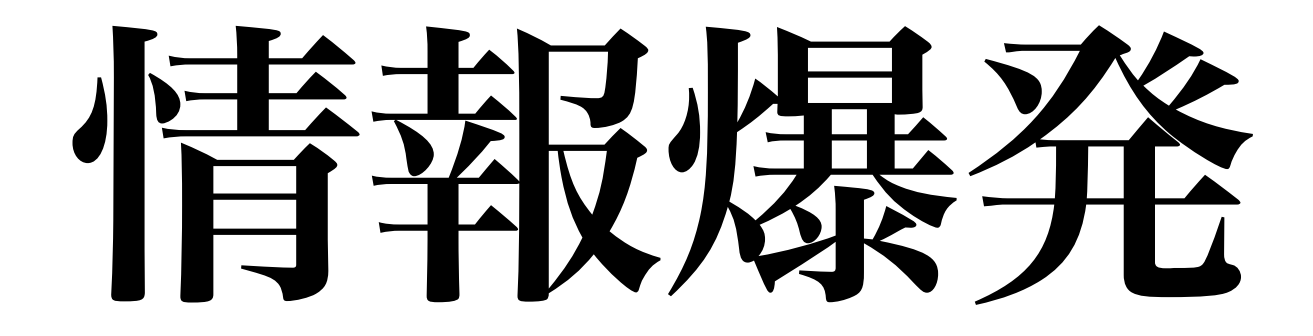

### 代表的な超並列DNA配列決定装置

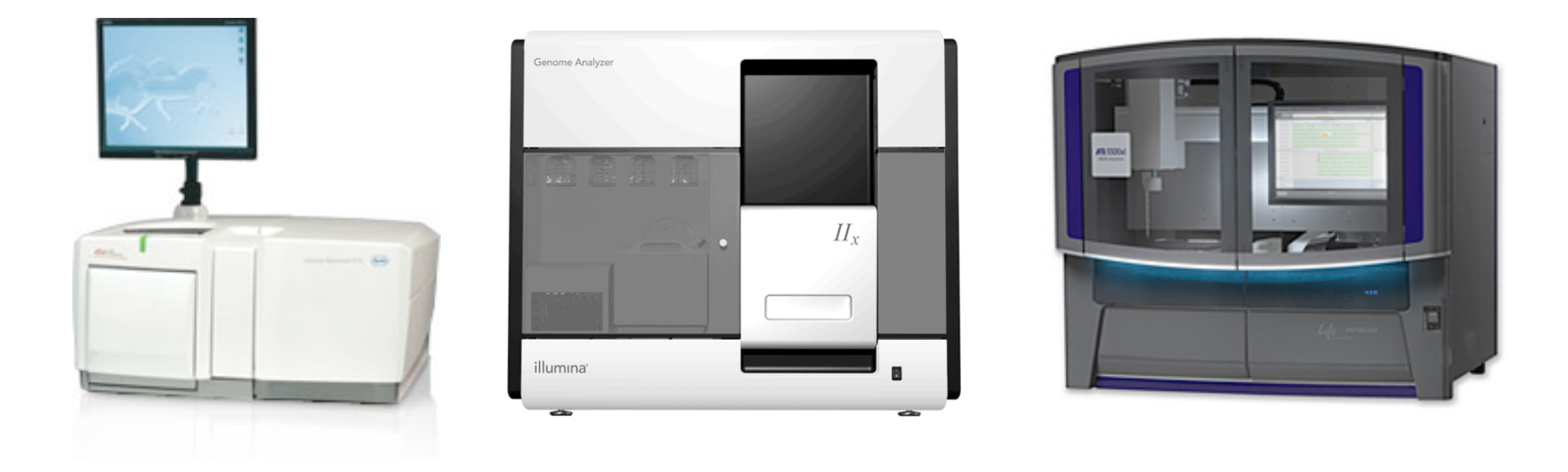

(左) Roche (454): GS FLX+ System
(中) illumina: Genome Analyzer IIx System
(右) Life Technologies: 5500 xl SOLiD System

#### 新型シーケンサーの特徴:高速・大量

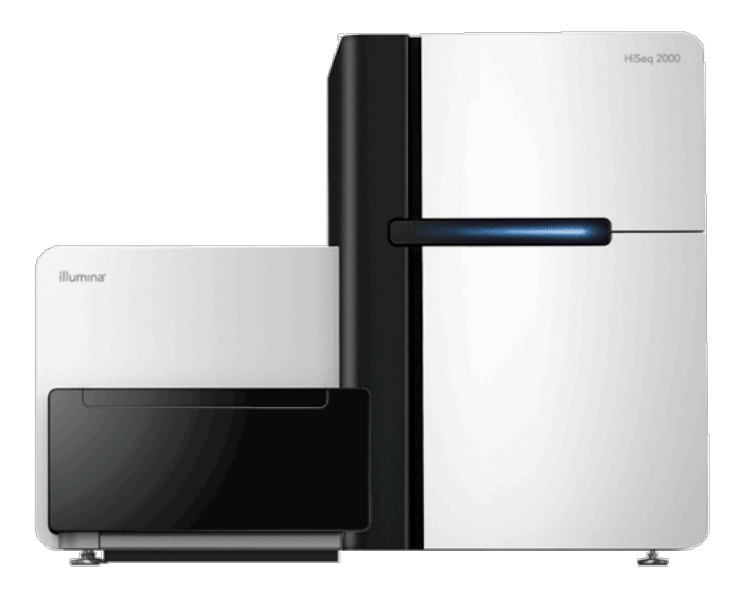

http://www.illuminakk.co.jp/systems/hiseq\_systems.ilmn より引用

#### ₩イルミナの最新型 HiSeq2000

- ♀一解析で6000億塩基 (600ギガベース)
- ♀ヒトー人のDNAがおよそ30億塩基対なので
- ♀一解析でざっくり200人分ゲノムが取得できる

#### 塩基配列データの爆発

#### 伝統的DNAデータバンクの容量: 150GB

DDBJ/EMBL/GenBank database growth

bp entries 140,000,000,000 150,000,000 Nucleotides 140,000,000 130,000,000,000 130,000,000 120,000,000,000 Entries 120,000,000 110,000,000,000 110,000,000 100,000,000,000 100,000,000 90,000,000,000 90,000,000 80,000,000,000 80,000,000 70,000,000,000 70,000,000 60,000,000,000 60,000,000 50,000,000,000 50,000,000 40,000,000,000 40,000,000 30,000,000,000 30,000,000 20,000,000,000 20,000,000 10,000,000,000 10,000,000 0 (70.799. 0.12) 6 996.10 998.04 1999.01 1999.10 2001.04 2002.09 2003.06) 2004.03 2004.12 2005.09 2006.06 2007.03 2007.12 2008.09 2009.06 0.03 2000.07 2002.01 201( 201 Rel.30 ( Rel.36 ( Rel.39 ( Rel.42 ( Rel.45 ( Rel.48 ( Rel.51 ( Rel.54 ( Rel.66 ( Rel.69 ( Rel.72 ( Rel.75 ( Rel.33 Rel.57 Rel.60 Rel.63 Rel.78 Rel.81 **Rel.84** 6 N Re. Rel. Note: CON division is not counted in statistics of DDBJ periodical

#### 塩基配列データの爆発

#### 伝統的DNAデータバンクの容量: 150GB

DDBJ/EMBL/GenBank database growth

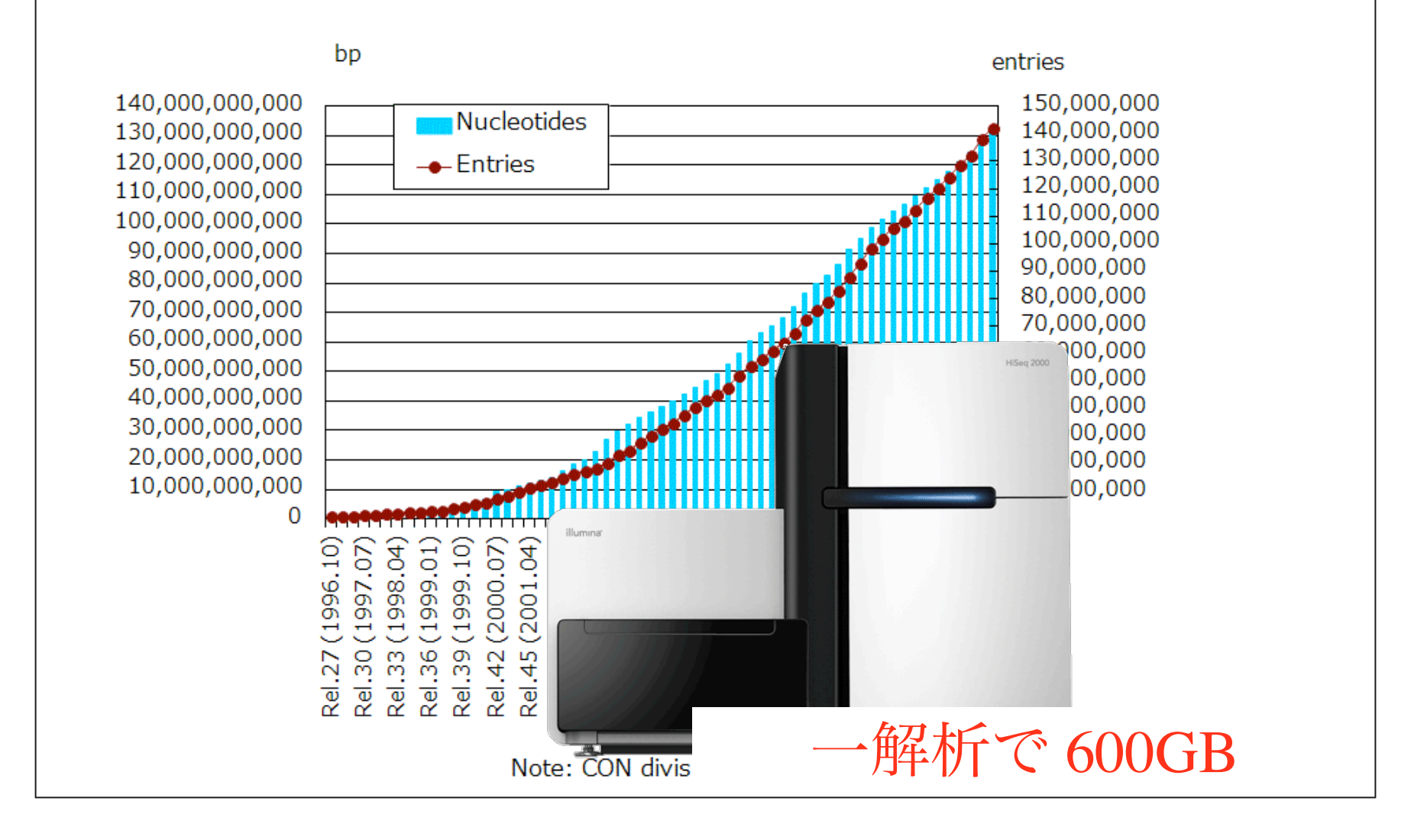

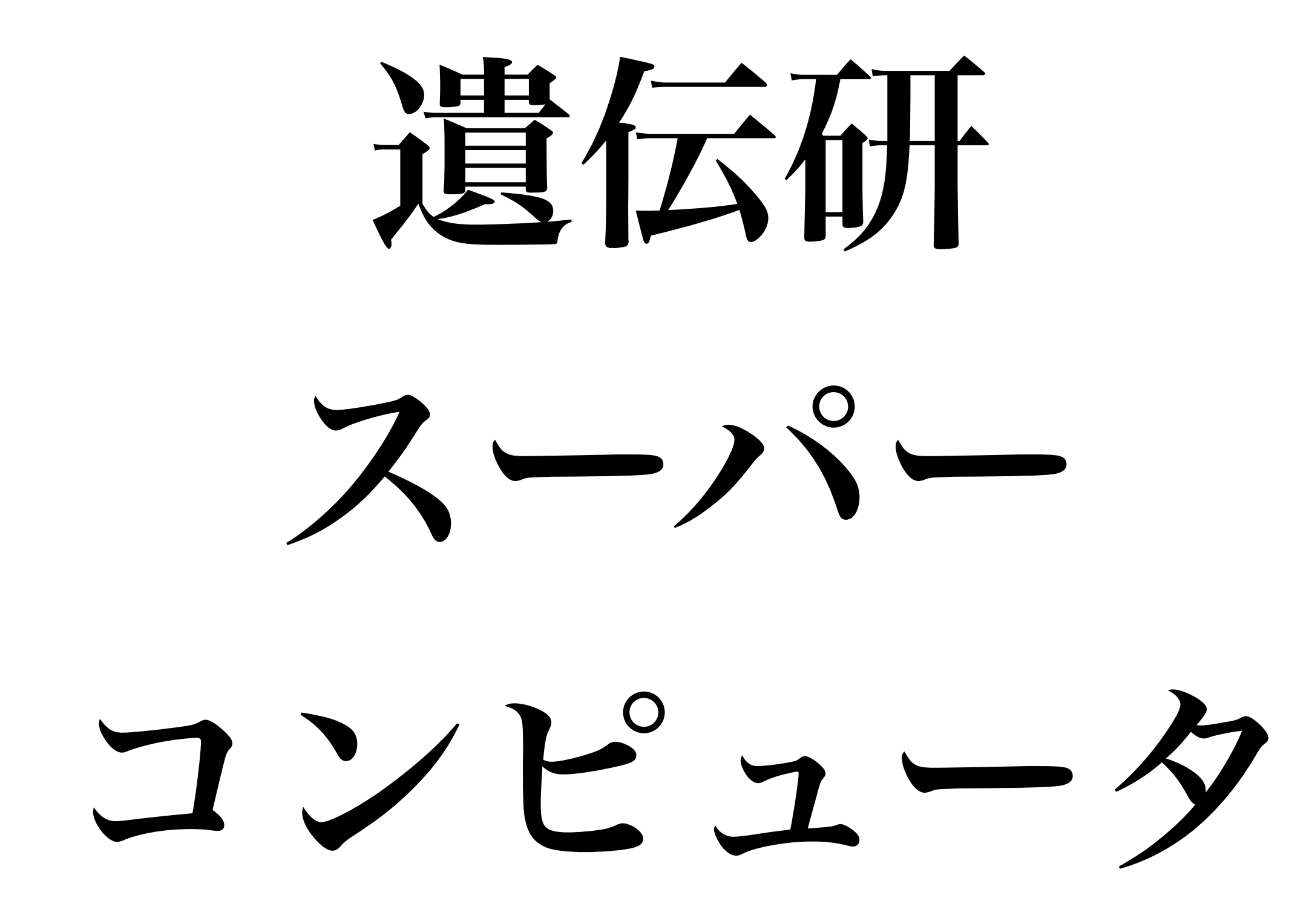

# 遺伝研 Supercomputer (2012.3-)

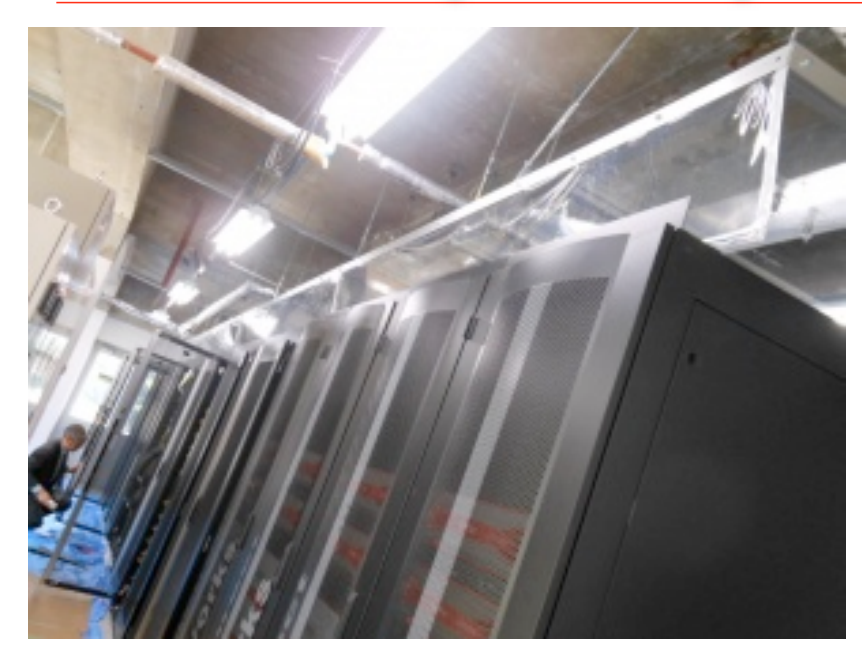

2012.03.01 初期導入

- 165.1 TFlops
- 5 PB HDD
- Containing 10TB and 2TB shared memory system.

Rmax of LINPACK: 82.90 TFLOPS Rank:170<sup>th</sup> in Top500 (Nov. 2011) (Rank 11<sup>th</sup> in Japan)

2014.03.01 追加導入

- about 400 TFlops (total)
- 12.5 PB HDD (total)

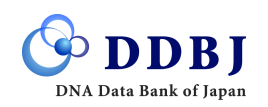

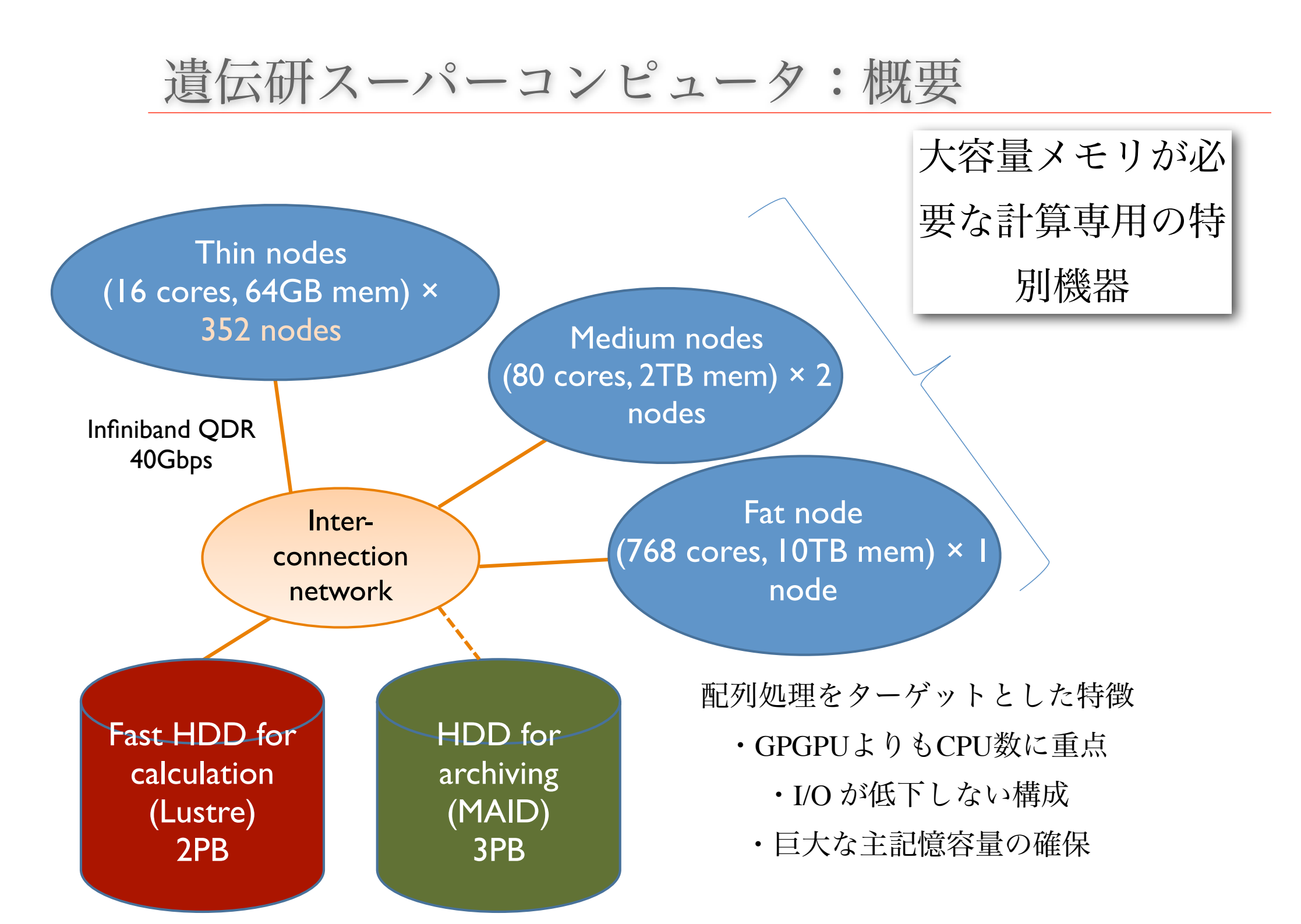

|                                     |               | Rank | Site                                                                                                    | System                                                                                                    | Cores  | Rmax<br>(TElop/s) | Rpeak<br>(TElop/a) | Power   |
|-------------------------------------|---------------|------|----------------------------------------------------------------------------------------------------|----------------------------------------------------------------------------------------------------|--------|-------------------|--------------------|---------|
|                                     |               |      | RIKEN Advanced Institute for Computational                                                                         | K computer SPARC64 VIIIfx 2.0GHz Tofu                                                                                  |        | (Triopis)         | (Triopis)          | (KVV)   |
|                                     | 理研「京」         | 2    | Science (AICS)<br>Japan                                                                                            | interconnect<br>Fujitsu                                                                                                | 705024 | 10510.0           | 11280.4            | 12659.9 |
|                                     | 核融合研          | 12   | International Fusion Energy Research<br>Centre (IFERC), EU(F4E) - Japan Broader<br>Approach collaboration<br>Japan | Helios - Bulk B510, Xeon E5-2680 8C<br>2.700GHz, Infiniband QDR<br>Bull SA                                             | 70560  | 1237.0            | 1524.1             | 2200    |
|                                     | 東工大           | 14   | GSIC Center, Tokyo Institute of Technology<br>Japan                                                                | TSUBAME 2.0 - HP ProLiant SL390s G7<br>Xeon 6C X5670, Nvidia GPU,<br>Linux/Vindows<br>NEC/HP                           | 73278  | 1192.0            | 2287.6             | 1398.6  |
|                                     | 東大            | 18   | Information Technology Center, The<br>University of Tokyo<br>Japan                                                 | Oakleaf-FX - PRIMEHPC FX10, SPARC64<br>IXfx 16C 1.848GHz, Tofu interconnect<br>Fujitsu                                 | 76800  | 1043.0            | 1135.4             | 1176.8  |
|                                     | 高エネ研          | 36   | High Energy Accelerator Research<br>Organization /KEK<br>Japan                                                     | BlueGene/Q, Power BQC 16C 1.60GHz,<br>Custom<br>IBM                                                                    | 49152  | 517.6             | 629.1              | 246.6   |
|                                     | 筑波大           | 41   | Center for Computational Sciences,<br>University of Tsukuba<br>Japan                                               | HA-PACS - Xtream-X GreenBlade 8204,<br>Xeon E5-2670 8C 2.600GHz, Infiniband<br>QDR, NVIDIA 2090<br>Appro International | 20800  | 421.6             | 778.1              | 407.3   |
|                                     | 東北大           | 70   | Institute for Materials Research, Tohoku<br>University (IMR)<br>Japan                                              | Hitachi SR16000 Model M1, POWER7 8C<br>3.836GHz, Custom<br>Hitachi                                                     | 10240  | 243.9             | 306.4              | 556.3   |
|                                     | 京大            | 73   | Kyoto University<br>Japan                                                                                          | Camphor - Cray XE6, Opteron 16C<br>2.50GHz, Cray Gemini interconnect<br>Cray Inc.                                      | 30080  | 239.4             | 300.8              |         |
|                                     | 原子力機構         | 84   | Japan Atomic Energy Agency (JAEA)<br>Japan                                                                         | BX900 Xeon X5570 2.93GHz , Infiniband<br>QDR<br>Fujitsu                                                                | 17072  | 191.4             | 200.1              | 831     |
|                                     | 九州大           | 106  | Research Institute for Information<br>Technology, Kyushu University<br>Japan                                       | PRIMEHPC FX10, SPARC64 IXfx 16C<br>1.848GHz, Tofu interconnect<br>Fujitsu                                              | 12288  | 166.7             | 181.7              |         |
|                                     |               | 110  | University of Tokyo/Institute for Solid State<br>Physics<br>Japan                                                  | SGI Altix ICE 8400EX Xeon X5570 4-core<br>2.93 GHz, Infiniband<br>SGI                                                  | 15360  | 161.8             | 180.0              | 719     |
|                                     |               | 126  | Kyoto University<br>Japan                                                                                          | Laurel - Xtreme-X , Xeon E5-2670 8C<br>2.600GHz, Infiniband FDR<br>Appro International                                 | 9280   | 135.4             | 193.0              | 210.4   |
|                                     |               | 141  | Financial Institution<br>Japan                                                                                     | xSeries x3650M3, Xeon X56xx 2.66 GHz,<br>GigE<br>IBM                                                                   | 22272  | 125.5             | 237.0              | 690.4   |
|                                     |               | 145  | Japan Agency for Marine -Earth Science and<br>Technology<br>Japan                                                  | Earth Simulator - SX-9/E/1280M160<br>NEC                                                                               | 1280   | 122.4             | 131.1              |         |
|                                     |               | 146  | Information Initiative Center, Hokkaido<br>University<br>Japan                                                     | Hitachi SR16000 Model M1, POWER7 8C<br>3.836GHz, Custom<br>Hitachi                                                     | 5632   | 121.6             | 168.9              | 354.6   |
|                                     |               | 160  | JAXA<br>Japan                                                                                                    | Fujitsu FX1, Quadcore SPARC64 VII 2.52<br>GHz, Infiniband DDR<br>Fujitsu                                               | 12032  | 110.6             | 121.3              | 1020    |
|                                     |               | 181  | Information Technology Center, The<br>University of Tokyo<br>Japan                                                 | T2K Open Supercomputer (Todai<br>Combined Cluster) - Hitachi opteron QC 2.3<br>GHz Myrinet 10G<br>Hitachi              | 15104  | 101.7             | 139.0              | 831     |
|                                     |               | 183  | University of Tokyo/Human Genome Center,<br>IMS<br>Japan                                                           | HA8000-tc/HT225, Opteron 6276 16C<br>2.300GHz, Infiniband QDR<br>Hitachi                                               | 16128  | 100.6             | 148.4              |         |
|                                     |               | 190  | Institute of Physical and Chemical Res.<br>(RIKEN)<br>Japan                                                        | RIKEN Intergrated Cluster of Clusters, Xeon<br>X5570 2.93GHz, Infiniband DDR<br>Fujitsu                                | 9048   | 97.9              | 106.0              |         |
| 筑<br>東北大<br>京大<br>京子<br>九州大<br>世界28 |               | 270  | Numazu Complex, Fujitsu Limited<br>Japan                                                                           | PRIMEHPC FX10, SPARC64 IXfx 16C<br>1.848GHz, Tofu interconnect<br>Fujitsu                                              | 6144   | 84.4              | 90.8               |         |
| 世                                   | <b>t界280位</b> | 280  | National Institute of Genetics<br>Japan                                                                            | Cluster Platform SL230s/SL250s, Xeon E5-<br>2670 8C 2.60GHz, Infiniband QDR<br>Hewlett-Packard                         | 5616   | 82.9              | 116.8              |         |

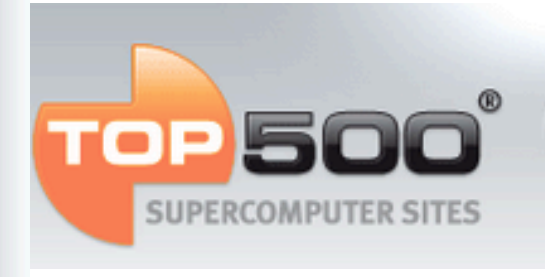

2012.6

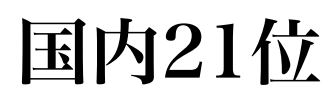

#### 遺伝研スパコンを利用するには

- http://www.ddbj.nig.ac.jp/system/supercom/supercomapl.html
- •[DDBJ スーパーコンピュータ]で検索

|                                                                              | DDB<br>NA Data Bank of Japa                                     | J                                                                  |                                                               |                                                                                           | ENG                                                                     | GLISH E                                                  |                                                          | サイト内検索                             |
|------------------------------------------------------------------------------|-----------------------------------------------------------------|--------------------------------------------------------------------|---------------------------------------------------------------|-------------------------------------------------------------------------------------------|-------------------------------------------------------------------------|----------------------------------------------------------|----------------------------------------------------------|------------------------------------|
| HOME                                                                         | 塩基配列の登録                                                         | 利用の手引き                                                             | 検索・解析                                                         | FTP · WebAPI                                                                              | レポート・統計                                                                 | お問い合わせ                                                   |                                                          |                                    |
| HOME > D                                                                     | DBJing目次:DDBJ                                                   | <u>利用の手引き</u> > ス                                                  | 、ーパーコンピュ                                                      | ュータシステムの利                                                                                 | 间用申込                                                                    |                                                          |                                                          |                                    |
| ) DDBJØ                                                                      | )紹介                                                             | スーパー                                                               | -コンピュー                                                        | -タシステムの                                                                                   | 利用申込                                                                    |                                                          |                                                          |                                    |
| ▶ Q&A集<br>■ 塩基配列<br>▶ SAKURA<br>▶ 大量登録<br>▶ データの<br>▶ DDBJ Sec<br>▶ DDBJ Tra | リの登録<br>システム(MSS)<br>修正・更新<br>quence Read Archive<br>ce Archive | 国立遺伝学研<br>計算機のアメ<br><u>等利用規程</u><br>利用を継続す<br>研究所大型<br>計<br>今後もこのプ | 研究所のスーパ<br>ウントが必要<br>とご覧の上,利<br>トる場合は,年<br>十算機利用中止<br>方面のサービス | です。 <u>情報・シン</u><br>川用申請を行って<br>定末に継続申請<br>中請を行って<br>の<br>の<br>の<br>の<br>の<br>の<br>の<br>の | システム(以下「ン<br><u>ステム研究機構国</u><br>下さい。利用期間<br>の手続きを行って<br>さい。<br>参りますので,こ | マパコン」)にロク<br>  <u>立遺伝学研究所 </u><br> は一事業年度です<br> 下さい。利用を「 | 「インして利用」<br>DDBJ <u>塩基配列</u><br>す。<br>P止する場合は<br>S願いします。 | する場合は,<br><u>データベース</u><br>, 国立遺伝学 |
| <b>□</b> プロジェ                                                                | クトの登録                                                           | 🛯 新規申説                                                             | 7                                                             |                                                                                           |                                                                         |                                                          |                                                          |                                    |
| ▶ <u>DDBJ Bio</u><br>●検索                                                     | Project Database                                                | 「 <u>アカウン</u> 」<br>スパコンにロ<br>にて登録証を                                | <u>、新規受付</u> 」<br>ユグインするア<br>2発送いたしま                          | プカウントを希望(<br>す。                                                                           | の方は、こちらか                                                                | ら申込を行って、                                                 | ください。申請                                                  | 受理後、郵送                             |

#### 基本的な利用方法:バッチジョブの投入

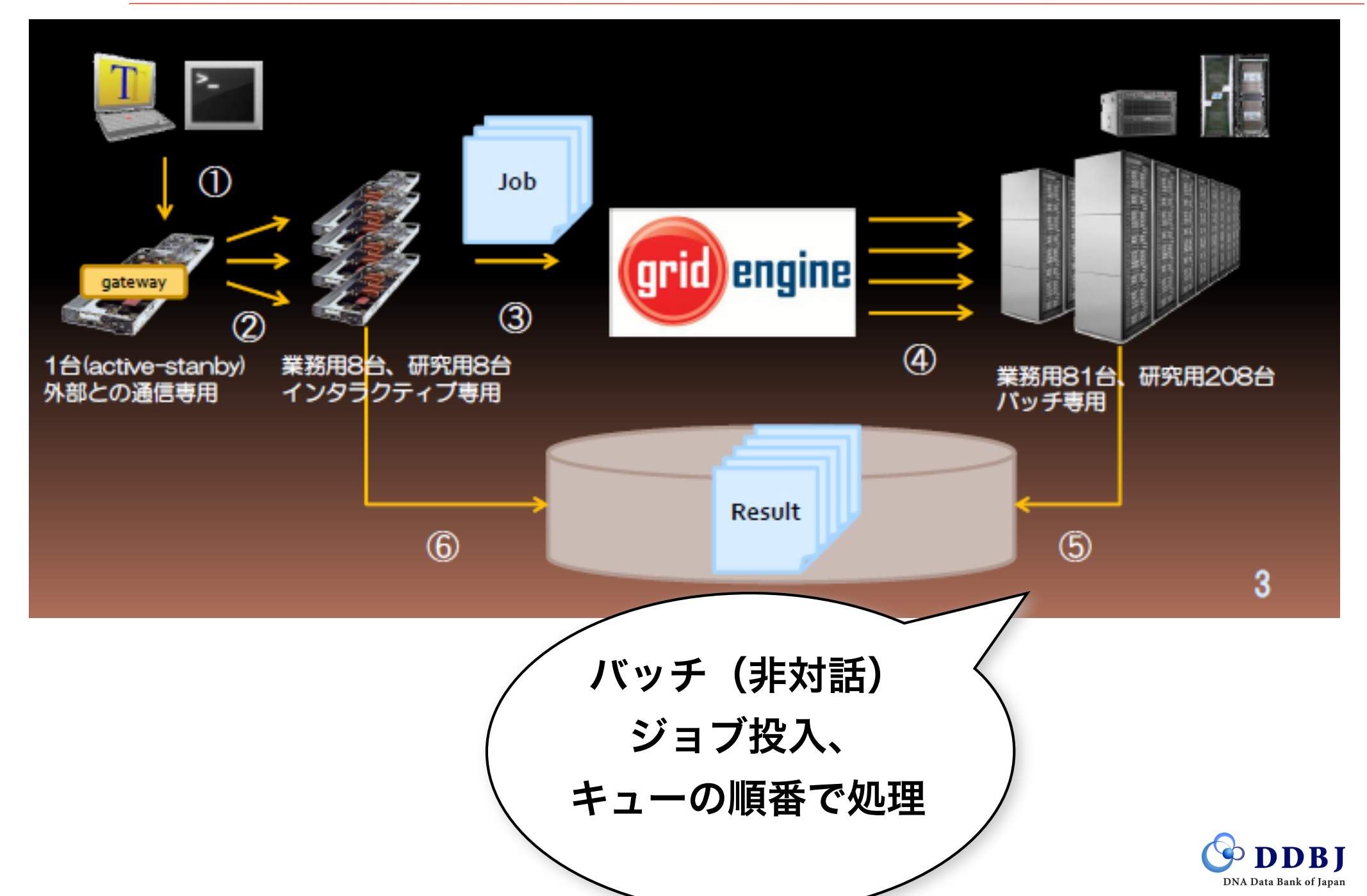

バッチジョブ投入方法:qsub コマンド

# run a script on a login node. bash your\_script.sh

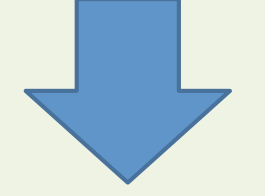

# run a script on a calculation node.
qsub -cwd -S /bin/bash your script.sh

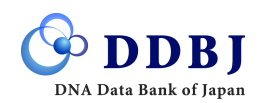

## メモリ量を指定して実行する方法

# This job runs on 1 CPU core and 128GB memory. qsub -cwd -l month -l medium -l s vmem=128G, mem req=128G -S /bin/bash your script.sh # This job runs on 10 CPU core (in the same node) and 1280GB memory. qsub -cwd -l month -l medium -l s vmem=128G, mem req=128G -pe def slot=10 -S /bin/bash your script.sh

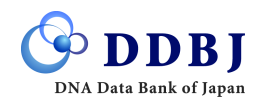

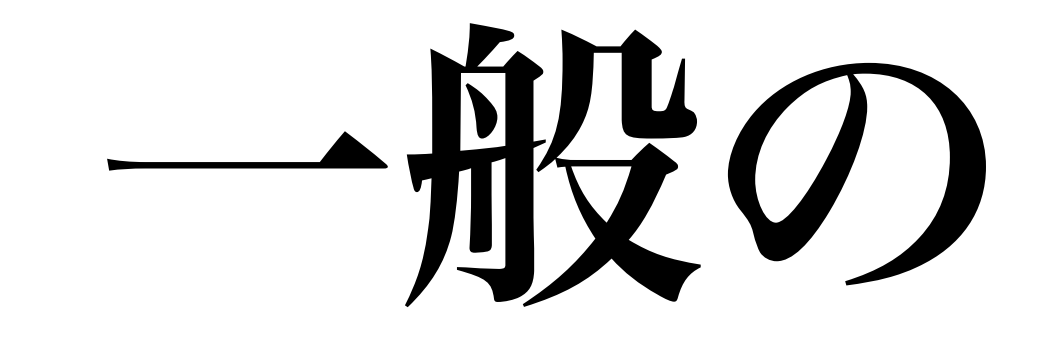

# 生物学者には

難しい。

# **DDBJ Pipeline**

新型シーケンサ配列のクラウド型解析ツール

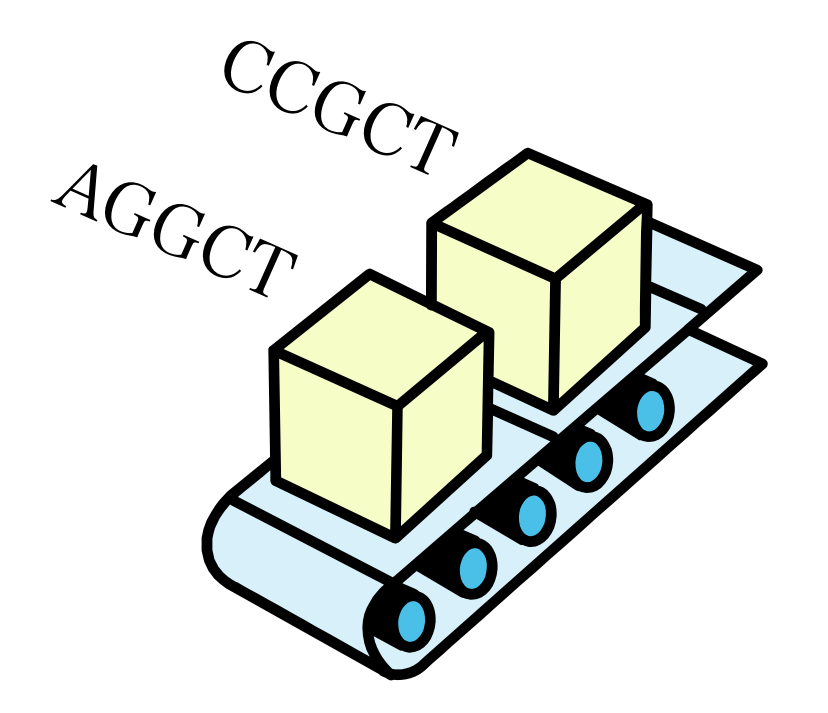

#### DDBJ Pipeline: クラウド型解析ツール

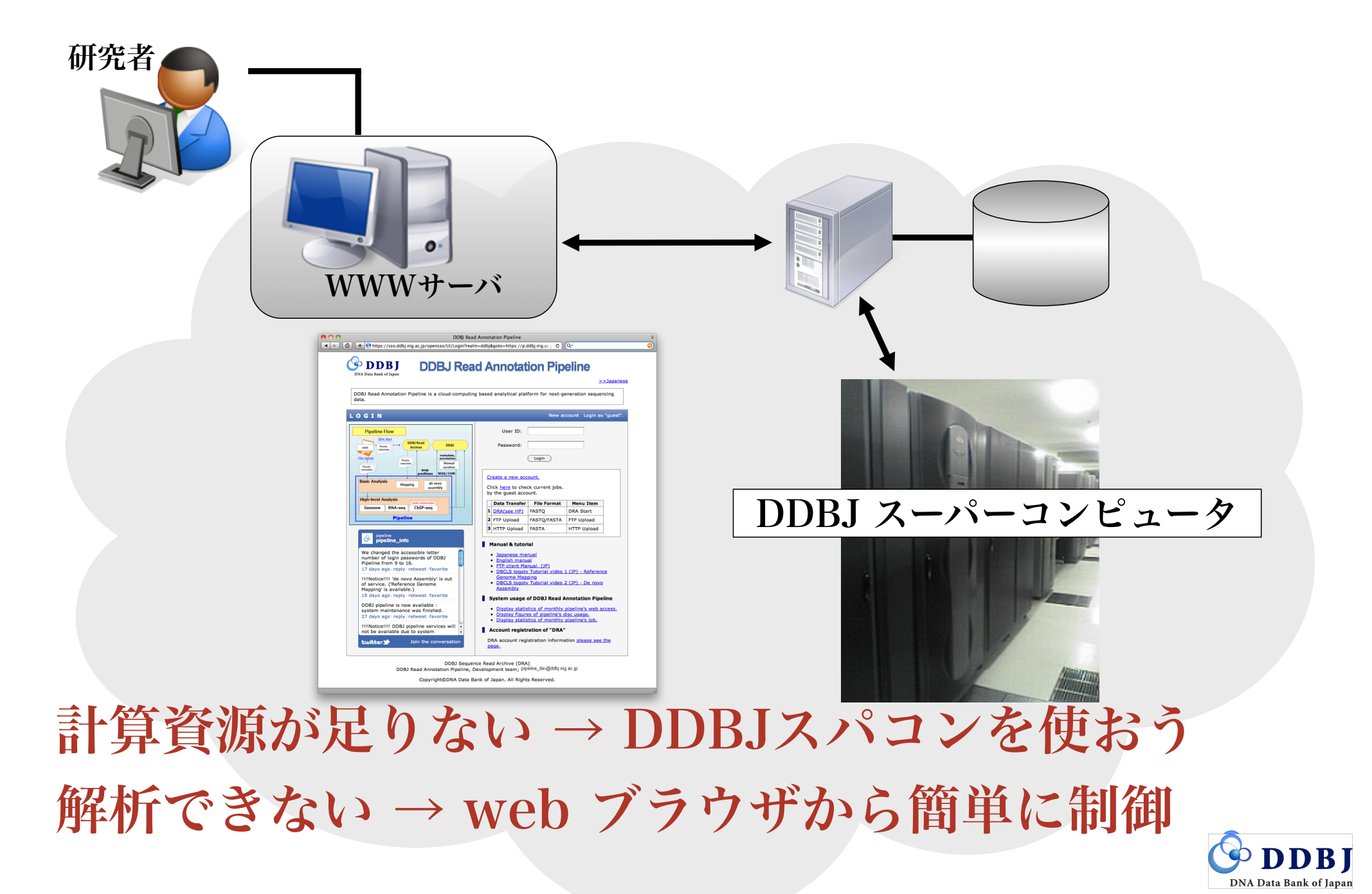

#### http://p.ddbj.nig.ac.jp

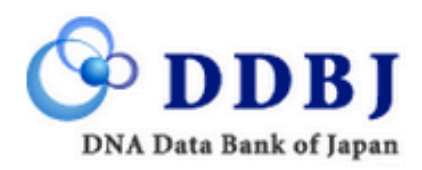

# **DDBJ Read Annotation Pipeline**

English Japanese

DDBJ Read Annotation Pipeline is a cloud-computing based analytical platform for next-generation sequencing data.

| LOGIN                                                                                                    | New account Login as "guest"                                                                                                    |
|----------------------------------------------------------------------------------------------------|----------------------------------------------------------------------------------------------------|
| Pipeline Flow         USER       PRASM         Basic Analysis       Mapping         Mapping       de novo         Assembly       Manual         Contig       annotation         Pipeline       Pipeline | User ID:<br>Password:<br>Login<br>Check current jobs<br>* by the guest account.<br>Manual & tutorial<br>• Japanese manual ©<br>• English manual ©<br>• DBCLS togotv Tutorial video 1 (JP) - Reference Genome Mapping ©<br>• DBCLS togotv Tutorial video 2 (JP) - De novo Assembly © |
| pipeline<br>pipeline_info                                                                                                    | DRA account registration information please see the page.                                                                                                    |
| pipeline<br>pipeline_info<br>pipeline_info Reload bugs in 'HTTP upload' function                                                                                                    | brev account registration mormation <u>prease see the page.</u>                                                                                                    |
| were fixed. Please reload the web page of your uploaded data.                                                                                                    |                                                                                                    |

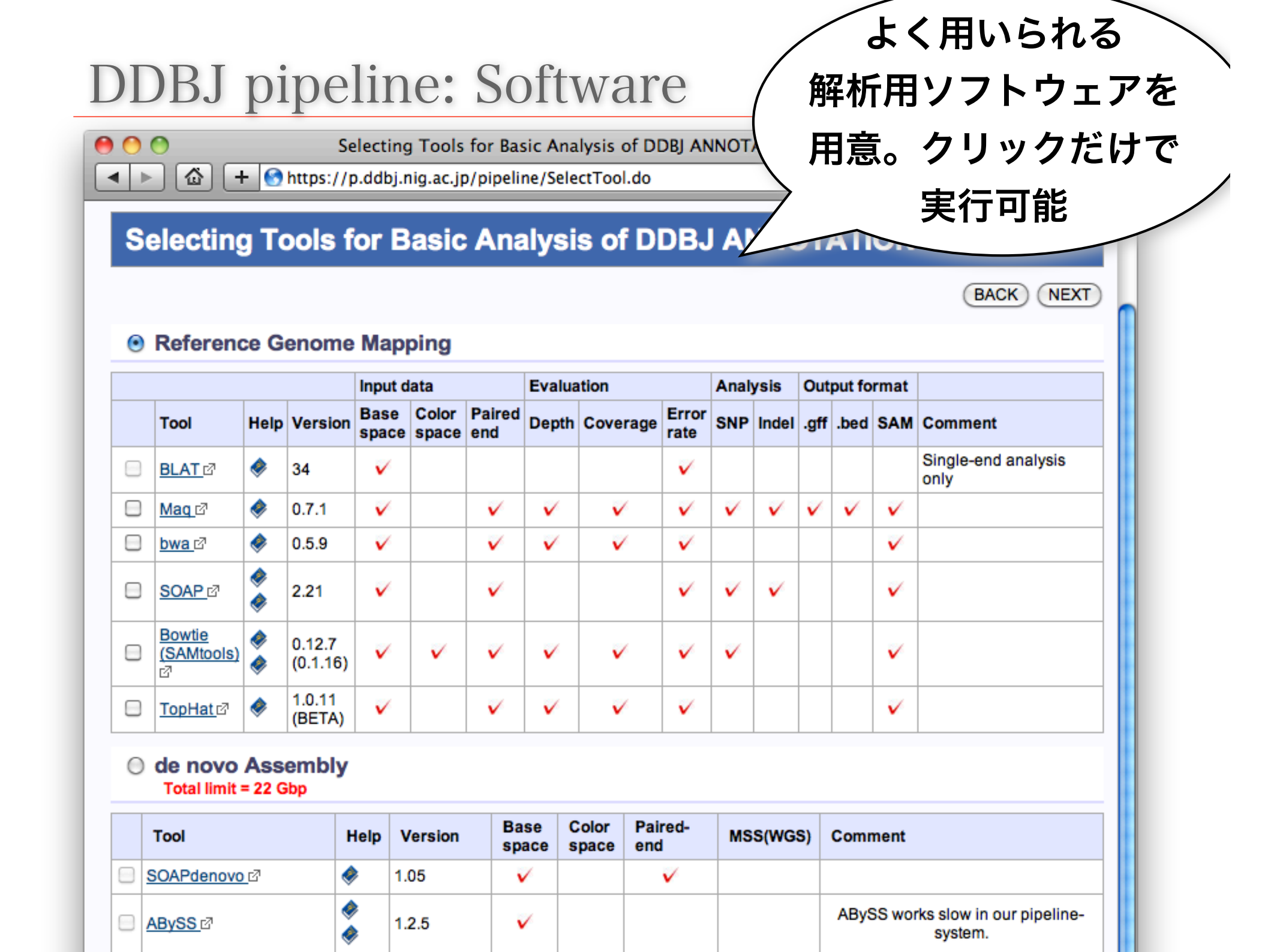

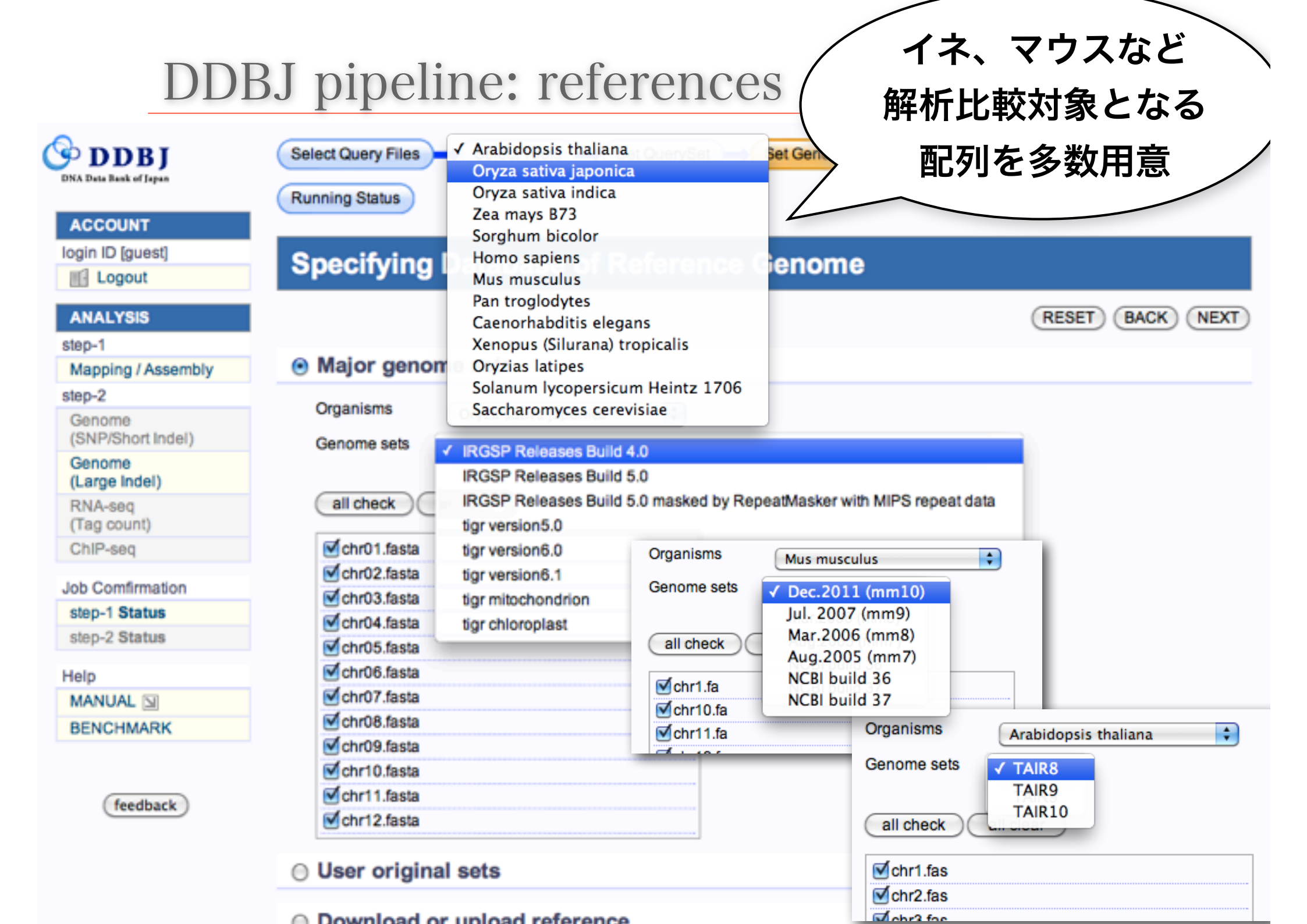

# DDBJ pipeline: merits

- •DDBJのPC cluster上で運用
- ▶大量データ転送問題が回避できる
- •最新の de facto standard ツールを用意
  - for *de novo* assemble 「アセンブル」
  - for reference genome mapping 「マッピング」
- 処理はwww上のGUI簡単

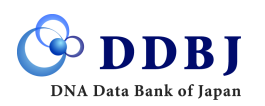

illumina Webinar denovoシリーズ 第3回 (2013.5.8)

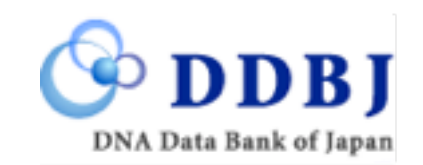

# 「DDBJパイプラインによる RNA-seq配列のde novoアセンブル」

国立遺伝学研究所 大量遺伝情報研究室

## DDBJ パイプラインの特徴

・遺伝研の計算機で分散処理を実行、高速シーケン スデータを解析するクラウド型パイプライン

・オンラインで無償で利用可。

・基礎解析部 (マッピング、*de novo* アセンブル)と
 高次解析部 (構造・機能のアノテーション)で構成

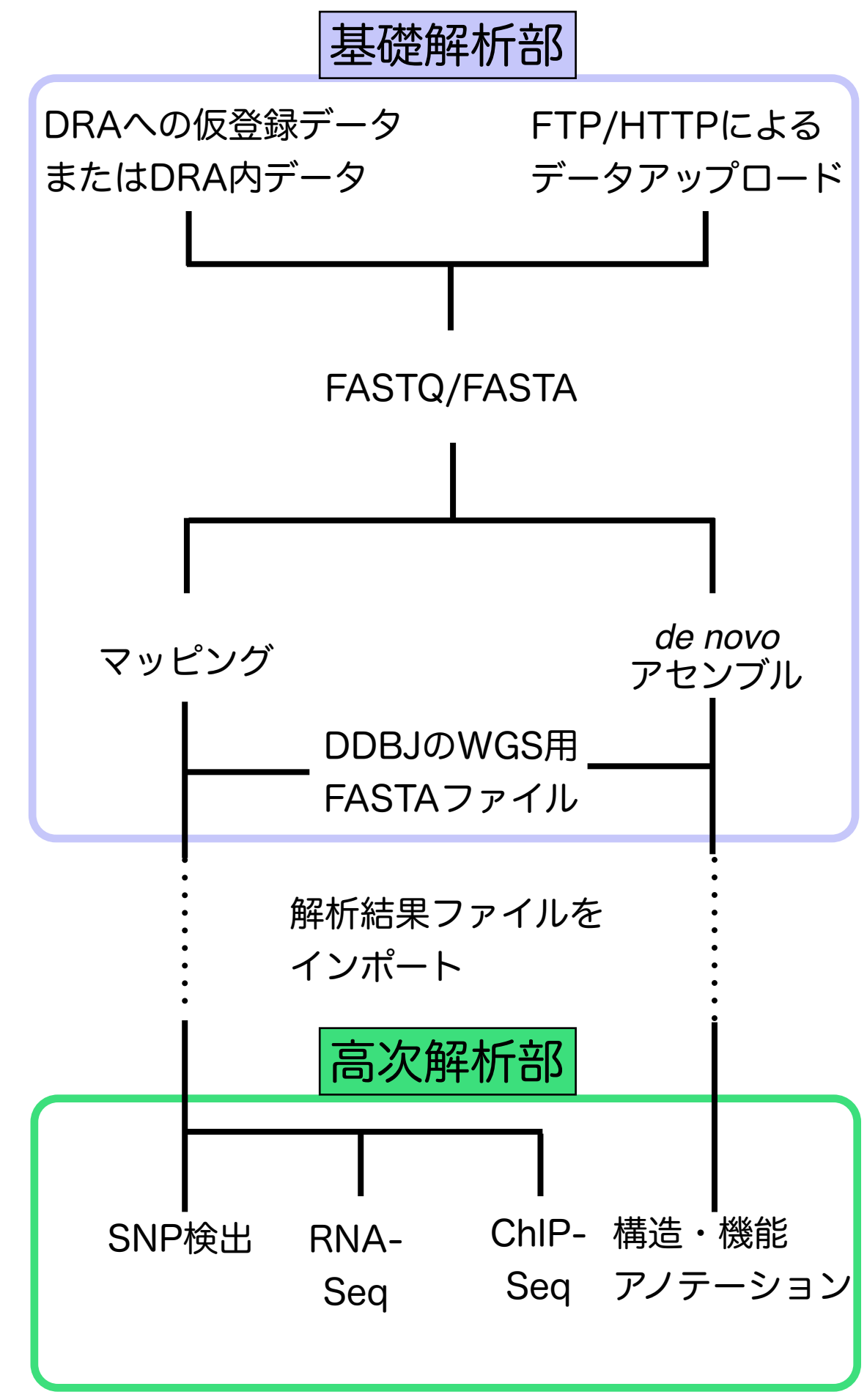

# DDBJパイプライン 基礎解析部

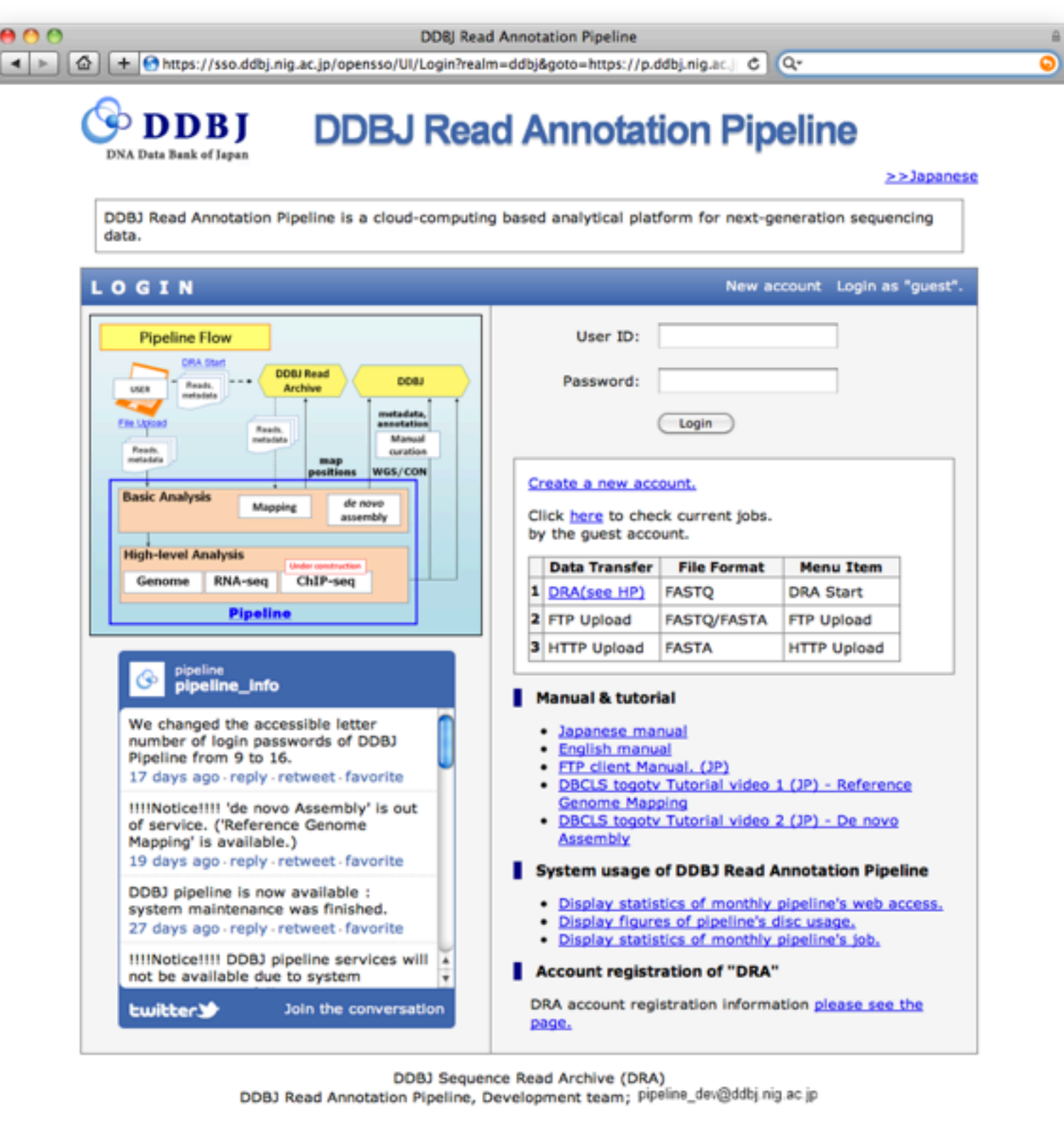

Copyright@DNA Data Bank of Japan. All Rights Reserved.

# DDBJパイプライン 基礎解析部

- ・11種類のマッピング・アセンブルソフト対応
- ・公開配列データの活用が容易

公開データと比較、レファレンスとしての活用

| ~ | Defer            |         | Cont       | me Mr           | nning         |                |        |          |       |      |       |                                                                                                    |        |      | BACK) (NEXT              |  |
|---|------------------|---------|------------|-----------------|---------------|----------------|--------|----------|-------|------|-------|----------------------------------------------------------------------------------------------------|--------|------|--------------------------|--|
| 0 | rterert          | nce     | Gend       | Input d         | ata           | ,              | Evalua | tion     |       | Anat | ysis  | Out                                                                                                    | put fo | rmat |                          |  |
|   | Tool             | Help    | Versio     | n Base<br>space | Color         | Paired<br>end  | Depth  | Coverage | Error | SNP  | Indel | .gff                                                                                                    | .bed   | SAM  | Comment                  |  |
|   | BLAT             |         | 34         | ~               |               |                |        |          | ~     |      |       |                                                                                                    |        |      | Single-end analysis only |  |
|   | Mag 67           | ۰       | 0.7.1      | V               |               | V              |        |          | V     | V    | V     | V                                                                                                    | ~      | ~    |                          |  |
|   | <u>bwa</u> @     | ۰       | 0.5.9      |                 |               | V              |        |          | V     |      |       |                                                                                                    |        |      |                          |  |
|   | <u>SOAP</u><br>ଣ | *       | 2.21       | ~               |               | ~              |        |          | •     | ~    | v     |                                                                                                    |        | ~    |                          |  |
|   | Bowtie<br>P      | *       | 0.12.7     | v               | ~             | v              |        |          | v     | v    |       |                                                                                                    |        | v    |                          |  |
|   | TopHat           | ۰       | 1.0.11     | ¥               |               | ¥.             |        |          | V     |      |       |                                                                                                    |        | ~    |                          |  |
|   | Tool             | nit = 2 | Help       | Version         | Base<br>space | Color<br>space | Paire  | d- MSS(W | (GS)  | Comr | ment  |                                                                                                    |        |      |                          |  |
|   | SOAPden          | 010     | <b>9</b> 1 | .05             |               |                | ~      |          |       |      |       |                                                                                                    |        |      |                          |  |
|   | NBySS d          |         | 1          | .3.2            |               |                | v      |          |       |      |       | Max                                                                                                    | ximun  | K-me | r value is 64.           |  |
| 3 | /elvet@          | •       | <b>9</b> 1 | 2.03            |               |                | v      | v        | ~     |      |       | We severe recommend when performing Velvet, to<br>length of those reads is up to 22G bp Maximum K-m<br>value is 64. |        |      |                          |  |
|   | Trinity 🕫        | •       | • 1        | 2012-<br>6-08   |               |                | ¥      |          |       |      |       | RN/                                                                                                    | A-Seq  | Deno | wo Assembly              |  |
|   | Mappi            | ng C    | ontig      | s by d          | e novo        | Asse           | mble   | to Refe  | renc  | e Se | quer  | ces                                                                                                    | 8.     |      |                          |  |
|   | The con          | tigs w  | in be an   |                 |               |                |        |          |       |      |       |                                                                                                    |        |      |                          |  |

# DDBJパイプライン 基礎解析部

- ・11種類のマッピング・アセンブルソフト対応
- ・公開配列データの活用が容易

公開データと比較、レファレンスとしての活用

・ジョブステータスで実行状態を確認可能 NIGスパコンで実行

マッピング

Intel Xeon 2.60GHz 16 core,64GB RAM \* 352 nodes

アセンブル

Intel Xeon 2.40GHz 80 cores, 2TB RAM \* 2 nodes Intel Xeon 2.66GHz 768 cores, 10TB RAM

ストレージ

2PB storage

解析終了をメールで通知

#### ・SAMtools/FASTAによる共通フォーマット での出力

|       |             | ) + 0hm       | ps://p.ddbi.niq.ar                              | io/r  | ipeline/Ma   | S IppingPage | do          |          |                    | 0                | Coogle                                           |              |
|-------|-------------|---------------|-------------------------------------------------|-------|--------------|--------------|-------------|----------|--------------------|------------------|--------------------------------------------------|--------------|
| Selk  | ning St     | ry Files → (1 | Select Tools 🛶 8                                | Set C | werySet      | ♦ Set Gen    | omeSet →    | Set Ma   | p Options          | )→ Cor           | nimation                                         |              |
| 51    | atus        | s - маррі     | ing                                             | M     | ipping quer  | y state >>)  | Assembly qu | ery stat |                    | PreProcess       | query state >                                    | >            |
| ort t | er<br>w: DD |               | escending 📑 🗆                                   | Oniv  | the login us | ser (Reio    | ad )        |          |                    |                  |                                                  |              |
| Del   | •10         |               |                                                 |       |              | 1 2          | 3 4 5 8     | 7 8 9    | 0 10 11<br>21 22 2 | 12 13<br>3 24 25 | 14 15 16<br>26 27 28                             | 17           |
|       | ID          | UserID        | Submission                                      | P/S   | Status       | Tool         | Read #      | Read     | Genome             | Download         | Start time<br>End time                           | Elapsed time |
| •     | 3233        | ekaminuma     | SRA009756<br>Mo17<br>Mo17_1                     | 8     | complete     | bwa          | 49,285,631  | -        | 4,185 M            | Fle              | 2011-12-10<br>13:24:27<br>2011-12-10<br>13:53-22 | 00:28:54     |
| •     | 3224        | nagasakicool  | DRA000369<br>kyotou_pmb-00                      | P     | complete     | bwa          | 122,403,348 | -        | 228 M              | Fie              | 2011-12-08<br>16:07:20<br>2011-12-11<br>08:01:23 | 63:54:02     |
|       | 3220        | Ni            | ERA000212<br>Gla4-L2_Round                      | P     | complete     | bwa          | 2,873,326   | 40       | 83 M               | File             | 2011-12-07<br>15:47:18<br>2011-12-07<br>10:16:55 | 00:29:37     |
| 2     | 3217        | user-demo     | SRA000284<br>GSM276809.1                        | 8     | complete     | bwa          | 28,723,026  | -        | 2,708 M            | File             | 2011-12-07<br>13:21:20<br>2011-12-07<br>13:42-34 | 00:21:13     |
|       | 3215        | user-demo     | SRA030871<br>newly_synthesi:                    | s     | complete     | TopHat       | 4,671       | -        | 254 M              | File             | 2011-12-07<br>12:04:20<br>2011-12-07<br>12:21:57 | 00:17:36     |
|       | 3214        | user-demo     | DRA000307<br>tomohiro-0005_                     | P     | complete     | bwa          | 17,359,151  | -        | 368 M              | File             | 2011-12-07<br>10:13:34<br>2011-12-07<br>18:47:04 | 08:33:30     |
|       | 3212        | tmochidu      | DRA000158<br>Oryza rufipogon<br>Oryza rufipogon | P     | complete     | bwa          | 50,531,840  | 110      | 390 M              | EN 1             | 2011-12-05<br>11:55:27<br>op of<br>rage 12-07    | 19:39:07     |

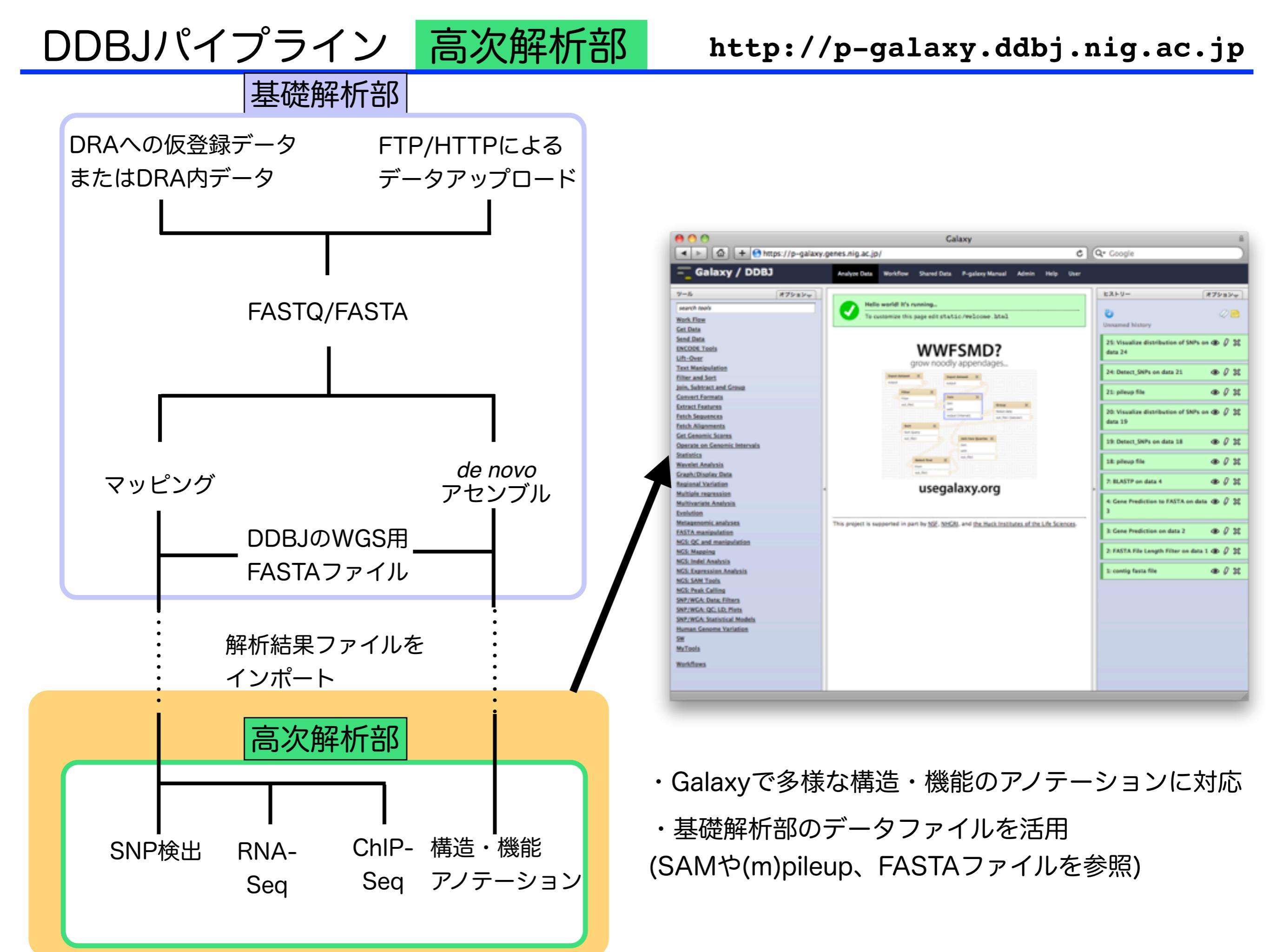

DDBJパイプライン 高次解析部 http://p-galaxy.ddbj.nig.ac.jp

#### NGSデータのマッピング結果の解析

#### SNPのゲノム上の分布の表示

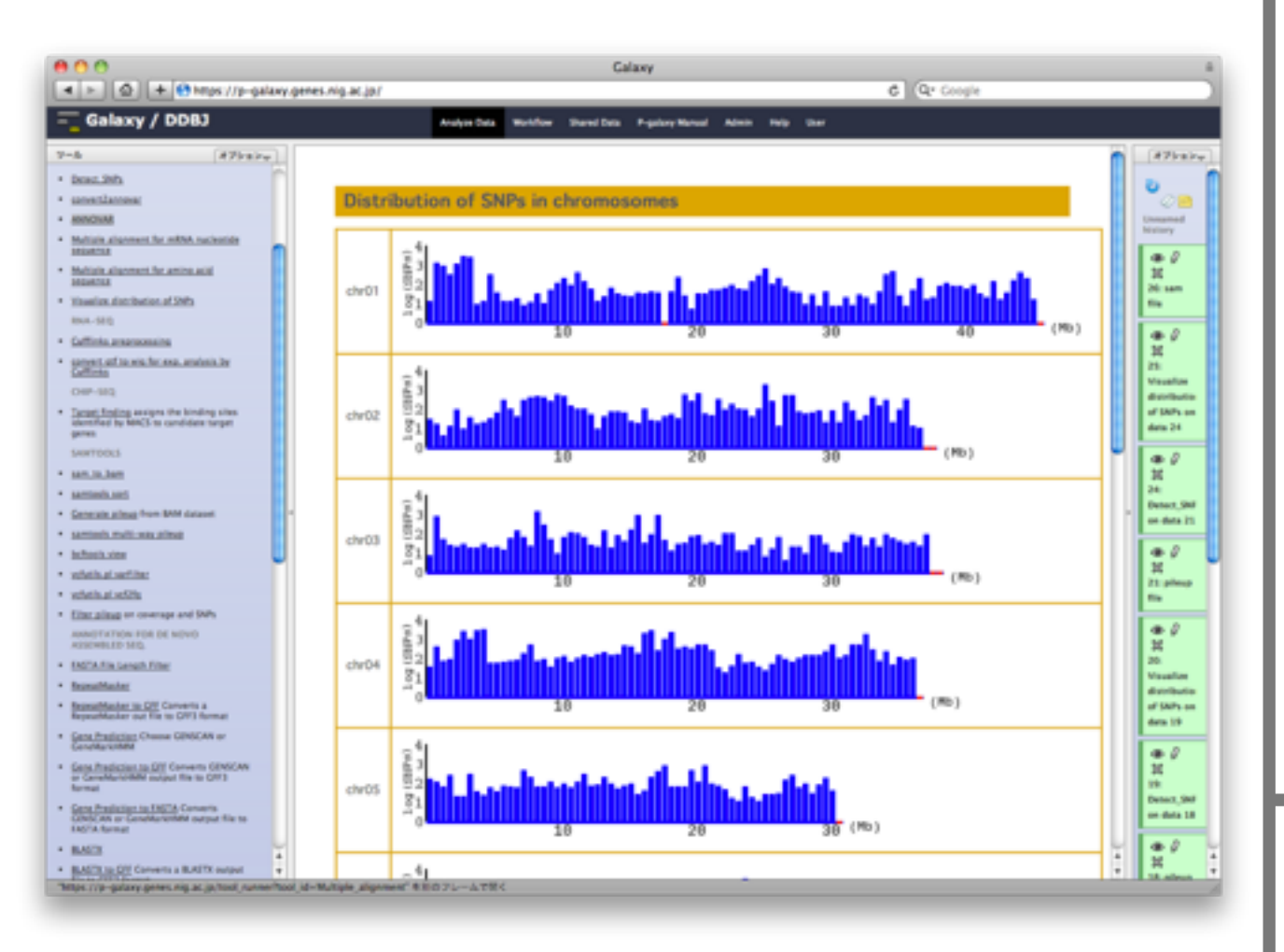

RNA-SeqのCufflinks実行(発現量の正規化) gtf->wigフォーマット変換 UCSC genome browser siteでの可視化

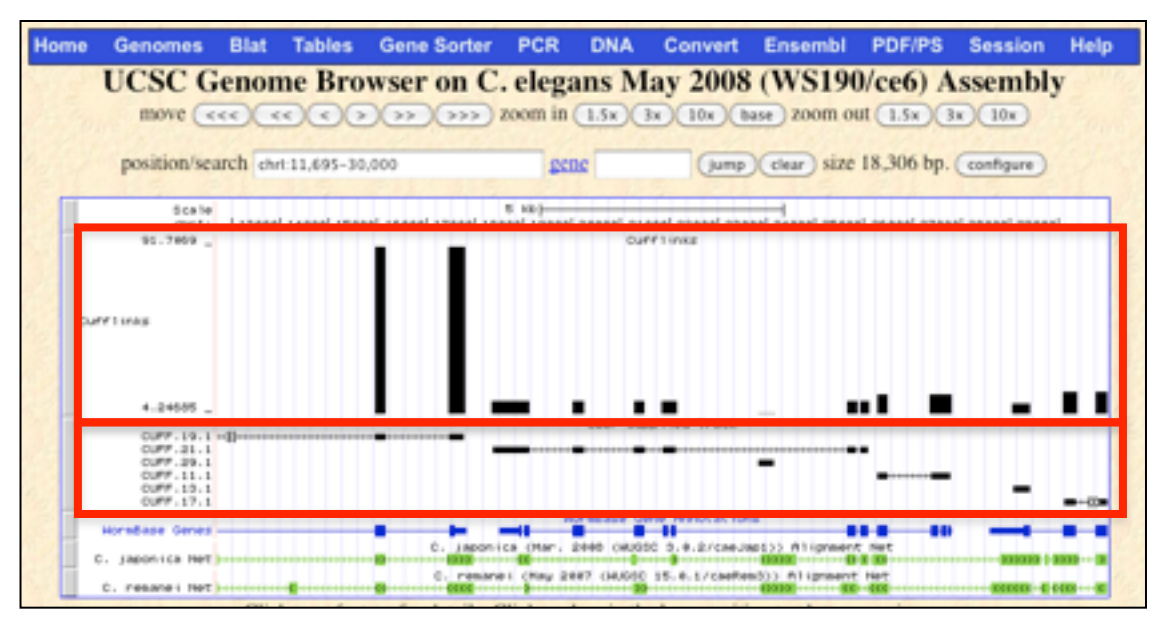

(http://genome.ucsc.edu/cgi-bin/hgGateway)

ChIP-Seq MACSによるDNA結合タンパク質の結合部位候補の同定
DDBJパイプライン 高次解析部

#### RNA-Seqの*de novo* アセンブル結果の解析 「「「」」」」「」」」」 「」」」」」」 「」」」」」」 「Galaxy / P-GALAXY 「」」」」 「Galaxy / P-GALAXY 「」」」 「FASTA File Length Filter 「」」」 「Gene Prediction Choose GENSCAN or GeneMark.hmm

- <u>Gene Prediction to FASTA</u> Converts GENSCAN or GeneMark.hmm output file to FASTA format
- transcriptsToOrfs Trinity Transcripts to Candidate Peptides
- <u>RepeatMasker</u>
- BLASTP
- BLASTX
- ✓ Swiss-Prot-Bacteria Swiss-Prot-Plants
   Swiss-Prot-Invertebrates
   Swiss-Prot-Mammals
   Swiss-Prot-Vertebrates
   Swiss-Prot
   nr

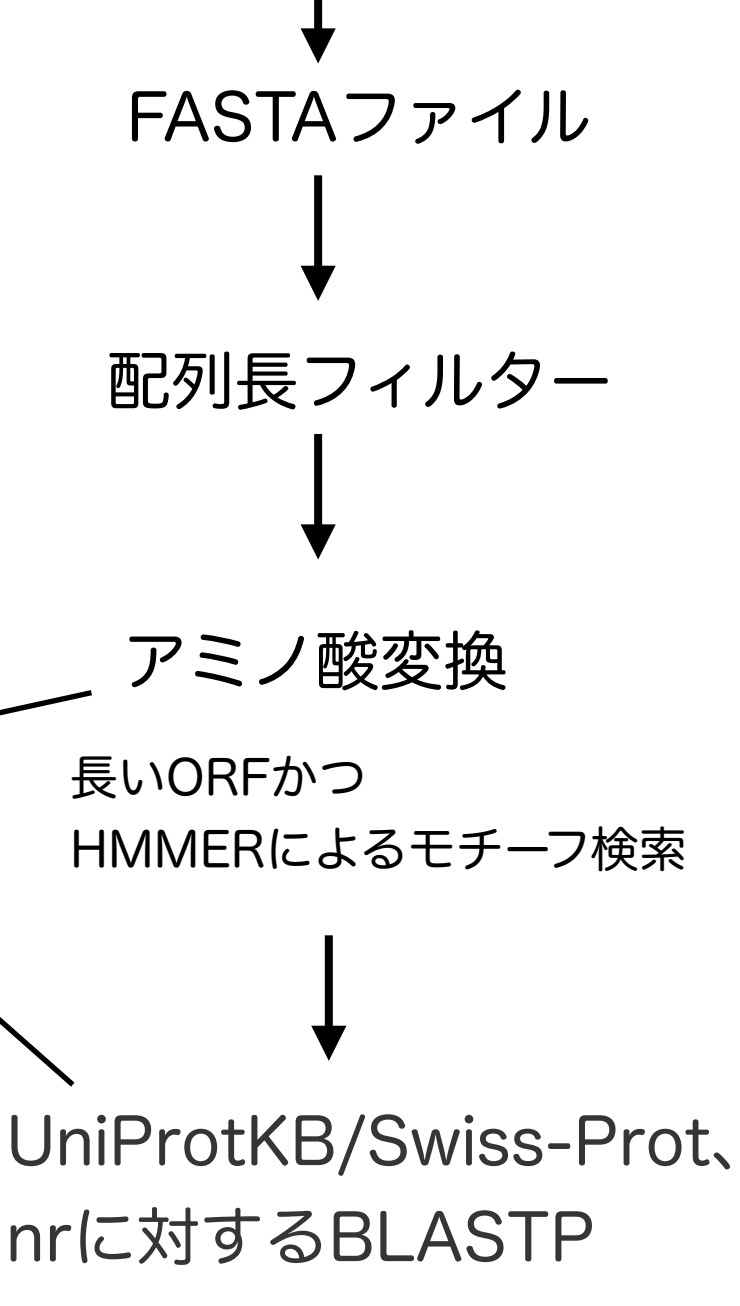

| BLASTP 2.2.25 [Feb-01-2011]                                                                                                    |
|----------------------------------------------------------------------------------------------------|
| Reference: Altschul, Stephen F., Thomas L. Hadden, Alejandro A. Schaffer,<br>Jinghui Zhang, Zheng Zhang, Webb Hiller, and David J. Lipman (1997),<br>"Gapped BLAST and PSI-BLAST: a new generation of protein database search<br>programs", Nucleic Acids Res. 25:3389-3402.                                    |
| Reference for compositional score matrix adjustment: Altschul, Stephen F.,<br>John C. Wootton, E. Michael Gertz, Richa Agarwala, Aleksandr Morgulis,<br>Alejandro A. Schaffer, and Ti-Kuo Yu (2005) "Protein database searches<br>using compositionally adjusted substitution matrices", FEBS J. 272:5101-5109. |
| Query= gene_2 GenetTark.hms 51_aa + 161 316 >9641<br>(51 letters)                                                                                                    |
| Database: uniprot_sprot.fasta<br>529,056 sequences; 187,423,367 total letters                                                                                                    |
| Searchingdone                                                                                                    |
|                                                                                                    |
| Sequences producing significant alignments: Score E (bits) Value                                                                                                    |
| sp COH402 YHZP_BACSU Uncharacterized protein ykzP OS=Bacillus su 107 2e-23                                                                                                    |
| <pre>&gt;sp C0H402 TE2P_BACSU Uncharacterized protein ykzP OS=Bacillus subtilis GH=ykzP PE=<br/>ST=1<br/>Length = 51</pre>                                                                                                    |
| <pre>Score = 107 bits (267), Expect = 2e-23, Method: Compositional matrix adjust.<br/>Identities = 51/51 (100%), Positives = 51/51 (100%)</pre>                                                                                                    |
| Query: 1 HEREAEVNEAIENDNTPTESHDPNSYETQYHDDPNFEGANRESEQGGGGG 51<br>HEREAEVNEAIENDNTPTESHDPNSYETQYHDDPNFEGANRESEQGGGGG<br>Sbjet: 1 HEREAEVNEAIENDNTPTESHDPNSYETQYHDDPNFEGANRESEQGQGGGG 51                                                                                                    |
| BLASTP 2.2.25 [Feb-01-2011]                                                                                                    |
| Reference: Altsohul, Stephen F., Thomas L. Hadden, Alejandro A. Schaffer,<br>Jinghui Zhang, Zheng Zhang, Webb Hiller, and David J. Lipman (1997),<br>"Gapped BLAST and PSI-BLAST: a new generation of protein database search<br>programs", Nucleic Acids Res. 25:3389-3402.                                    |
| Reference for compositional score matrix adjustment: Altschul, Stephen F.,<br>John C. Wootton, E. Michael Gertz, Richa Agarwala, Aleksandr Morgulis,<br>Alejandro A. Schaffer, and Yi-Kuo Yu (2005) "Protein database searches<br>using compositionally adjusted substitution matrices", FEBS J. 272:5101-5109. |
| Query= gene_3 GenetIark.hnm 49_aa + 346 495 >9641<br>(49 letters)                                                                                                    |
| Database: uniprot_sprot.fasta<br>529,056 sequences; 187,423,367 total letters                                                                                                    |
| Searchingdone                                                                                                    |
| Score E                                                                                                    |
| Sequences producing significant alignments: (bits) Talue                                                                                                    |
| sp 031659 YMZE_BACSU Uncharacterized protein ykzE OS=Bacillus su 75 Se-14                                                                                                    |
| <pre>&gt;sp 031659 TEZE_BACSU Uncharacterized protein ykzE OS=Bacillus subtilis GH=ykzE PE=<br/>ST=1<br/>Length = 58</pre>                                                                                                    |
| Score = 75.5 bits (184), Expect = Se-14, Method: Compositional matrix adjust.<br>Identities = 36/36 (100%), Positives = 36/36 (100%)                                                                                                    |
| Query: 1 MONBORPHINEKYLEEEFSSELGDYNAGHIIETLEVT 36<br>MONBORPHINEKYLEEEFSSELGDYNAGHIIETLEVT<br>Sbjet: 10 MONBORPHINEKYLEEEFSSELGDYNAGHIIETLEVT 45                                                                                                    |
|                                                                                                    |

## <u>DDBJパイプラインで実行するTrinityについて</u>

Inchworm:

k-mer(k=25)でざっくりアセンブルしてコンティグをつくる。

Chrysalis:

スプライスバリアントやパラログ由来のコンテ ィグを含めてクラスター化 コンティグの共通部分を基にどういう経路をと ってつながっていくか? >グラフを作成

Butterfly: グラフを精査していってスプライスバリアント やパラログも再構成する。

Trinityについては Nat Biotechnol. 2011 May 15;29(7):644-52. グラフアルゴリズムについては http://d.hatena.ne.jp/hoxo\_m/20100930/p1 等ご参考ください。

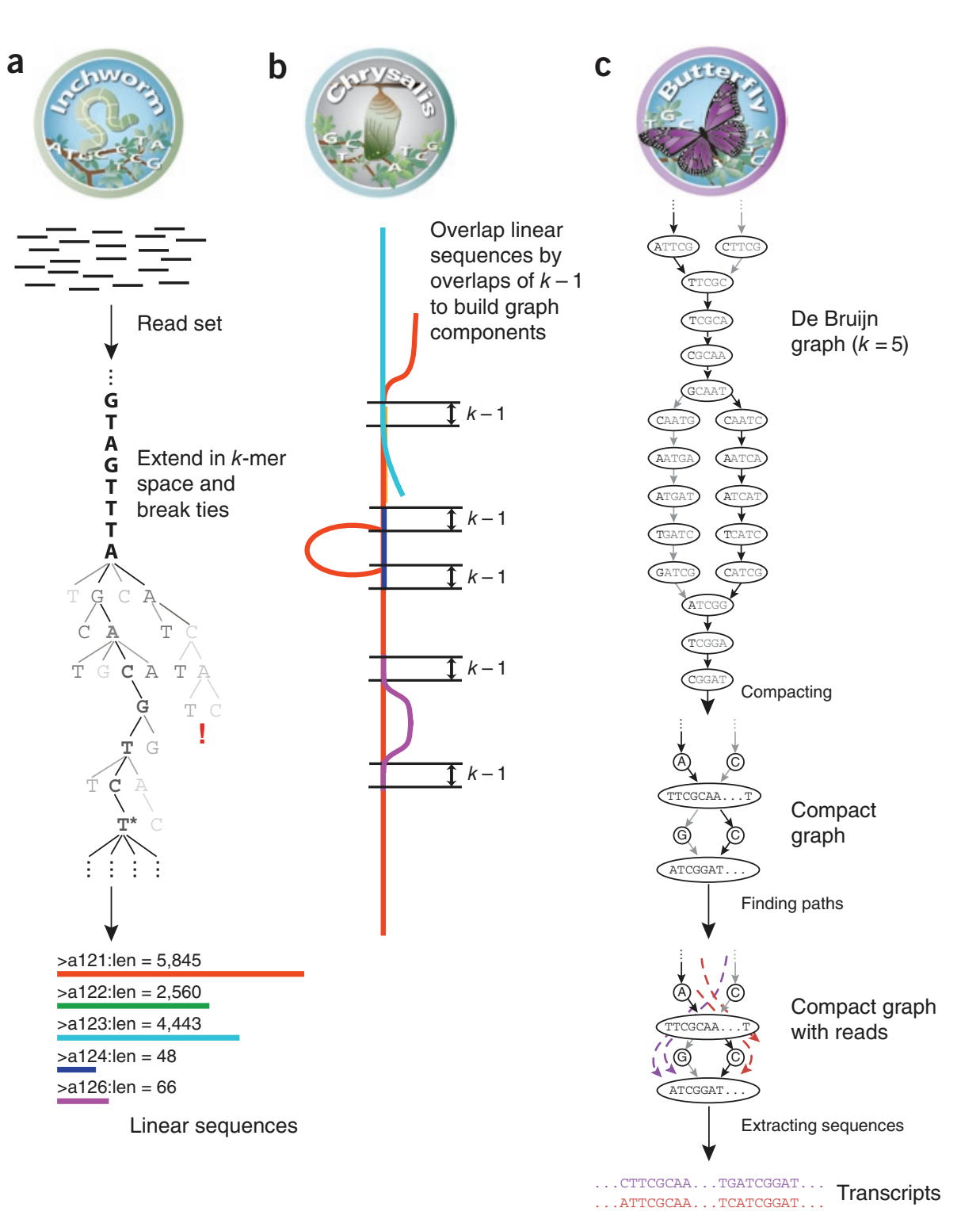

**Figure 1** Overview of Trinity. (a) Inchworm assembles the read data set (short black lines, top) by greedily searching for paths in a *k*-mer graph (middle), resulting in a collection of linear contigs (color lines, bottom), with each *k*-mer present only once in the contigs. (b) Chrysalis pools contigs (colored lines) if they share at least one k - 1-mer and if reads span the junction between contigs, and then it builds individual de Bruijn graphs from each pool. (c) Butterfly takes each de Bruijn graph from Chrysalis (top), and trims spurious edges and compacts linear paths (middle). It then reconciles the graph with reads (dashed colored arrows, bottom) and pairs (not shown), and outputs one linear sequence for each splice form and/or paralogous transcript represented in the graph (bottom, colored sequences).

## 今回はミドリフグのRNA-Seqデータを使用します

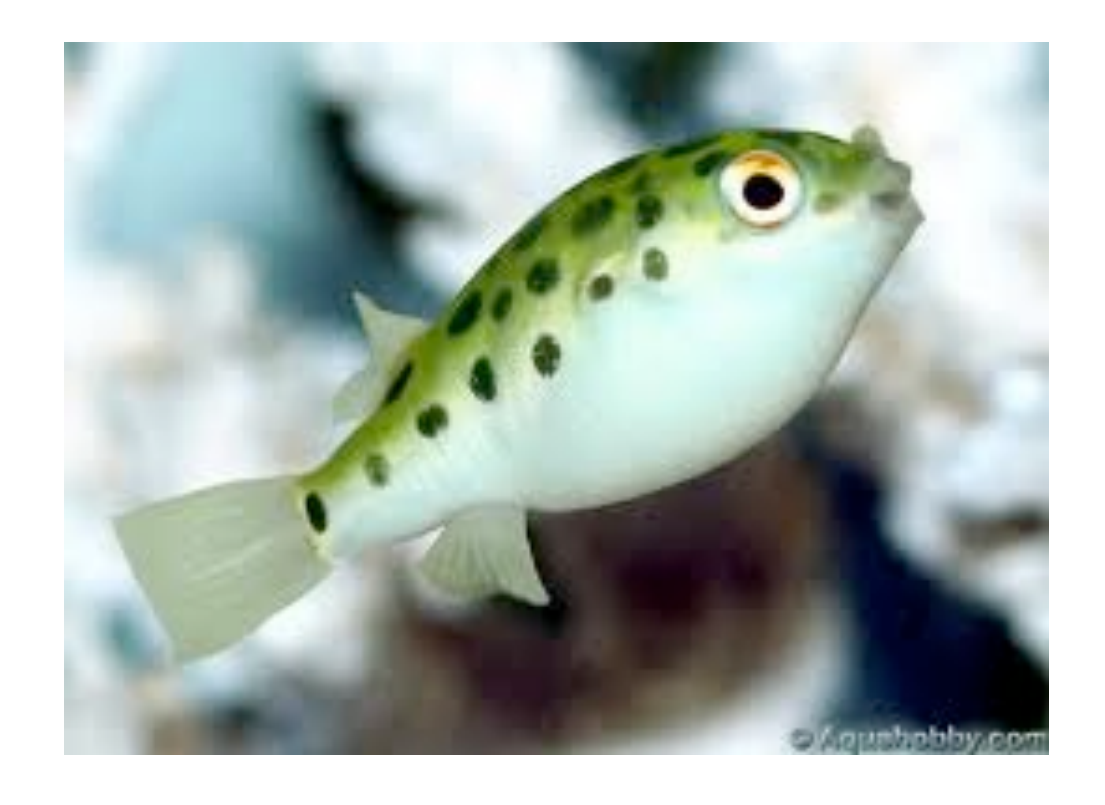

### Tetraodon nigroviridis

最大で全長17 cm。 観賞魚としてポピュラーであり、2-3 cm程度の幼魚 が多くの熱帯魚店等で売られている。

SRR042533 (エントリー: SRA012701) 36bpの7,468,448リード シングルエンド

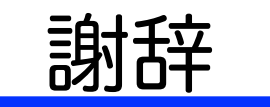

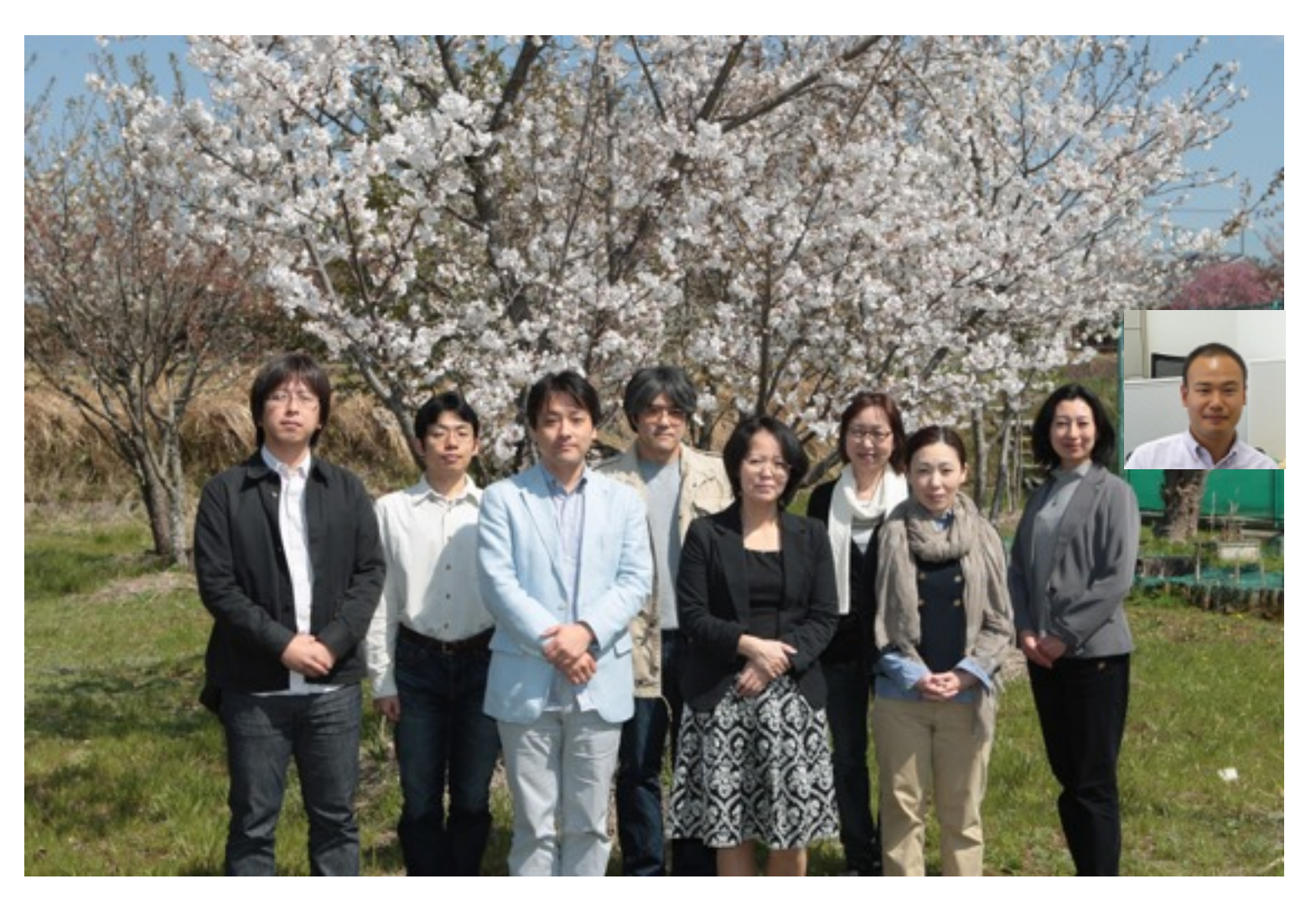

大量遺伝情報研究室の方々 富士ソフト株式会社 森崎さん

DDBJの方々

本研究は、文部科学省科学研究費新学術領域研究『生命科学系3分野支援活動』 「ゲノム支援」および科学研究費基盤(C)の支援を受けております。

大量研ではDDBJパイプラインをカンキツ類、野生イネ、ミニトマト、ゼニゴケ等 の変異解析、パラゴムの木のアセンブルに使用しております。

DDBJ Read Annotation Pipeline: a cloud computing-based pipeline for high-throughput analysis of next-generation sequencing data. DNA Res. in press.

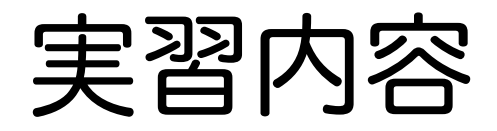

## DDBJ パイプラインを用いた denovo RNAseq アセンブリ

DRA (DDBJ Sequence Read Archive)からの配列データのインポート

DDBJパイプライン基礎部での Preprocessing ジョブ実行

DDBJパイプライン基礎部での Trinity ジョブ実行

DDBJパイプライン高次解析部(Galaxy)でのジョブ実行

#### 参考資料

DDBJパイプライン(基礎部)へのアカウント作成

DDBJパイプライン(基礎部)のFTPによるデータ転送

## DRAからの配列データインポート

### 今回使用する高速シーケンサー配列の確認

#### DRAで検索すると早い

DRA: http://trace.ddbj.nig.ac.jp/dra

今回は実習用サンプルとしてミドリフグの高速シーケン サーで出力された RNAseq 配列を用いる。

DRAのwebサイトから「検索」をクリック

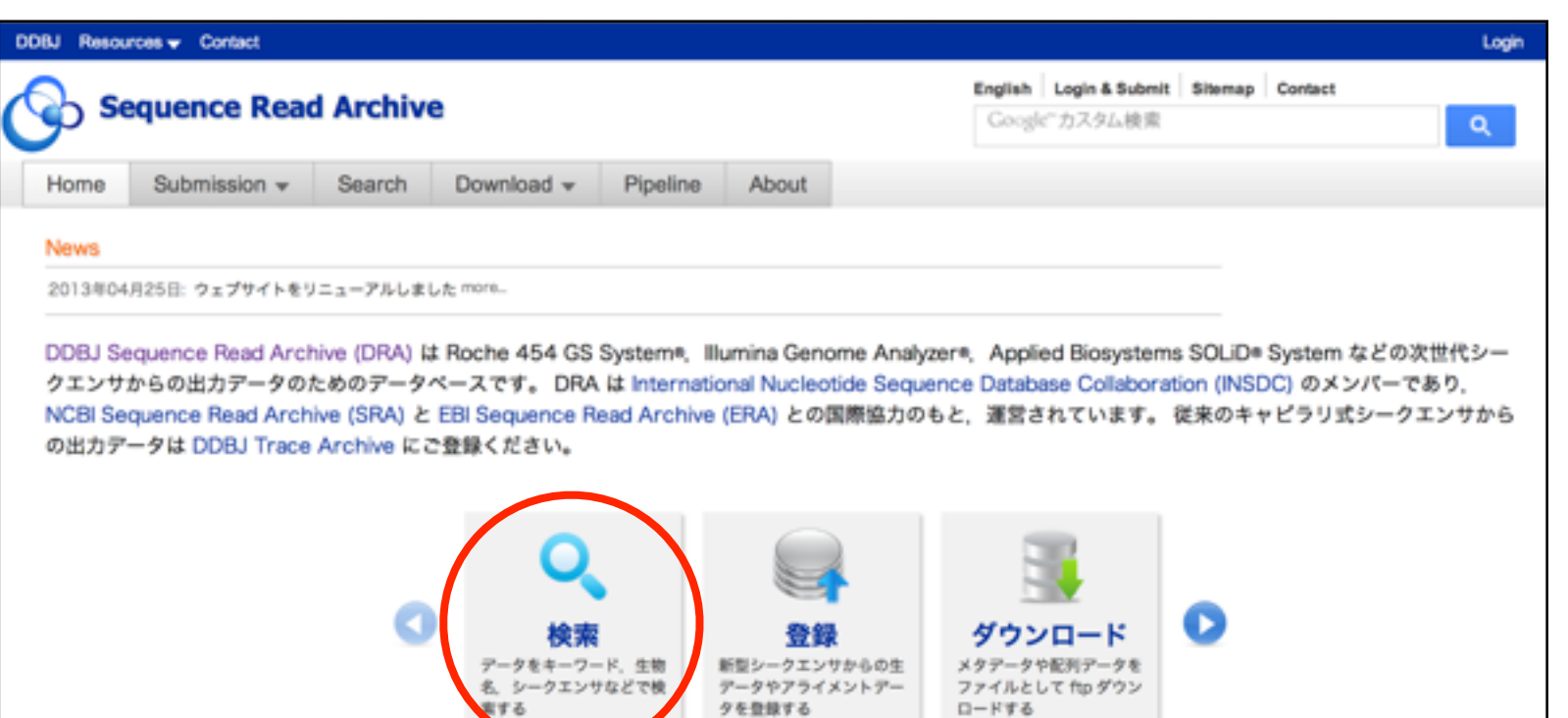

DRASearchのwebサイトが表示

```
「Organism:」に「Tetraodon nigroviridis」
と入力し、「Search」をクリック。
```

今回はアクセッション番号「 SRA012701 」のデータ をサンプルに用いる。Pipelineからインポートするの に必要なので、アクセッションをメモしておく。

|   | 🕓 DRASe                                                 | arch             |                                                      |                                 |                   |                           | Send Feedba                                                                                                    | ck 🕨 Se | earch Home | DRA Hor   | me |
|---|---------------------------------------------------------|------------------|------------------------------------------------------|---------------------------------|-------------------|---------------------------|----------------------------------------------------------------------------------------------------|---------|------------|-----------|----|
|   | Accession :<br>Organism :<br>Centechlame :<br>Keyword : | Tetraodon nigro  | viridis                                              | StudyType : ()<br>Platform : () | 1                 | 1                         |                                                                                                    |         |            |           |    |
|   | Show 20 1 r                                             | ecords Sort by   | Study I Search                                       | Clear                           |                   |                           |                                                                                                    |         |            |           |    |
| ľ | Search Resu                                             | ilts ( 4 studies | s )                                                  |                                 |                   |                           |                                                                                                    | << <    | 1 / 1      | Page >    | >> |
| I | # STUDY                                                 | SUBMISSION       |                                                      | STUDY_TITLE                     |                   | STUDY_TYPE                | ORGANISM                                                                                                    | BASES   | SUBMITTED  | CENTER_NA | ME |
|   | 1 SRP00 417                                             | SRA012701        | GSE 9824: Genome-wide eve<br>metholation (RNA-Seq)   | olutionary analysis             | of eukaryotic DNA | Transcriptome<br>Analysis | Apis.mellifera<br>Bombyx.mori<br>Chiorelia variabilis<br>Ciona intestinalis<br>Coprinopsis cinerea<br>Laccaria bicolor<br>Nematostella vectensis<br>Oryza sativa<br>Phycomyces<br>blakesleeanus<br>Physcomitrella patens<br>Postia placenta<br>Selaginella<br>meellendorffil<br>Tetraodon nigroviridis<br>Uncinocarpus reesii<br>Yolyox carteri | 5.1G    | 2010-07-21 | GEQ       |    |
|   | 2 SRP002418                                             | SRA012701        | GSE19824: Genome-wide ever<br>methylation (ChIP-Seq) | olutionary analysis             | of eukaryotic DNA | Epigenetics               | Tetraodon nigroviridis                                                                                                    | 1.3G    | 2010-07-21 | GEQ       |    |
|   |                                                         |                  |                                                      |                                 |                   |                           | Apis.mellifera<br>Bombyx.mori<br>Chorella variabilis<br>Ciona.intestinalis<br>Coprinopsis.cinerea<br>Drosophila<br>melanogaster<br>Laccaria bicolor                                                                                                    |         |            |           |    |

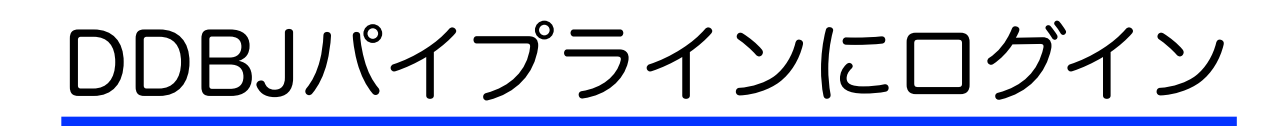

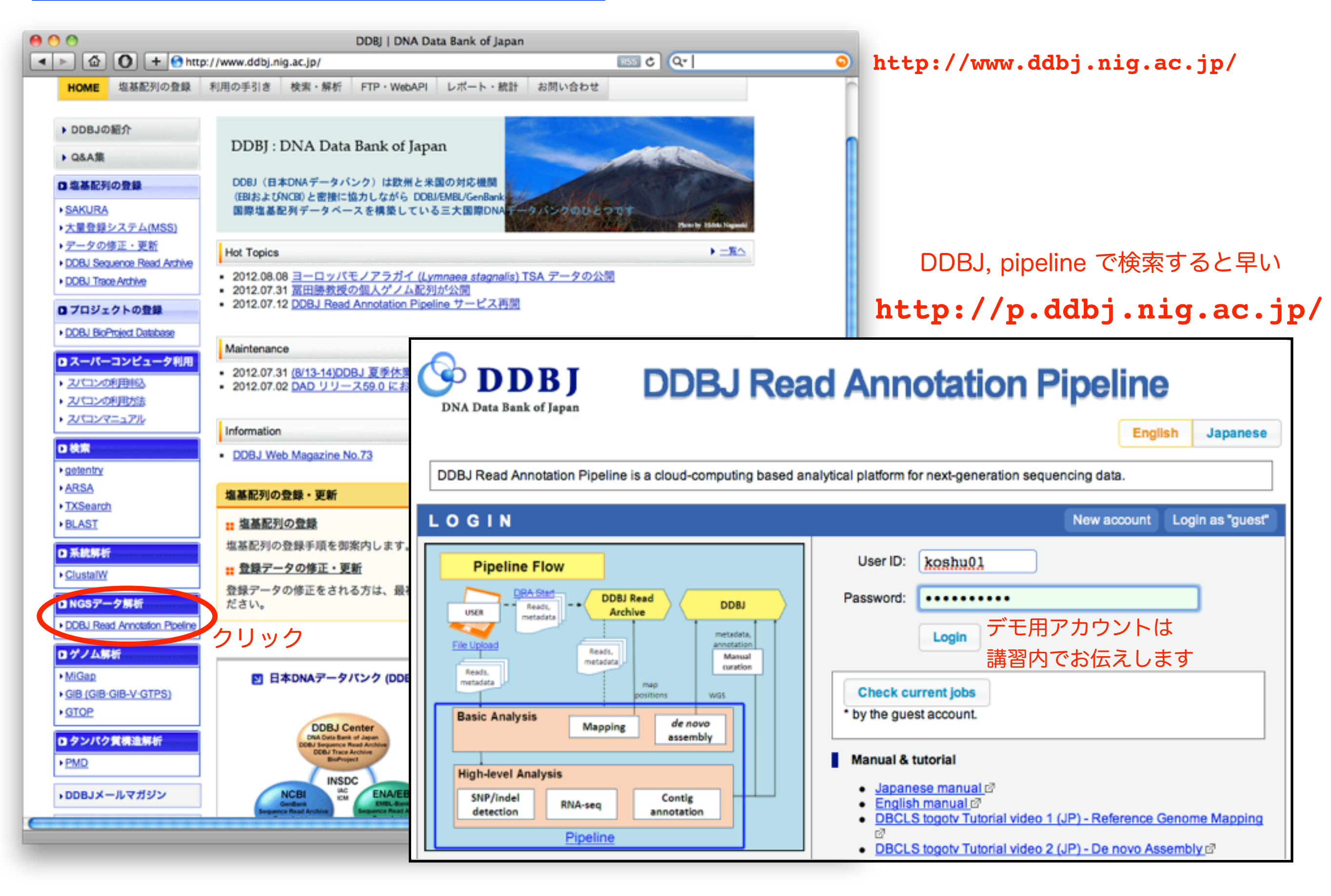

### DRAから配列データをインポート

DDBJパイプラインログインする。

「Import public DRA」をクリック

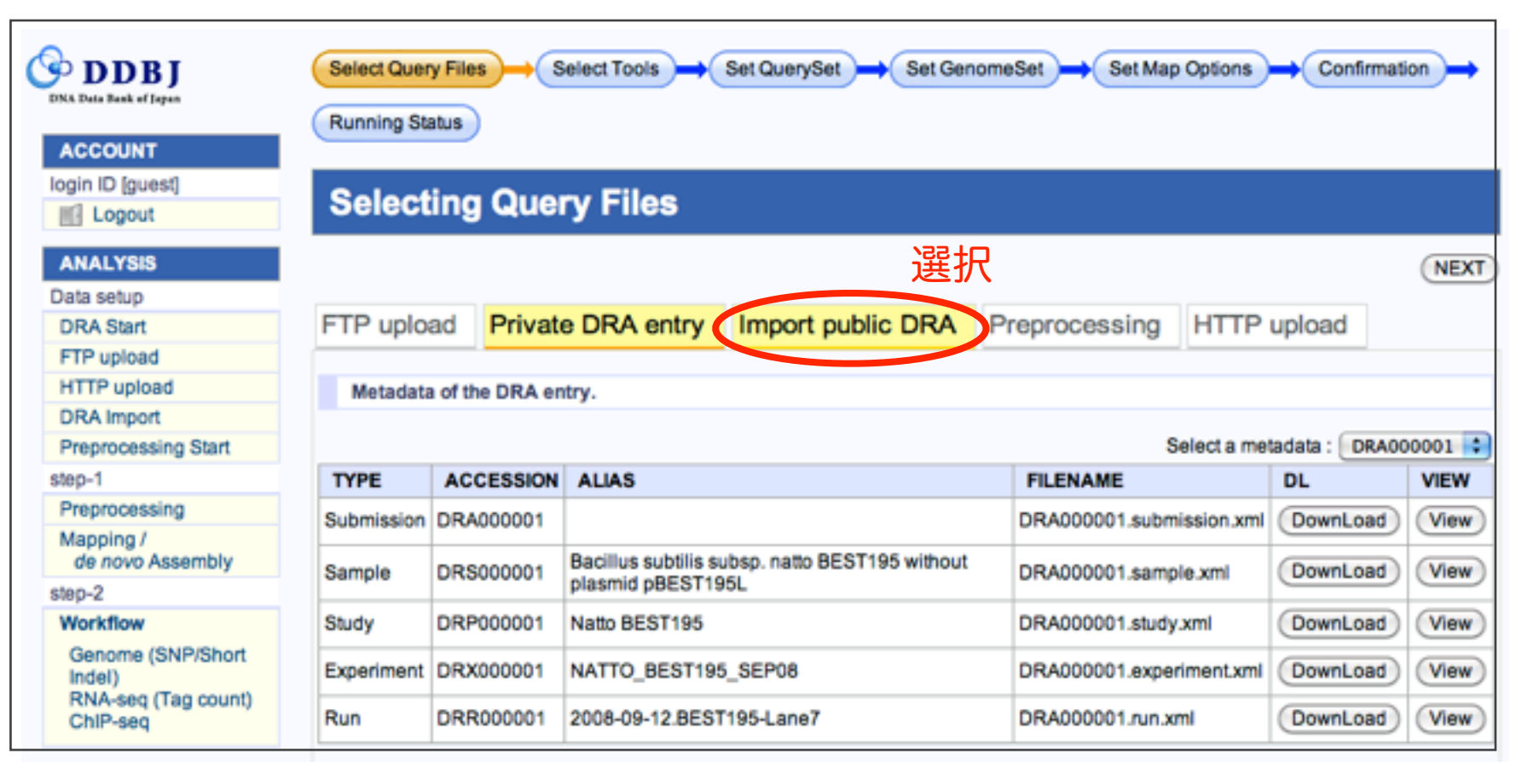

「Input DRA/ERA/SRA Accession Number」に 「SRA012701」と入力

「Add my DRA entry」をクリック

| Selecting                               | Query Files                                                                                        |                                                                                               |                                   |                      |          |
|-----------------------------------------|----------------------------------------------------------------------------------------------------|-----------------------------------------------------------------------------------------------|-----------------------------------|----------------------|----------|
|                                         |                                                                                                    |                                                                                               |                                   |                      | NEXT     |
| FTP upload                              | Private DRA entry                                                                                  | Import public DRA                                                                             | Preprocessing                     | HTTP upload          | ]        |
| Import public                           | FASTQ files from DRA data                                                                          | base.                                                                                         |                                   |                      |          |
| Here is do the sect<br>Please input DRA | tion of automatic download of<br>/ERA/SRA accession numb<br>t DRA/ERA/SRA Accession N<br>SRA012701 | f public DRA/ERA/SRA entries<br>er. Then the pipeline system in<br>Number<br>Add my DRA entry | 。<br>mport metadata and FA<br>リック | STQ files from DRA d | atabase. |

DRAから配列データをインポート

「Confirmation」のダイアログが現れる。

「Send a mail when completed importing」のチェック を確認。チェックしておくとimport終了時にメールが届く。

「OK」をクリック。

importの進行状況は、「Import public DRA」タブ内で確 認できます。

webブラウザをリロードして下方の入手リストを確認。 実行中のDRAのアクセッションが「queued」から「done」 になったら完了。

| FTP upload               | Private DRA entry               | Import public DRA              | Preprocessing         |
|--------------------------|---------------------------------|--------------------------------|-----------------------|
| Import publi             | FASTQ files from DRA datab      | base.                          |                       |
| Here is do the se        | ction of automatic download of  | public DRA/ERA/SRA entries     | s.                    |
| Please input DR          | A/ERA/SRA accession number      | er. Then the pipeline system i | mport metadata and FA |
| - Co                     | nfirmation                      |                                | ×                     |
| Cli                      | ck a OK button to start import. |                                |                       |
| Th                       | is operation may take several m | ninutes to several hours.      |                       |
| 1                        | Option                          |                                |                       |
| 2                        | Send a mail when completed i    | mporting.                      |                       |
| 1                        | Show a accessions list.         |                                |                       |
|                          |                                 |                                |                       |
| Your re                  |                                 |                                |                       |
| To select y              |                                 |                                |                       |
| When the £<br>When the £ |                                 | クリック                           | 7                     |
| queuec                   |                                 |                                | ry it,                |
| Status                   |                                 | ОК                             | Cancel                |
| dono                     |                                 |                                |                       |

|             | FTP upload                                                   | Private DRA entry                                                                                 | Import public DF                                               | RA Preprocessing                        | HTTP upload                   |
|-------------|--------------------------------------------------------------|---------------------------------------------------------------------------------------------------|----------------------------------------------------------------|-----------------------------------------|-------------------------------|
| c DRA」タブ内で確 | Import public                                                | FASTQ files from DRA datab                                                                        | base.                                                          | 選択                                      |                               |
|             | Here is do the sec<br>Please input DRA                       | tion of automatic download of<br>VERA/SRA accession number                                        | public DRA/ERA/SRA (<br>ar. Then the pipeline sys              | entries.<br>stem import metadata and F/ | ASTQ files from DRA database. |
|             | Inpu                                                         | t DRA/ERA/SRA Accession N                                                                         | lumber                                                         | _                                       |                               |
| ストを確認。      |                                                              |                                                                                                   | Add my DRA entry                                               |                                         |                               |
| d」から「done」  |                                                              |                                                                                                   |                                                                |                                         |                               |
|             | Access<br>DRA S                                              | ion Number can find here.                                                                         |                                                                |                                         |                               |
|             | Your request                                                 | (Here is display only. can no                                                                     | ot select.)                                                    |                                         |                               |
|             | To select your dow<br>When the status m<br>When the status m | vnloaded entries. See Private<br>takes "done", your requested<br>takes "failed" or "preparing", p | DRA entry tab.<br>entry is added in "Privat<br>lease retry it. | te DRA entry" tabs.                     |                               |
|             | queued :w<br>DRA unche                                       | aiting or during download,<br>cked : download is ok, but                                          | done : file is ready,<br>t md5 was not check.                  | failed : please retry it                | preparing : file is not yet i |
| ブラウザリロードで破謬 | States                                                       | Submission                                                                                        |                                                                | Request date                            |                               |
| ノノフララコートで確認 | <ul> <li>queued</li> </ul>                                   | DRA000307                                                                                         | 1                                                              | 2012-08-22 13:40:50.392                 |                               |
|             | -                                                            | -                                                                                                 |                                                                |                                         |                               |

Preprocessing リードのクオリティ値によるフィルタリング

## Preprocessing 実行するクエリファイルを選択

#### Trinity 実行の前に、インポートしたデータの前処理として、QV によるフィルタリングを行う

①左のメニューから「Preprocessing」 を選択し、②「Private DRA entry」 タブをクリックする。

ドロップダウンリストから、 ③先ほどインポートしたアクセッション 「SRAA012701」を選択する。

(FTPアップロードしたファイルを 選択することも可能)

| DDBJ<br>DNA Data Bank of Japan                             | Selecti    | ng Quer                | y Files                                          |                          |                 |         |
|------------------------------------------------------------|------------|------------------------|--------------------------------------------------|--------------------------|-----------------|---------|
| ACCOUNT<br>login ID [koshu01]<br>Logout<br>Change password | FTP uploa  | of the DRA en          | e DRA entry 2<br>try.                            |                          |                 | NEX     |
| ata setup                                                  |            |                        |                                                  | Select                   | a metadata 🗸 DR | A000307 |
| DRA Start                                                  | TYPE       | ACCESSION              | ALIAS                                            | FILENAME                 | DL CN           | 1000093 |
| FTP upload<br>HTTP upload                                  | Submission | DRA000307              | tomohiro-0005_Submission                         | DRA000307.submission.xml | Downsteel view  |         |
| ORA Import                                                 | Sample     | DRS000412              | tomohiro-0005_Sample_0001                        | DRA000307.sample.xml     | DownLoad        | View    |
| Preprocessing Start                                        | Study      | DRP000308              | tomohiro-0005_Study_0001                         | DRA000307.study.xml      | DownLoad        | View    |
| reprocessing                                               | Experiment | DRX000450              | tomohiro-0005_Experiment_0001                    | DRA000307.experiment.xml | DownLoad        | View    |
| de novo Assembly                                           | Run        | DRR000719<br>DRR000720 | tomohiro-0005_Run_0001<br>tomohiro-0005_Run_0002 | DRA000307.run.xml        | DownLoad        | View    |
| ep-2                                                       |            |                        |                                                  |                          |                 | _       |
| Vorkflow                                                   | STUDY TITL | E                      | Whole genome sequencing of Japonica              | rice cultivar Omachi     |                 |         |
| Genome (SNP/Short<br>Indel)<br>RNA-seq (Tag count)         | STUDY TYP  | E                      | Whole Genome Sequencing                          |                          |                 |         |

Select your registered query files.

ウィンドウ下部にメタデータおよびファイル一覧が表示されるので、 この中から、Tetraodon\_nigroviridis\_RNA-Seq に該当する Experimental ACCESION20122 のものをチェック。

最下部の「NEXT」を押し、次画面に進む。 NEXT

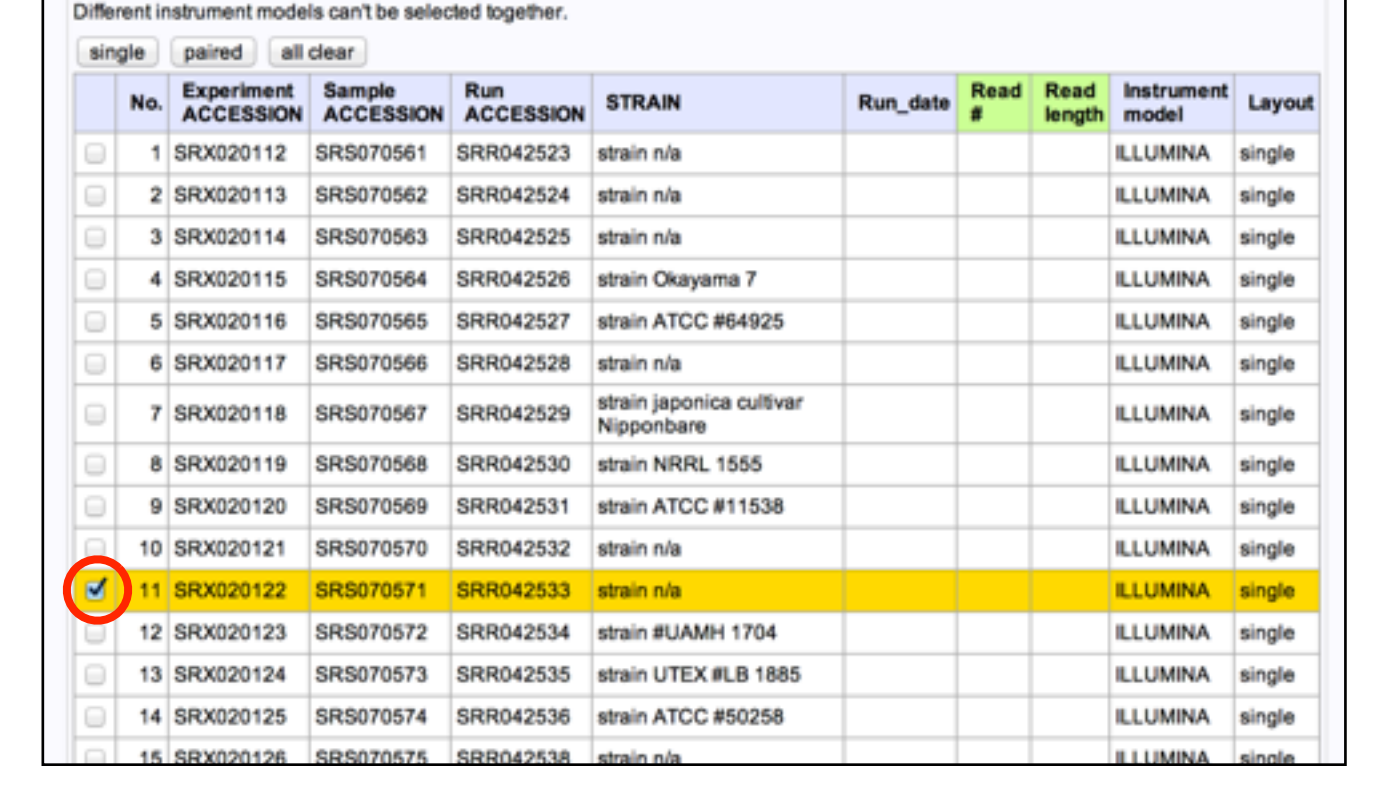

### Preprocessing 実行条件の指定

Trinity 実行の前に、インポートしたデータの前処理として、QV によるフィルタリングを行う

| Your selected queries           Run ACCESSION         Read length         Quality Score         Read Layout           SRR042533 ->         bp         single           Steps of preprocessing workflow                                                                                                    |                                                     |                                                                |                                                                    |                                                                                   |                                                                                                    |
|----------------------------------------------------------------------------------------------------|-----------------------------------------------------|----------------------------------------------------------------|--------------------------------------------------------------------|-----------------------------------------------------------------------------------|----------------------------------------------------------------------------------------------------|
| Run ACCESSION       Read length       Quality Score       Read Layout         SRR042533 ->       bp       single         Steps of preprocessing workflow         Step1: Set the type of the quality value.                                                                                                    | Your selecte                                        | d queries                                                      |                                                                    |                                                                                   |                                                                                                    |
| SRR042533 -> bp single Steps of preprocessing workflow Step1: Set the type of the quality value. OT リティ値の選択 DRA からインポートされた • Phred+33 Phred+64 → データはすべて Phred+33 形式になっています。 If you don't know it, please see '2.2 Encoding' of this site of. Step2: BASE TRIMMING with low quality from 5'end and 3'end of each read. Bases with low quality (QV <= THRESHOLD ) are trimmed from 5'end and 3'end of each read. Bases with low quality (QV <= THRESHOLD ) are trimmed from 5'end and 3'end of each read. The first and last bases of the trimmed read indicate high quality (QV >> THRESHOLD ). If read length after base trimming is too short (length <= 24 bp ), the read is removed. Thus the minimum read length will be 25bp. U → F'O両端から QV <= 19 となる塩基をトリム。 OV THRESHOLD : 19 → F'UA後の長さが 25 bp 未満となった場合は、U → F'全体を削除。 (ペアの場合は、ペアとなるもう → 5 tol時時に除かれる) Step3: READ REMOVING to discard trimmed reads including low quality bases with high percentage. Trimmed reads with high percentage (>= Low quality bases# / Total bases#) of the low quality bases (QV <= THRESHOLD) are discarded. O VTHRESHOLD : 14 → UA& 00 → F'Oo + C', QV <= 14 00 + F'が 30 % UL day 01 + F'oo + F'oo + F'o                                                                                                    | Run ACCESSION                                       | Read length                                                    | Quality Score                                                      | Read Layout                                                                       |                                                                                                    |
| Steps of preprocessing workflow          Step1: Set the type of the quality value.                                                                                                    | SRR042533 ->                                        | bp                                                             |                                                                    | single                                                                            |                                                                                                    |
| Step1: Set the type of the quality value.                                                                                                    | Steps of pre                                        | processing                                                     | y workflow                                                         |                                                                                   |                                                                                                    |
| <ul> <li>If you don't know it, please see '2.2 Encoding' of this site <sup>®</sup>.</li> <li>Step2: BASE TRIMMING with low quality from 5'end and 3'end of each read.</li> <li>Bases with low quality (QV &lt;= THRESHOLD ) are trimmed from 5'end and 3'end of each read. The first and last bases of the trimmed read indicate high quality (QV &gt; THRESHOLD ).</li> <li>If read length after base trimming is too short (length &lt;= 24 bp ), the read is removed. Thus the minimum read length will be 25bp. U = F\Omegamma mathbf{O} &amp; QV &lt;= 19 となる塩基をトリム。</li> <li>QV THRESHOLD : 19 → トリム後の長さが 25 bp 未満となった場合は、U = F全体を削除。 (ペアの場合は、ペアとなるもう = 方も同時に除かれる)</li> <li>Step3: READ REMOVING to discard trimmed reads including low quality bases with high percentage.</li> <li>Trimmed reads with high percentage (&gt;= Low quality bases# / Total bases#) of the low quality bases (QV &lt;= THRESHOLD ) are discarded.</li> <li>QV THRESHOLD : 14</li></ul>                                                                                                    | Step1: Set th                                       | ne type of the q                                               | uality value.<br>ク                                                 | オリティ値の選<br>ータけすべて I                                                               | 選択 DRA からインポートされた<br>Pbrodu 22 形式になっています                                                                                                    |
| If you don't know it, please see <u>2.2 Encoding' of this site io</u> .<br>Step2: BASE TRIMMING with low quality from 5'end and 3'end of each read.<br>Bases with low quality (QV <= THRESHOLD ) are trimmed from 5'end and 3'end of each read. The first and last<br>bases of the trimmed read indicate high quality (QV > THRESHOLD ).<br>If read length after base trimming is too short (length <= 24 bp ), the read is removed. Thus the minimum read<br>length will be 25bp. U – F O mai bo QV <=19 となる塩基をトリム。<br>• QV THRESHOLD : 19 → トリム後の長さが 25 bp 未満となった場合は、U – F 全体を削除。<br>(ペアの場合は、ペアとなるもう – 方も同時に除かれる)<br>Step3: READ REMOVING to discard trimmed reads including low quality bases with high percentage.<br>Trimmed reads with high percentage (>= Low quality bases# / Total bases#) of the low quality bases (QV <=<br>THRESHOLD ) are discarded.<br>• QV THRESHOLD : 14 → U – K – U – K – M – K – M – | o 💽 Philed                                          |                                                                |                                                                    |                                                                                   |                                                                                                    |
| <ul> <li>Step2: BASE TRIMMING with low quality from 5'end and 3'end of each read.</li> <li>Bases with low quality (QV &lt;= THRESHOLD) are trimmed from 5'end and 3'end of each read. The first and last bases of the trimmed read indicate high quality (QV &gt; THRESHOLD).</li> <li>If read length after base trimming is too short (length &lt;= 24 bp), the read is removed. Thus the minimum read length will be 25bp. U = FO om端から QV &lt;= 19 となる塩基をトリム。</li> <li>QV THRESHOLD: 19 → トリム後の長さが 25 bp 未満となった場合は、U = Féther Kennee, (V = 0 場合は、V = 26 ab (V = 16 ab (V = 16 ab (</li></ul>                      | If you don                                          | it know it, pleas                                              | e see 2.2 Encod                                                    | ling of this site                                                                 | <i>u</i> .                                                                                                    |
| Bases with low quality (QV <= THRESHOLD ) are timmed from 5'end and 3'end of each read. The first and last<br>bases of the timmed read indicate high quality (QV > THRESHOLD).<br>If read length after base timming is too short (length <= 24 bp ), the read is removed. Thus the minimum read<br>length will be 25bp. U – FO (might) SQV <=19 となる塩基をトリム。<br>OV THRESHOLD: 19 → トリム後の長さが 25 bp 未満となった場合は、 リード全体を削除.<br>(ペアの場合は、 ペアとなるもう一方も同時に除かれる)<br>Step3: READ REMOVING to discard trimmed reads including low quality bases with high percentage.<br>Trimmed reads with high percentage (>= Low quality bases# / Total bases#) of the low quality bases (QV <=<br>THRESHOLD) are discarded.<br>OV THRESHOLD: 14<br>Publéのリードの中に、QV <= 14 のリードが 30 %<br>以上含まれていた場合、 リード全体を削除.<br>(ペアの場合は、 ペアとなるもう一方も同時に除かれる)<br>Step 4: In the case of paired-end read, the pair is discarded when one read of the pair is removed at 'Step2' or 'Step3'.<br>B下部の「NEXT」を押し、次面面に進む                                                                                                    | Step2: BASE                                         | E TRIMMING wi                                                  | th low quality fro                                                 | om 5'end and 3                                                                    | 'end of each read.                                                                                                    |
| <ul> <li>Step3: READ REMOVING to discard trimmed reads including low quality bases with high percentage.</li> <li>Trimmed reads with high percentage (&gt;= Low quality bases# / Total bases#) of the low quality bases (QV &lt;= THRESHOLD) are discarded.</li> <li>QV THRESHOLD : 14</li> <li>Pud後のリードの中に、QV &lt;= 14 のリードが 30 %</li> <li>以上含まれていた場合、リード全体を削除。</li> <li>(ペアの場合は、ペアとなるもう一方も同時に除かれる)</li> <li>Step 4: In the case of paired-end read, the pair is discarded when one read of the pair is removed at 'Step2' or 'Step3'.</li> <li>最下部の「NEXT」を押し、次画面に進む</li> </ul>                                                                                                    | bases of t<br>If read ler<br>Iength wil<br>OQV THRE | the trimmed rea<br>ngth after base t<br>II be 25bp.<br>SHOLD : | d indicate high of<br>trimming is too sh<br>リート<br>19 → トリム<br>(ペン | <b>uality ( QV &gt; Th</b><br>hort ( length <=<br>ドの両端から (<br>ム後の長さが 2<br>アの場合は、ペ | <b>IRESHOLD ).</b><br>24 bp ), the read is removed. Thus the minimum read<br>QV <=19 となる塩基をトリム。<br>5 bp 未満となった場合は、リード全体を削除。<br>スアとなるもう一方も同時に除かれる) |
| Trimmed reads with high percentage (>= Low quality bases# / Total bases#) of the low quality bases (QV <= THRESHOLD) are discarded. <ul> <li>QV THRESHOLD:</li> <li>14</li> <li>Percentage THRESHOLD:</li> <li>30</li> <li>KPD UL含まれていた場合、リード全体を削除。</li> <li>(ペアの場合は、ペアとなるもう一方も同時に除かれる)</li> </ul> Step 4: In the case of paired-end read, the pair is discarded when one read of the pair is removed at 'Step2' or 'Step3'. 最下部の「NEXT」を押し、次画面に進む                                                                                                    | Step3: READ                                         | O REMOVING to                                                  | o discard trimm                                                    | ed reads includ                                                                   | ling low quality bases with high percentage.                                                                                                    |
| <ul> <li>• QV THRESHOLD: 14</li> <li>• Percentage THRESHOLD: 30</li> <li>Step 4: In the case of paired-end read, the pair is discarded when one read of the pair is removed at 'Step2' or 'Step3'.</li> <li>最下部の「NEXT」を押し、次画面に進む</li> </ul>                                                                                                    | Trimmed<br>THRESH                                   | reads with high<br>OLD ) are disca                             | percentage (>=<br>irded.                                           | Low quality bas                                                                   | ses# / Total bases#) of the low quality bases ( QV <=                                                                                             |
| <ul> <li>→ 以上含まれていた場合、リード全体を削除。</li> <li>Percentage THRESHOLD: 30 (ペアの場合は、ペアとなるもう一方も同時に除かれる)</li> <li>Step 4: In the case of paired-end read, the pair is discarded when one read of the pair is removed at 'Step2' or 'Step3'.</li> <li>最下部の「NEXT」を押し、次画面に進む</li> </ul>                                                                                                    | o QV THRE                                           | SHOLD :                                                        | 14                                                                 | トリム後の                                                                             | Dリードの中に、QV <= 14 のリードが 30 %                                                                                                    |
| 。Percentage THRESHOLD: 30 (ペアの場合は、ペアとなるもう一方も同時に除かれる) Step 4: In the case of paired-end read, the pair is discarded when one read of the pair is removed at 'Step2' or 'Step3'. 最下部の「NEXT」を押し、次画面に進む                                                                                                    | Derest a                                            |                                                                |                                                                    | → 以上含まれ<br>(***====                                                               | れていた場合、リード全体を削除。                                                                                                    |
| Step 4: In the case of paired-end read, the pair is discarded when one read of the pair is removed at 'Step2' or 'Step3'.<br>最下部の「NEXT」を押し、次画面に進む                                                                                                    | <ul> <li>Percentage</li> </ul>                      | ge THRESHOL                                                    | D: 30                                                              | (ペアの塩                                                                             | 易合は、ベアとなるもっ<br>一万も同時に除かれる)                                                                                                    |
| 最下部の「NEXT」を押し、次画面に進む                                                                                                    | Step 4: In the                                      | e case of paire                                                | d-end read, the                                                    | pair is discarde                                                                  | ed when one read of the pair is removed at 'Step2' or 'Step3'.                                                                                    |
|                                                                                                    |                                                     |                                                                |                                                                    |                                                                                   | 最下部の「NEXT」を押し、次画面に進む。                                                                                                    |

### Preprocessing 実行および実行状況の確認

#### Trinity 実行の前に、インポートしたデータの前処理として、QV によるフィルタリングを行う

メールを入力して「Run」ボタンを押す。

| and email notification when the job is completed or | aborted with error. |  |
|-----------------------------------------------------|---------------------|--|
|                                                     | * Required          |  |
| Confirmation of entries                             |                     |  |
| Query sets<br>• SRR042533 - GSM497271_1             |                     |  |

ステータス画面でジョブの実行状況の確認。

Preprocessing でフィルタリングをした クエリファイルを利用してdenovo Assemblly / mapping を行う場合、ジョブIDが必要になる ので、覚えておくこと。

「View」ボタンで詳細を確認。

| St     | Status - Preprocessing |         |                          |      |             |         |                |         |                                                              |                   |  |
|--------|------------------------|---------|--------------------------|------|-------------|---------|----------------|---------|--------------------------------------------------------------|-------------------|--|
|        |                        |         |                          |      | (           | Mappir  | ng Job         | de novo | Assembly Job                                                 | Preprocessing Job |  |
| Orde   | r                      |         |                          |      |             |         |                |         |                                                              |                   |  |
| Sort b | y: ID                  | ٠       | Descending +             | Show | Only Your C | Own Job | Relo           | ad      |                                                              |                   |  |
| Dele   | ite *                  |         |                          |      |             |         |                |         |                                                              | page 1 + NEXT >   |  |
|        | ID                     | UserID  | Files                    | P/S  | Status      | Read #  | Read<br>length | Detail  | Start time<br>End time                                       | Elapsed time      |  |
|        | 5509                   | toshu01 | SRA012701<br>GSM497271_1 | S    | running     |         | -              | View    | 2013-04-30<br>17:42:30                                       |                   |  |
|        | 5455                   |         | <br>FY23KIH080_pl        | Ρ    | complete    |         |                |         | 2013-04-25<br>11:55:45<br>2013-04-25                         | 01:20:10          |  |
|        | 5452                   |         | <br>FY22KIH033_pl        | P    | complete    |         |                |         | 13:15:56<br>2013-04-25<br>11:16:44<br>2013-04-25<br>12:44:28 | 01:27:43          |  |

#### Preprocessing 結果の確認

Trinity 実行の前に、インポートしたデータの前処理として、QV によるフィルタリングを行う

Quality scores across all bases 処理済みの FASTQ ファイルのダウンロード \$ **Detail view** 2 ed Quality Scol BACK 2 Job info ID 2 5509 Tool (Version) (1.0)0 Read length Aliz RunAccession or Filename Download SRR042533 SRR042533.fast\_bz2 N.A. bp GSM497271\_1 0 10 35 5 15 20 25 30 QS Average (PDF) QS Count (PDF) Positions in read (bp) Fastq Download File SRR042533.fastg.bz2 download (1.3 GB) download (6.6 KB) download (5.1 KB) クオリティ値ごとの塩基数 Count of QS Time Wait time Start time End time 1.2e 2013-04-30 17:42:30 2013-04-30 17:56:24 0:0:59 1.0e+08 Command Start time End time Log1 Lon2 Result MD5 8.0e+07 2013-04-3 perl avq\_p.pl fqlist.txt qscore 2013-04-30 View 17:42:30 17:50:28 perl pdel\_p3\_t.pl fglist.txt gscore19 24 0 14 30 33 2013-04-30 2013-04-80 6.0e+07 Count 17:50:28 17:53:51 2013-04-30 2013-04-30 perl user\_fastq\_copy.pl preprocessing.xml koshu01 View 4.0e+07 17:56:24 17:53:51 BACK 2.0e+07 ログの確認 Ş 0.0e4 

「BACK」ボタンでジョブ履歴画面に戻る

#### リード位置ごとの平均クオリティ値

20

Phred Quality Score

30

10

0

40

denovo Assembly Trinity の実行

### Trinityの実行 クエリファイルの選択

クエリとなるFASTQ/FASTA配列を選択する方法としてDDBJパイプラインでは、下記の4通りの方法がある。

- FTPクライアントソフトでアップロードした配列を使用 「FTP upload」
- webブラウザでアップロードした配列を利用 「HTTP upload」
- DRAからインポートした配列を使用する 「Private DRA entry」
- Preprocessing で処理した配列を使用 「Preprocessing」

| FTR | P upload     | Private DRA entry        | Import public DRA Preproces | ssing HTTP uploa | ad          |  |  |
|-----|--------------|--------------------------|-----------------------------|------------------|-------------|--|--|
| F   | From Preproc | cessing output files.    |                             |                  |             |  |  |
|     | Filename     |                          |                             | Layout           | File size   |  |  |
|     | 4927_DRR0    | 00719_1.unmapped.fastq_4 | 741.bz2 (more 1 files)      | paired           | 65.8 MB     |  |  |
|     | 4932_DRR0    | 00719_1.unmapped.fastq_4 | 746.bz2 (more 1 files)      | paired 65.8 f    |             |  |  |
| 0   | 4971_DRR0    | 00719_1.unmapped.fastq_4 | 785.bz2 (more 1 files)      | paired           | 65.8 MB     |  |  |
| 2   | 5509_SRR0    | 42533_e.fastq.bz2        |                             | single           | 239.7 MB    |  |  |
|     |              |                          |                             |                  | DELETE NEXT |  |  |

今回は Preprocessing で処理したクエリを使用する。 画面左のメニューから、「Preprocessing Start」を選択。

Preprocessing で処理されたファイルは、

「(PreprocesingのジョブID)\_もとのファイル名\_e.fastq.bz2」という形式のファイル名になっているので、 先ほど確認しておいたジョブIDで始まるものを選択。

最下部の「NEXT」をクリック。

#### 選択

次へ

## Trinityの実行 ツールの選択

「denovo Assembly」 → 「Trinity」の順に選択

| • | de novo As<br>Total limit = | semb<br>22 Gbp                                                                                                    | oly<br>o        |               |                |                |          |                                                                                                    |
|---|-----------------------------|----------------------------------------------------------------------------------------------------|-----------------|---------------|----------------|----------------|----------|----------------------------------------------------------------------------------------------------|
|   | Tool                        | Help                                                                                                    | Version         | Base<br>space | Color<br>space | Paired-<br>end | MSS(WGS) | Comment                                                                                                    |
|   | SOAPdenovo<br>☑             | ۲                                                                                                    | 1.05            |               |                | V              |          |                                                                                                    |
|   | ABySS 🗗                     | <ul> <li>Image: A transmission of the second second se</li></ul> | 1.3.2           |               |                | V              |          | Maximum K-mer value is 64.                                                                                               |
|   | Velvet 2                    | ۲                                                                                                    | 1.2.03          |               |                | ~              | ~        | We severe recommend when performing Velvet, total<br>length of those reads is up to 22G bp.Maximum K-mer<br>value is 64. |
| V | Trinity 🖻                   | ۲                                                                                                    | r2012-<br>06-08 |               |                | V              |          | RNA-Seq De novo Assembly                                                                                                 |

最下部の「NEXT」をクリック。

Trinityの実行 クエリのレイアウト選択

実行するAccessionの横のチェックボックスをクリック

右側の「confirm」ボタンをクリック。(ペアエンドのクエリの場合「Set as PairEnd」ボタン)

| ngle analysis              |             |               |  |  |   |       |
|----------------------------|-------------|---------------|--|--|---|-------|
| Layout of single sequence. |             |               |  |  |   |       |
| 5'                         |             | 3'            |  |  |   |       |
| Linker(1) Target           | Link        | er(2)         |  |  |   |       |
|                            |             |               |  |  |   |       |
| Run ACCESSION              | Read length | Quality Score |  |  |   |       |
| 5509_SRR042533_e.fastq.bz2 | bp          |               |  |  |   |       |
| $\bigcirc$                 |             | C             |  |  |   |       |
|                            |             |               |  |  |   |       |
|                            |             |               |  |  | ( | confi |

画面下に確定したレイアウトが表示されるので、最下部の「NEXT」をクリック。

| PairedOrientation | RunAccession | RunAlias                   | RowLength | QualityScore1 | QualityScore2 |
|-------------------|--------------|----------------------------|-----------|---------------|---------------|
| single            | 1819         | SRR042533 by Preprocessing |           |               |               |

今回はクエリファイルを1つしか選択していないので、あまり意味はないが、 複数のファイルを選択していた場合、それらをすべて結合して実行するか、 あるいは、別々に連続して実行するかをこの画面で選択する。

### Trinityの実行 実行オプションの指定

library type および 実行時のオプションを指定。 今回はデフォルトの条件で実行する、

| trinity                                                |                                           |                  |
|--------------------------------------------------------|-------------------------------------------|------------------|
| Set optional parameters of the single                  | e-end analysis                            |                  |
| Step1) Assembly                                        |                                           |                  |
| Specify the library type or Strand-Specific            | Strand-Specific ( Forward ) OStrand-Spec  | ific ( Reverse ) |
| Trinity.plseqType fq(or fa)JM 100GbflyHeapS            | SpaceMax 4G bflyGCThreads 1 CPU 4         |                  |
| single reads.fqoutput output_dirmin_conti              | g_length 201                              |                  |
| seqType is automatically selected. [fq : for fastq fil | e, fa : for fasta file ]                  |                  |
| Step2) Create assembled sequences in FASTA fi          | ile from pileupped reads to submit WGS di | vision of DDBJ.  |
| Set filtered length for contigs                        |                                           |                  |
| perl lengthfilter.pl pileupFile 100                    | out_WGS.txt                               |                  |
|                                                        |                                           |                  |
|                                                        |                                           | BACK             |

参考) Pipelineで使用している Trinity 実行コマンド

| クエリファイルの種類<br>FASTA or FASTQ (自動で指定される) メモリ、CPU<br>Trinity.plseqType fqJM 100GbflyHeapSpaceMa | J 関係の指定(固定)<br>ux 4GbflyGCThreads 1CPU 4 |
|-----------------------------------------------------------------------------------------------|------------------------------------------|
| single <クエリファイル名>output <出力ディレクトリ名>                                                           | min_contig_length 201                    |
| 入力ファイル・出力ファイルの指定<br>(自動で指定される)                                                                | ユーザーの指定するオプション                           |

### Trinityの実行 実行オプションの確認

#### メールアドレスを入力して、「RUN」ボタンを押す

| Destination of mail     | l                                                                         |                                           |             |                     |               |          |  |  |  |  |  |
|-------------------------|---------------------------------------------------------------------------|-------------------------------------------|-------------|---------------------|---------------|----------|--|--|--|--|--|
| When the request is     | When the request is completed, the system sends an email to this address. |                                           |             |                     |               |          |  |  |  |  |  |
| hnagasak@lab.nig        | .ac.jp                                                                    |                                           | •           | Required            |               |          |  |  |  |  |  |
| Result files will be de | leted 60 days afte                                                        | r submission.                             |             |                     |               |          |  |  |  |  |  |
|                         |                                                                           |                                           |             |                     |               |          |  |  |  |  |  |
| Assembly [trinity]      |                                                                           |                                           |             |                     |               |          |  |  |  |  |  |
| Query sets              |                                                                           |                                           |             |                     |               |          |  |  |  |  |  |
| Query set1              |                                                                           |                                           |             |                     |               |          |  |  |  |  |  |
| PairedOrientation       | RunAccession                                                              | RunAlias                                  | RowLengt    | h QualityScore1     | QualityScore2 |          |  |  |  |  |  |
| single                  | 1819                                                                      | SRR042533 by Preprocessing                |             |                     |               |          |  |  |  |  |  |
| Assembly commands       |                                                                           |                                           |             |                     |               |          |  |  |  |  |  |
| trinity                 |                                                                           |                                           |             |                     |               |          |  |  |  |  |  |
| Set optional            | parameters                                                                | of the single-end anal                    | ysis        |                     |               |          |  |  |  |  |  |
| Step1) Assemb           | ly                                                                        |                                           |             |                     |               |          |  |  |  |  |  |
| Specify the library     | type : 💿 not Stran                                                        | d-Specific OStrand-Specific (F            | orward ) 🔵  | Strand-Specific ( R | everse)       |          |  |  |  |  |  |
| Trinity.plseqType       | e fq(or fa)JM 100                                                         | 0GbflyHeapSpaceMax 4Gbf                   | lyGCThreads | s 1CPU 4            |               |          |  |  |  |  |  |
| single reads.fq         | output output_dir                                                         | min_contig_length 201                     |             |                     |               |          |  |  |  |  |  |
| seqType is automa       | atically selected.                                                        | [fq : for fastq file, fa : for fasta file | e]          |                     |               |          |  |  |  |  |  |
| Step2) Create a         | ssembled seque                                                            | nces in FASTA file from pileupp           | ed reads to | submit WGS divis    | ion of DDBJ.  |          |  |  |  |  |  |
| Set filtered length     | for contigs                                                               |                                           |             |                     |               |          |  |  |  |  |  |
| perl lengthfilter       | .pl pileupFile 100                                                        | out_W                                     | /GS.txt     |                     |               |          |  |  |  |  |  |
|                         |                                                                           |                                           |             |                     |               |          |  |  |  |  |  |
|                         |                                                                           |                                           |             |                     |               | BACK RUN |  |  |  |  |  |
|                         |                                                                           |                                           |             |                     |               |          |  |  |  |  |  |

#### Trinityの実行 実行状況の確認

Status → denovo Assembly から、実行したジョブの確認をする

| ID   | UserID  | Submission<br>accession  | P/S | Status   | Tool    | Read #     | Read length | Assembly<br>detail | Mapping<br>detail | Start time<br>End time                           | Elapsed time |
|------|---------|--------------------------|-----|----------|---------|------------|-------------|--------------------|-------------------|--------------------------------------------------|--------------|
| 5516 |         | <br>Whole transcrip      | S   | running  | Trinity | 46,765,342 |             |                    |                   | 2013-04-30<br>18:26:32                           |              |
| 5515 | koshu01 | SRA012701<br>GSM497271_1 | S   | complete | Trinity | 7,468,448  | (           | View               | )                 | 2013-04-30<br>18:15:21<br>2013-04-30<br>20:55:45 | 02:40:24     |
| 5514 | koshu01 | <br>SRR042533 by         | S   | complete | Trinity | 7,420,316  |             | View               |                   | 2013-04-30<br>18:13:59<br>2013-04-30<br>20:56:20 | 02:42:20     |
| 5508 |         | <br>Drosophila RNA       | S   | complete | Trinity | 18,524,700 |             |                    |                   | 2013-04-30<br>17:23:42<br>2013-04-30<br>21:07:38 | 03:43:55     |
| 5507 |         | SRA009364<br>42CRDAAXX   | Ρ   | complete | Trinity | 9,262,350  |             |                    |                   | 2013-04-30<br>15:45:56<br>2013-04-30<br>21:07:35 | 05:21:38     |

「View」ボタンをクリックして、詳細確認。

#### Trinityの実行 実行状況の確認

Status → denovo Assembly から、実行したジョブの確認をする

| Job info                                                                                  |                                                    |                   |                                                          |                  |              |        |                   |                                                                       |                                                   |                                    |
|-------------------------------------------------------------------------------------------|----------------------------------------------------|-------------------|----------------------------------------------------------|------------------|--------------|--------|-------------------|-----------------------------------------------------------------------|---------------------------------------------------|------------------------------------|
| ID                                                                                        |                                                    |                   |                                                          |                  |              |        |                   |                                                                       |                                                   |                                    |
| 5514                                                                                      |                                                    |                   |                                                          |                  |              |        |                   |                                                                       |                                                   |                                    |
| Tool (Version)                                                                            |                                                    |                   |                                                          |                  |              |        |                   |                                                                       |                                                   |                                    |
| Trinity (r2012-06-08)                                                                     |                                                    |                   |                                                          |                  |              |        |                   |                                                                       |                                                   |                                    |
| RunAccession or Filen                                                                     | ame D                                              | ownload           |                                                          | F                | Read length  | Alias  |                   |                                                                       |                                                   |                                    |
| 1819                                                                                      | 5                                                  | 509_SRR04253      | SRR042533_e.fastq.bz2 N.A. bp SRR042533 by Preprocessing |                  |              |        |                   |                                                                       |                                                   |                                    |
| Download modified que                                                                     | eries                                              |                   |                                                          |                  |              |        |                   |                                                                       |                                                   |                                    |
| • 5509 SRR0425                                                                            | i33_e.fastq.gz (Orig                               | inal size 1.3 GB) | )                                                        |                  |              |        |                   |                                                                       |                                                   |                                    |
| Download wgs file                                                                         |                                                    |                   |                                                          |                  |              |        |                   |                                                                       |                                                   |                                    |
| out_WGS.fasta.g                                                                           | gz (Original size 1.0                              | MB)               |                                                          |                  |              |        |                   |                                                                       |                                                   |                                    |
| Assembly statistics                                                                       |                                                    |                   |                                                          |                  |              |        |                   |                                                                       |                                                   |                                    |
|                                                                                           |                                                    |                   | 結果フ                                                      | <sup>ッ</sup> ァイル | の統計値         | Ī      | Total<br>Max<br>M | Contig #<br>contig size<br>imum contig<br>inimum contig<br>N50 contig | : 2<br>: 1,018<br>size : 4<br>ig size :<br>size : | ,466<br>,683<br>,351<br>202<br>450 |
| Time                                                                                      |                                                    |                   |                                                          |                  |              |        |                   |                                                                       |                                                   |                                    |
| Wait time                                                                                 |                                                    | Start time        |                                                          |                  |              |        | End tir           | ne                                                                    |                                                   |                                    |
| 0: 0:47                                                                                   | 2013-04-30 18:13                                   | :59               |                                                          | 2                | 013-04-30 20 | :56:20 |                   |                                                                       |                                                   |                                    |
|                                                                                           |                                                    |                   |                                                          |                  |              | 結果     | ファ                | イルのダ                                                                  | ゙ウン                                               | <b>-</b>                           |
|                                                                                           | Command                                            |                   | Start time                                               | End tir          | ne Log1      | Log2   | 1                 | Result                                                                |                                                   | MD5                                |
|                                                                                           |                                                    | SpaceMay 4C       | 2013-04-30                                               | 2013-04          | -30          |        |                   |                                                                       |                                                   |                                    |
| Trinity.plseqType fq<br>bflyGCThreads 1CP<br>5509_SRR042533_e.fa<br>min_contig_length 201 | JM 100GbflyHear<br>U 4single<br>astqoutput output_ | _dir              | 18:13:59                                                 | 20:55:45         | View         |        | Dow               | nload(353.7                                                           | <u>KB)</u>                                        | MD5                                |

「BACK」ボタンで、一覧画面に戻る これで基礎部は終了です。

# DDBJパイプライン高次解析部による RNA-Seqアセンブル結果の解析

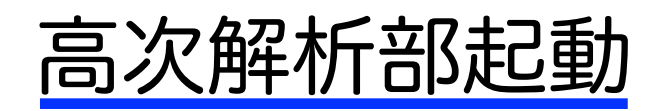

パイプライン基礎部の左のメニューカラムから「step-2/Workflow」を クリック。

高次解析部(GALAXY)が起動

Tips:

http://p-galaxy.ddbj.nig.ac.jpでURL 直打ちして、「ツール」メニューの 「Work Flow」をクリック。 基礎解析と同じパイプライン登録時の メールアドレスとパスワードを入力し ても起動可能。

| 💳 Galaxy / P-GALA                                     | Ar |
|-------------------------------------------------------|----|
| ツール                                                   |    |
| search tools                                          |    |
| Work Flow クリック<br><u>Get Data</u><br><u>Send Data</u> |    |

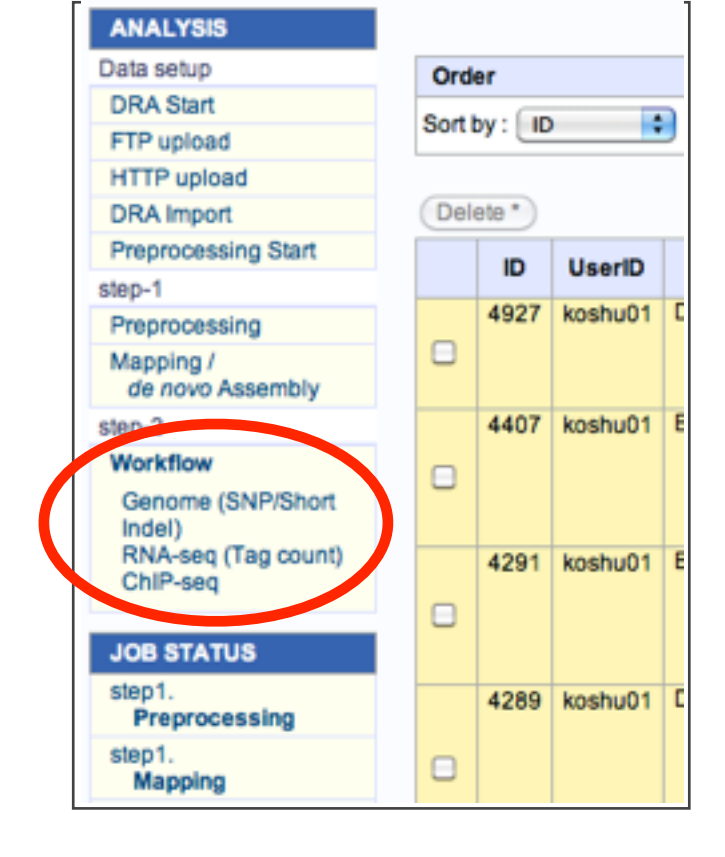

|                                                                                                    | Galaxy                                                                                                    |                         |
|----------------------------------------------------------------------------------------------------|----------------------------------------------------------------------------------------------------|-------------------------|
| < > 0 0 + 5 http://p-9                                                                                                    | alaany 60bj nig ac.jp/ C                                                                                                    | Qr Google               |
| Calaxy                                                                                                    |                                                                                                    | +                       |
| Galaxy / P-G Analyze D                                                                                                    | 9-970- Shared Data - Vaualization - P-galaxy Manual Admin Help -                                                                        | Using 33.4 CB           |
| 2-4                                                                                                    | Hello world! It's running                                                                                                    | E31-9- 0                |
| Nork.Flow                                                                                                    | To customize this page off static/welcome.html                                                                                          | Unnamed history 0 bytes |
| Get Data<br>Send Data<br>DisCODE Tonis<br>UPCODE Tonis<br>UPCODE Tonis<br>UPCODE Tonis<br>UPCODE Tonis<br>Text Manipulation<br>Convert Formats<br>Datast: Features<br>Fest: Alapments<br>Get Genemic Scores<br>Operate on Genemic Intervals<br>Resident Scores<br>Datasts<br>Resident Analysis<br>Resident Analysis<br>Resident Variation<br>Multiple represein<br>Multiple represein | WWFSMDP:<br>grow noodly appendages.<br>If the project is supported in part by NZF, NHEAR, and the Huck Institutes of the Life Sciences. |                         |

| User ID:  |  |
|-----------|--|
|           |  |
| Password: |  |
| Login     |  |

### RNA-Seqのアセンブル結果をインポート

TrinityによるRNA-Seqのアセンブル結果を GALAXYにインポートする。

左側「ツール」メニューの「Work Flow」をクリック

左側「ツール」メニューの「COMMN PROCESS」 の下「import contig form DDBJ Pipeline」を クリック

実行したジョブのsamfileのリストのうち、今回は 「SRR042533 by Preprocessing」の「import」を クリック

Calaxy / P-GALA Ar ッール search tools Work Flow クリック Get Data Send Data

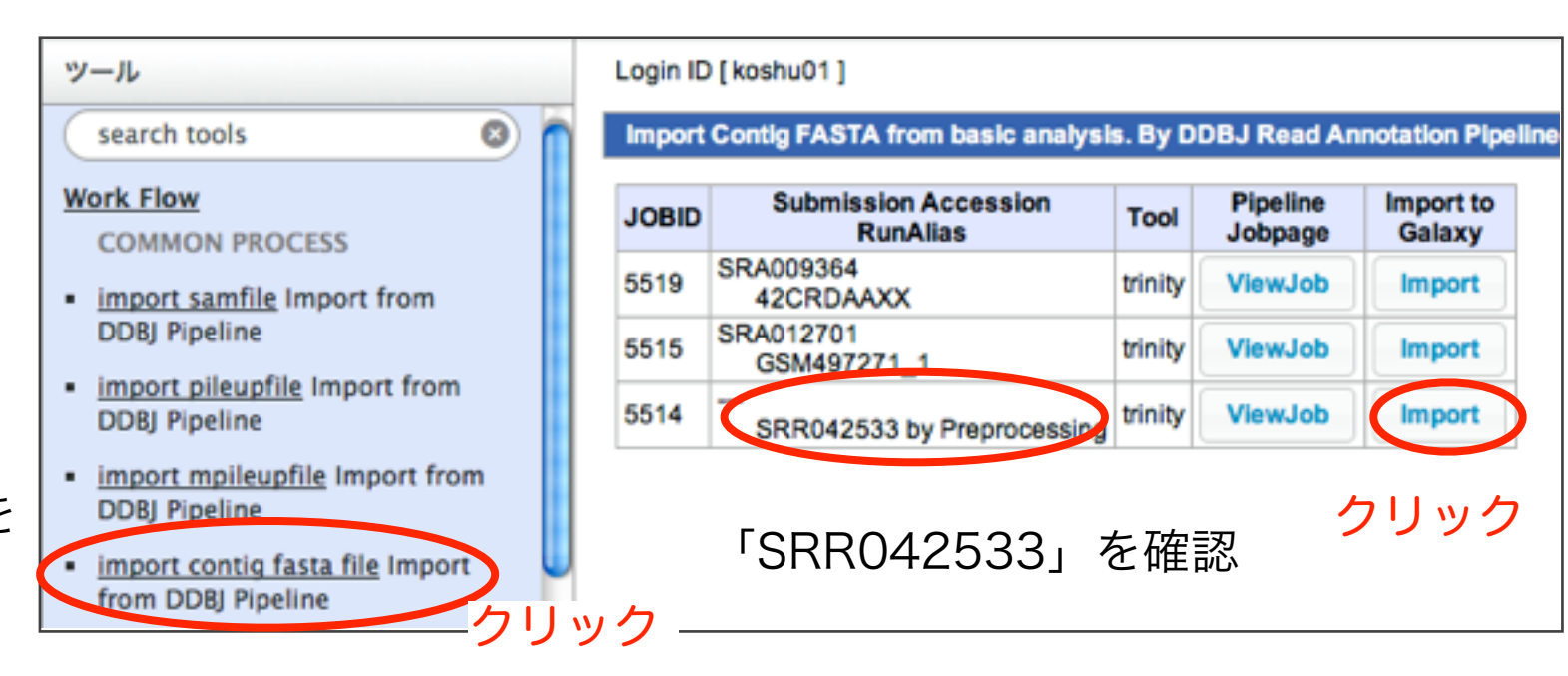

\*

0 🖻

1.1 MB

• / ×

Analyze Data ワークフロー Shared Data + Visualization + P-galaxy Manual Help + User + The following job has been successfully added to the queue 1: import contig fasta file You can check the status of gueued jobs and view the resulting data by refreshing the History pane en the job has been run the status will change from 'running' to 'finished' if completed successfully ヒストリー ヒストリー 0-0 🖻 0 0 bytes Unnamed history Unnamed history 🎌 1: import contig fasta • / X 1: import contig fasta file file

中央にツール実行開始の表示が現れ…

左側のヒストリーに読み込み中のファイルが 表示される(緑色になったら終了) ヒストリーの目のアイコンをクリックすると 中央にプレビューされる。

#### コンティグの長さ調節/アミノ酸変換

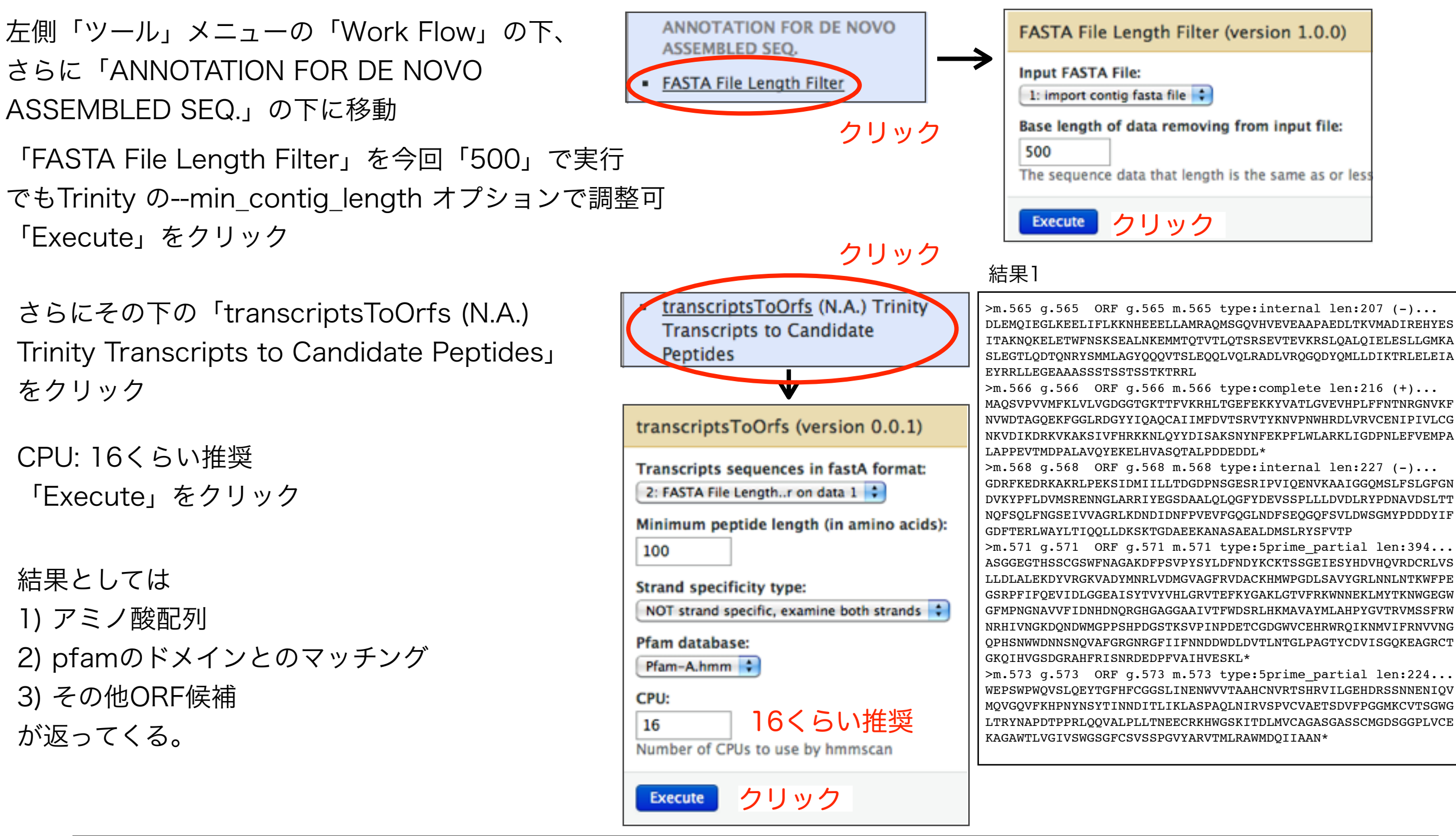

| 結果2 | #<br># target name<br>#                                      | accession                | query name                                                  | accession                                    | full s<br>E-value                          | equence<br>score                    | <br>bias                          | best 1<br>E-value                        | domain<br>score        | bias       | exp 1       | main nu<br>reg clu | mber<br>ov | esti<br>env       | matic<br>dom r | on<br>cep i | <br>nc descri       | iption of         | target      |  |
|-----|--------------------------------------------------------------|--------------------------|-------------------------------------------------------------|----------------------------------------------|--------------------------------------------|-------------------------------------|-----------------------------------|------------------------------------------|------------------------|------------|-------------|--------------------|------------|-------------------|----------------|-------------|---------------------|-------------------|-------------|--|
|     | Actin<br>Apolipoprotein<br>domain                            | PF00022.14<br>PF01442.13 | m.1<br>m.3                                                  | -                                            | 2.8e-162<br>1.1e-38                        | 539.5<br>132.6                      | 0.0<br>10.6                       | 3.2e-162<br>1.1e-38                      | 539.3<br>132.6         | 0.0<br>7.3 | 1.0<br>1.8  | 1 0<br>2 0         | 0<br>0     | 1<br>2            | 1<br>2         | 1<br>2      | 1 Actin<br>2 Apolig | poprotein         | A1/A4/E     |  |
| 結果3 | comp1002_c0_seq10<br>comp1006_c0_seq137<br>comp1010_c0_seq12 | 621<br>685<br>683        | ID=m.565;Name=ORF<br>ID=m.566;Name=ORF<br>ID=m.568;Name=ORF | _g.565_m.565<br>_g.566_m.566<br>_g.568_m.568 | _type:interna<br>_type:comple_type:interna | al_len:20<br>ete_len:2<br>al_len:22 | 7_(-)_(g.<br>16_(+)_<br>7_(-)_(g. | 565,_m.565<br>(g.566,_m.56<br>568,_m.568 | ); 0<br>66); 0<br>); 0 |            | -<br>+<br>- | 0<br>37<br>2       |            | 621<br>685<br>683 |                |             | 1<br>1<br>1         | 621<br>648<br>681 | 0<br>0<br>0 |  |

### RNA-Seq由来のアミノ酸配列をBLASTPにかける

左側「ツール」メニューの「Work Flow」の下、 「ANNOTATION FOR DE NOVO ASSEMBLED SEQ.」の下、 「BLASTP」をクリック 「Select database:」は今回「Swiss-Prot-Vertebrates」を選択

「Expectation Value:」は今回 -20と入力

「Execute」をクリック

「BLASTP error/warning reports」はBLASTのエラー表示など

「BLASTP on data...」をクリックするとフロッピーのアイコンが出て くるのでそのアイコンをクリックするとBLASTP結果のダウンロードが 始まる。

| Swiss-Prot-Vertebrates Swiss-Prot-Vertebrate<br>Expectation value: | ery file:<br>transcriptsToOrfse Seque<br>ect database: | Swiss-Prot-Bacteria<br>Swiss-Prot-Plants<br>Swiss-Prot-Invertebrates<br>Swiss-Prot-Mammals |
|--------------------------------------------------------------------|--------------------------------------------------------|--------------------------------------------------------------------------------------------|
| Expectation value: Swiss-Prot                                      | wiss-Prot-Vertebrates 🛟                                | ✓ Swiss-Prot-Vertebrates                                                                   |
| -20                                                                | pectation value:                                       | Swiss–Prot<br>nr                                                                           |
| ex.) 0.00001 or -20 (as e-20)                                      | ) 0.00001 or -20 (as e-20                              | 0)                                                                                         |

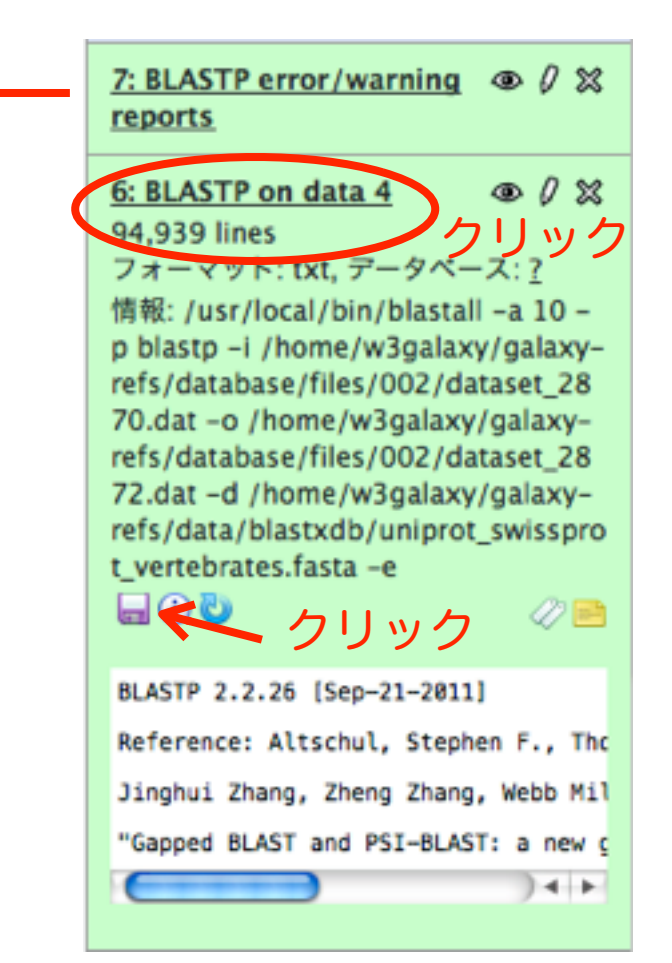

### ワークフローの保存も可能

(GALAXYがメールアドレスを訊いてきたりするのでパイプラインのユーザーアカウント取得後) 参考: https://main.g2.bx.psu.edu/u/aun1/p/galaxy101 の"4. Converting histories into workflows"など

| 00                                                                                             |                                                                                                    | Gal    | аху                                                                            |                                                                        | <b>a</b>                                                     |
|------------------------------------------------------------------------------------------------|----------------------------------------------------------------------------------------------------|--------|--------------------------------------------------------------------------------|------------------------------------------------------------------------|--------------------------------------------------------------|
|                                                                                                | galaxy.ddbj.nig.ac.jp/root#                                                                                               | _      |                                                                                | C Q Google                                                             |                                                              |
| - Galaxy / P-GALAX                                                                             | Analyze Data ワークフロー Shared Data - Vis                                                                                     | sualiz | ation – P-galaxy Manual Admin Help – User                                      | ~                                                                      | Using 44-0 GB                                                |
| ッール                                                                                            | The following list contains each tool that was run to c                                                                   | create | the datasets in your current history. Please select                            | ヒストリー                                                                  | Ösnig 44.0 db                                                |
| vcfutils.pl varFilter     vcfutils.pl vcf2fq                                                   | those that you wish to include in the workflow.<br>Tools which cannot be run interactively and thus cann<br>Workflow name | not be | e incorporated into a workflow will be shown in gray.                          | 🐌 🗖<br>Unnamed histo                                                   | HISTORY LISTS<br>Saved Histories<br>Histories Shared with Me |
| Filter pileup on coverage and<br>SNPs     ANNOTATION FOR DE NOVO                               | Workflow constructed from history 'Drosophila pair<br>Create Workflow Check all Uncheck all                               | red 1  |                                                                                | 7: BLASTP error<br>reports                                             | CURRENT HISTORY<br>Create New                                |
| ASSEMBLED SEQ.                                                                                 | Tool                                                                                                    |        | History items created                                                          | 6: BLASTP on d                                                         | Copy Datasets                                                |
| FASTA File Length Filter     Gene Prediction Choose                                            | import contig fasta file                                                                                                  |        | 1: import contig fasta file                                                    | フォーマット: txt<br>情報: /usr/local/                                         | Share or Publish<br>Extract Workflow                         |
| GENSCAN or GeneMark.hmm Gene Prediction to FASTA                                               | This tool cannot be used in workflows                                                                                     |        | Treat as input dataset                                                         | blastp -i /home<br>refs/database/fi                                    | Dataset Security<br>Show Deleted Datasets                    |
| Converts GENSCAN or<br>GeneMark.hmm output file to<br>FASTA format                             | FASTA File Length Filter                                                                                                  | F      | 2: FASTA File Length Filter on data 1                                          | -d /home/w3ga<br>refs/database/fi<br>-d /home/w3ga<br>refs/data/blastx | Show Hidden Datasets<br>Purge Deleted Datasets               |
| BLASTP                                                                                         | Include "FASTA File Length Filter" in workflow                                                                            |        |                                                                                | ebrates.fasta -e                                                       | Show Structure<br>Export to File                             |
| RepeatMasker     BLASTX                                                                        |                                                                                                    |        | 3: transcriptsToOrfs on data 2: Pfam matches<br>to Candidate Peptide Sequences | BLASTP 2.2.26 [                                                        | 削除する<br>Delete Permanently                                   |
| <ul> <li>transcriptsToOrfs (N.A.) Trinity<br/>Transcripts to Candidate<br/>Peotides</li> </ul> | transcriptsToOrfs                                                                                                    | •      | 4: transcriptsToOrfs on data 2: Candidate<br>Peptide Sequences                 | Reference: Alts<br>Jinghui Zhang,                                      | OTHER ACTIONS<br>Import from File                            |
| PHYLOGENETIC ANALYSIS                                                                          |                                                                                                    |        | 5: transcriptsToOrfs on data 2 Candidate<br>Peptide Coordinates                | "Gapped BLAST a                                                        | )4 F                                                         |
| sam to fasta for get mapping<br>fasta data     HOSOMICHI HLA ANALYSIS                          | BLASTP                                                                                                    |        | 15: RI ASTP on data 4                                                          | 5: transcriptsTo<br>Candidate Pepti                                    | Orfs on data 2 👁 🖉 🕱                                         |
| TOOLS ARE UNDER<br>CONSTRUCTION!                                                               | Include "BLASTP" in workflow                                                                                              |        |                                                                                | 4: transcriptsTo<br>Candidate Pepti                                    | Orfs on data 2:                                              |
| <u>Picks Up Fine Pairs From Paired</u><br><u>Read Set.</u> <u>Get Data</u>                     |                                                                                                    |        |                                                                                | 3: transcriptsTo<br>Pfam matches to<br>Sequences                       | Orfs on data 2; 👁 🖉 🕱<br>o Candidate Peptide                 |
| Send Data<br>ENCODE Tools<br>Lift-Over                                                         |                                                                                                    |        |                                                                                | 2: FASTA File Le<br>data 1                                             | ngth Filter on 👁 🖉 💥                                         |
| く<br>このページ内の"#"を開く                                                                             |                                                                                                    |        |                                                                                | 1                                                                      | >                                                            |

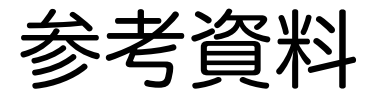

## DDBJパイプライン(基礎部)へのアカウント作成

### DDBJパイプライン(基礎部)に新規登録

#### http://p.ddbj.nig.ac.jp/

DDBJパイプライン(http://p.ddbj.nig.ac.jp/)に入る。

「New account」をクリック

UserIDを決めて必要情報を入力

| DDBJ Read Annotation Pipeline is a cloud-computing based an                                           | alytical platform for next-generation sequencing data.                                                                                               |
|----------------------------------------------------------------------------------------------------|----------------------------------------------------------------------------------------------------|
| Pipeline Flow                                                                                         | User ID:                                                                                                    |
| UNIX                                                                                                  | Password: Login                                                                                                    |
| Basic Analysis Mapping de novo<br>assembly                                                            | * by the guest account.                                                                                                    |
| High-level Analysis<br>SNP/Indel RNA-seq Costig<br>detection RNA-seq Costig<br>annotation<br>Pipeline | Manual & tutorial         Japanese manual ©         English manual ©         DBCLS togoty Tutorial video 1 (JP) - Reference Genome Mapping         © |

| DOGA, Darto Bank of Japan                                                                                                    |                                                                                                    |
|----------------------------------------------------------------------------------------------------|----------------------------------------------------------------------------------------------------|
| Registration for                                                                                                    | rm for pipeline user accounts                                                                                                    |
| Note that this account is<br>As DDBJ Pipeline is a w<br>here. (Supercomuter U)<br>After registration, you w<br>email address correctly | NOT registered as a NIG supercomputer account.<br>ebservice of NIG supercomputer, user information was publicly opened to the internet from<br><u>er Policy</u> )<br>fill receive a confirmation email with your user ID and initial password. Please input your |
| * UserID:                                                                                                    | Use 6 to 16 charactors.                                                                                                    |
| * Email address:                                                                                                    |                                                                                                    |
| Retype email<br>address:                                                                                                    | * for confirmation.                                                                                                    |
| * First name:                                                                                                    |                                                                                                    |
| * Last name:                                                                                                    |                                                                                                    |
| * Institution<br>with<br>department:                                                                                                   | c. Center for Information Biology, National Institute of Genetics.                                                                                                    |

「Registration」をクリック パスワードがeメールで届くのでそのパスワードでログイン

Registration

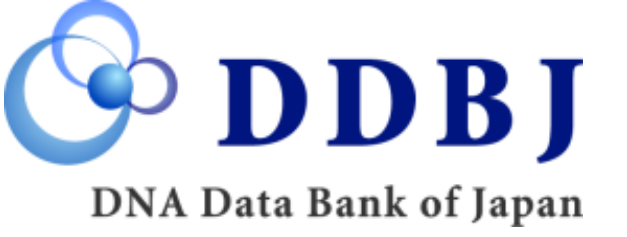

# Query file指定方法 FTP Upload画面へ遷移

| ACCOUNT                     | Running S      | tatus          |                                |                                                                     |                      |               |                          |            |               |              |
|-----------------------------|----------------|----------------|--------------------------------|---------------------------------------------------------------------|----------------------|---------------|--------------------------|------------|---------------|--------------|
| ogin ID [guest]             | Select         | ting Que       | ery Files                      |                                                                     |                      |               |                          |            |               |              |
| ANALYSIS                    |                |                |                                |                                                                     |                      |               |                          |            |               | NEXT         |
| Data setup                  | ETP uplo       | ad Priva       | te DRA entr                    | M Import                                                            | oublic DRA           | HTTP up       | bad                      |            |               |              |
| FTP upload                  | i ii upic      |                | ate DIVA enti                  | y import                                                            |                      | iiiiii upi    | load                     |            |               |              |
| HTTP upload                 | Metadat        | a of the DRA   | entry.                         |                                                                     | - 入力                 | コファ           | イルの                      | <b>D</b> 指 | 定方法           | <b>द4</b> 種类 |
|                             |                | 1 1+           |                                |                                                                     |                      |               | Sele                     | ct a meta  | adata : DRA00 | 00001 \$     |
| ×_ユーの                       |                | loadを          | :クリッ                           | 19                                                                  |                      | FILENA        | ME                       |            | DL            | VIEW         |
| step-2                      | Submission     | DRA000001      |                                |                                                                     |                      | DRA0000       | 001.submiss              | ion.xml    | DownLoad      | View         |
| Genome (SNP/Short           | Sample         | DRS000001      | Bacillus subti<br>plasmid pBES | Bacillus subtilis subsp. natto BEST195 without<br>plasmid pBEST195L |                      |               | DRA000001.sample.xml     |            | DownLoad      | View         |
| RNA-seq (Tag count)         | Study          | DRP000001      | Natto BEST19                   | Natto BEST195                                                       |                      |               | DRA000001.study.xml      |            | DownLoad      | View         |
| Genome                      | Experiment     | DRX000001      | NATTO_BES                      | NATTO_BEST195_SEP08                                                 |                      |               | DRA000001.experiment.xml |            | DownLoad      | View         |
| (Large Indel)               | Run            | DRR000001      | 2008-09-12.B                   | EST195-Lane7                                                        |                      | DRA0000       | 001.run.xml              |            | (DownLoad)    | (View)       |
| Job Confirmation            |                |                |                                |                                                                     |                      |               |                          |            |               |              |
| step1.<br>ProProcess status | STUDY TI       | TLE            | Whole genome                   | sequencing of B                                                     | aillus subtilis subs | p. natto BEST | 195                      |            |               |              |
| step1.<br>Mapping status    | STUDY TY       | 'PE            | Whole Genome                   | Sequencing                                                          |                      |               |                          |            |               |              |
| step1.<br>Assembly status   | Select y       | our registered | d query files.                 |                                                                     |                      |               |                          |            |               |              |
| step2-All status            | Different inst | trument model  | s can't be selecte             | ed together                                                         |                      |               |                          |            |               |              |
| Help                        | single         | naired all o   | loar                           | in ingenier.                                                        |                      |               |                          |            |               |              |
| HELP 🖉                      | Single         |                |                                |                                                                     |                      |               |                          |            |               |              |
| MANUAL 🖉                    | No.            | ACCESSION      | ACCESSION                      | ACCESSION                                                           | STRAIN               | Run_date      | Read #                   | length     | model         | Layout       |
|                             |                |                |                                |                                                                     |                      |               |                          |            |               |              |

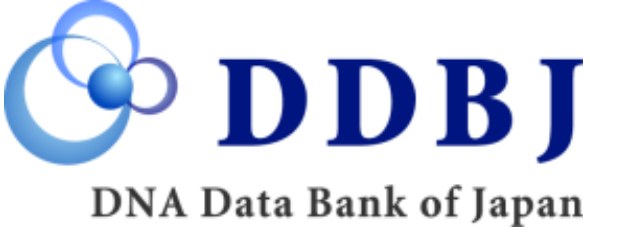

# Query file指定方法 FTP clientによるUpload

#### Registration of fastq/fasta files

Upload FASTA/FASTQ files Select a FASTA/FASTQ file Input a specification

#### Please upload the file to be used.

To use your fasta or fastq files, needs to upload to our server using ftp system. For security this ftp server is using FTP over SSL protocol. Therefore, please use FTP client that supports the file transfer protocol FTPS.

FTP settings.

| Server : Port    | p.ddbj.nig.ac.jp:21             |  |  |
|------------------|---------------------------------|--|--|
| Security         | SSL                             |  |  |
| User ID/password | Your Pipeline login ID/password |  |  |

FTP client software.

| Windows | WinSCP, FileZilla        |
|---------|--------------------------|
| MacOSX  | FileZilla, Cyberduck etc |

The upload directory is not open to the other users. FTP transfer is secured by ssl. Go to the next page after you upload a file. 1.FTP clientをローカルPCにインストールし、 DDBJのサーバーへFTP転送をする。 \*転送方法は次ページに記述

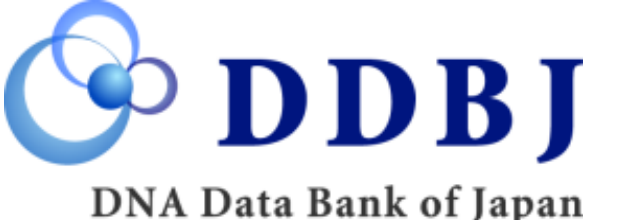

# **DDBJ** Query file指定方法

## FTP client (Cyberduck)のインストール

#### FTP client Cyberduckの場合

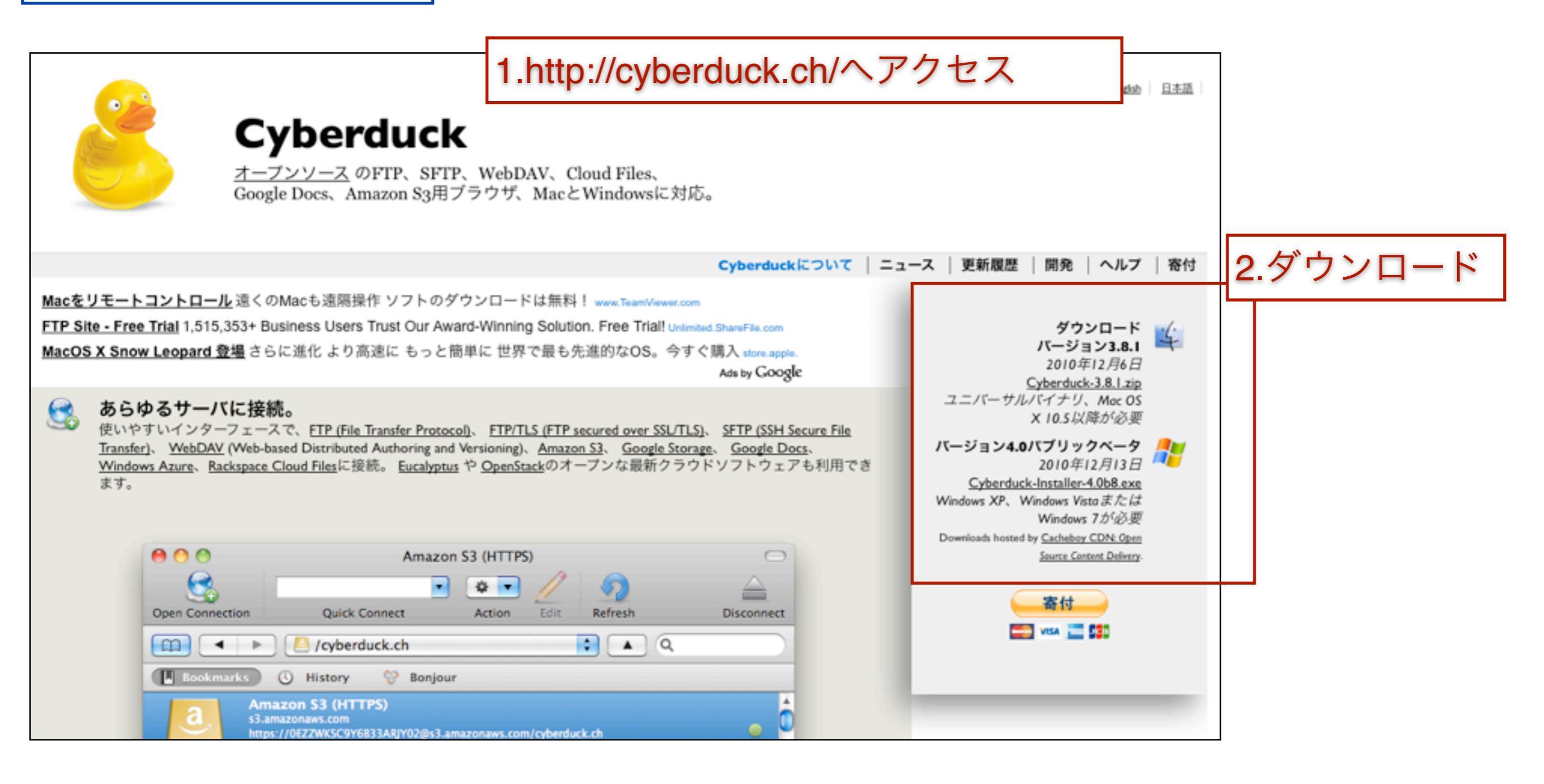

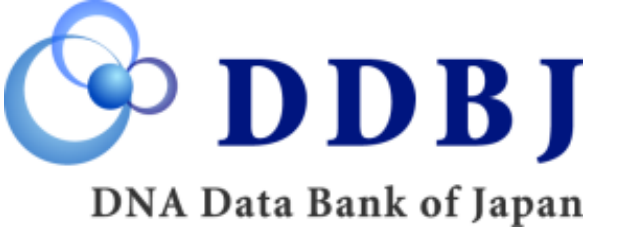

# Query file指定方法 通信先サーバ情報を設定

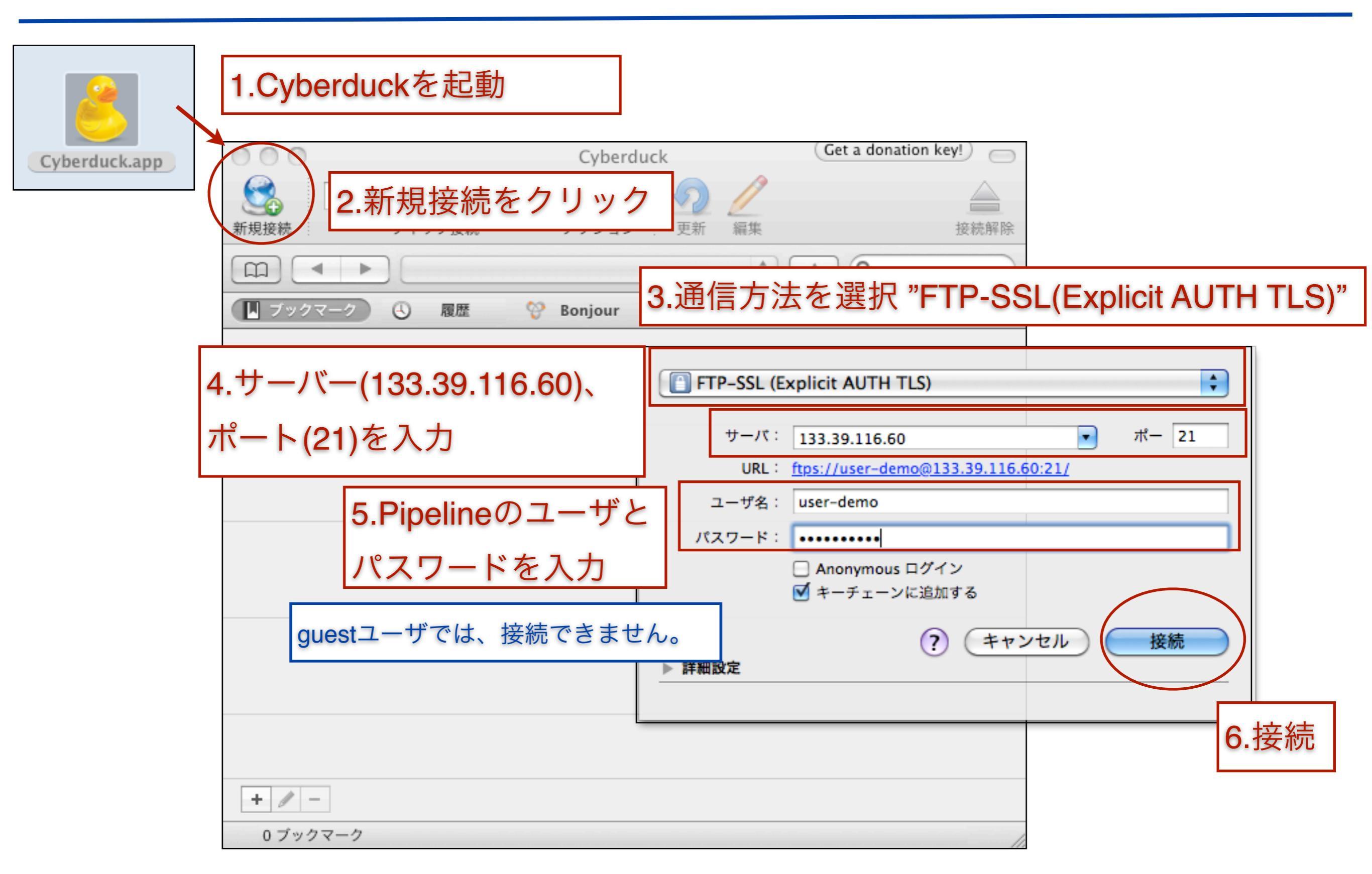

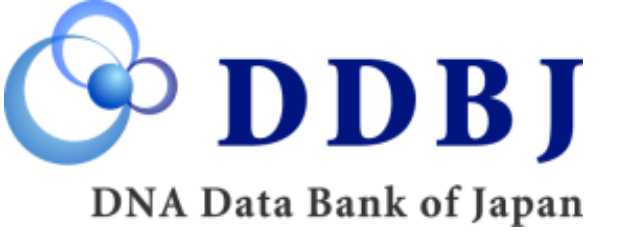

## Query file指定方法 Upload

| \varTheta 🕙 🕙 👔 133.39.116.60 – FTP–SS                     | L Get a donation key!                    |                                                                                    |
|------------------------------------------------------------|------------------------------------------|------------------------------------------------------------------------------------|
| ・     ・     ・     ・       新規接続     クイック接続     アクション     更新 | <u><br/>編集 接続解</u><br>50                 | ストデータ:<br>omission DBA00001                                                        |
| □□ ▲ 1.基礎部なのでQueryフォ                                       | ・ルダをダブル sar<br>wit                       | nple Bacillus subtilis subsp. natto BEST195<br>hout plasmid pBEST195L              |
| Query クリック                                                 | Re                                       | ad数:9,977,388                                                                      |
|                                                            | Re                                       | ad length : 36                                                                     |
| ● ● ● ● ●                                                  | -SSL Get a donation key!                 |                                                                                    |
| ・     ・     ・     ・       新規接続     クイック接続     アクション     更  | 2.Uploadしたいフ                             | <sup>7</sup> ァイルを"ドラッグ&ドロップ"する。                                                    |
| □ 	►                                                       | ÷ 🔺 Q                                    |                                                                                    |
| ファイル名 ▲ サイズ                                                | 変更日                                      |                                                                                    |
|                                                            | 😝 🕙 🕙 👔                                  | 133.39.116.60 - FTP-SSL Get a donation key!                                        |
|                                                            | 新規接続         クイック接続                      | マロション     マクション     アクション     アクション     人     人       アクション     更新     編集     接続解除 |
|                                                            | (CC) ( ) ( ) ( ) ( ) ( ) ( ) ( ) ( ) ( ) |                                                                                    |
|                                                            | ファイル名                                    | ▲ サイズ 変更日                                                                          |
|                                                            | test1_1.fastq                            | 4.3 GB 今日 8:16                                                                     |
|                                                            | test1_2.fastq                            | 4.3 GB 今日 8:14                                                                     |
|                                                            |                                          | 3.Upload完了⇒Pipelineの画面へ                                                            |
|                                                            |                                          |                                                                                    |
|                                                            |                                          |                                                                                    |
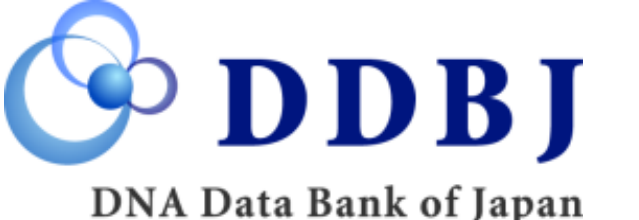

Query file指定方法

Uploadしたファイルの注釈づけ1

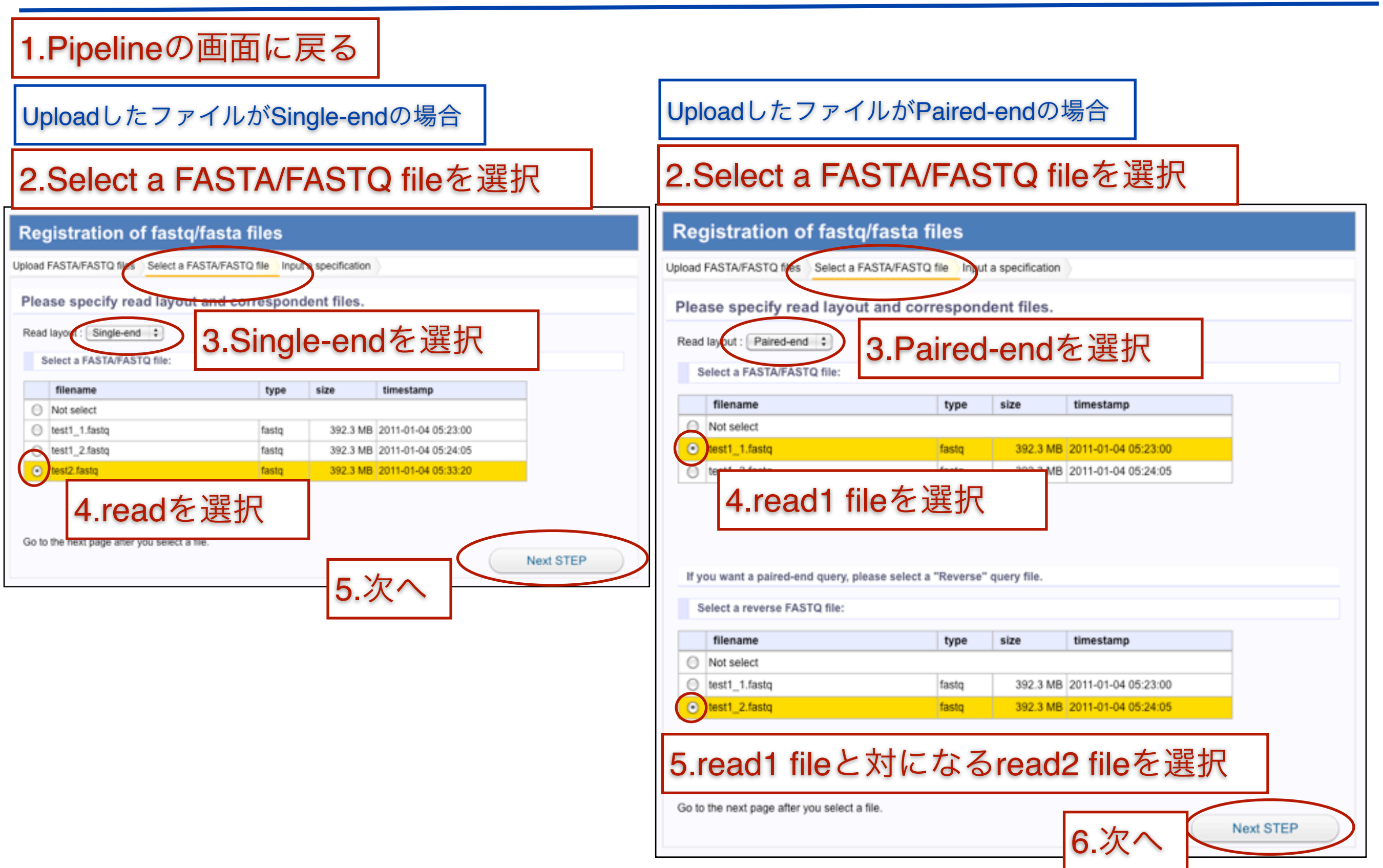

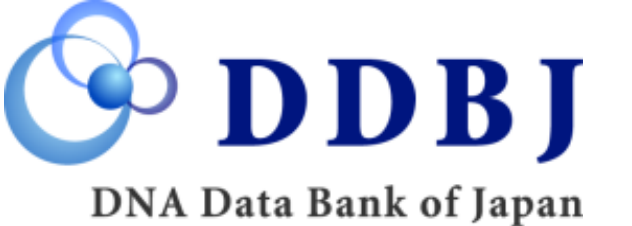

## Query file指定方法 Uploadしたファイルの注釈づけ 2

| Registration of fastq/fasta files                                                         |
|-------------------------------------------------------------------------------------------|
| Upload FASTA/FASTQ files Select a FASTA/FASTQ file Input a specification                  |
| Please specify instrument model.                                                          |
| SelectedFile 1 test1_1.fastq                                                              |
| SelectedFile 2 test1_2.fastq                                                              |
| Read layout Paired-end 1.シークエンサの機種を選択                                                     |
| Instrument model ILLUMINA 🛟                                                               |
| (Required) Study<br>title 2.Study titleを入力                                                |
| NOTICE: After confirming your entries, push the SUBMIT button to register uploaded files. |
| SUBMIT                                                                                    |
|                                                                                           |
| 3.登録                                                                                      |
|                                                                                           |
|                                                                                           |
| Registration complete.                                                                    |
| Press "Mapping / Assembly" button, to goto job input pages.                               |
| Assembly / Mapping                                                                        |
|                                                                                           |
|                                                                                           |

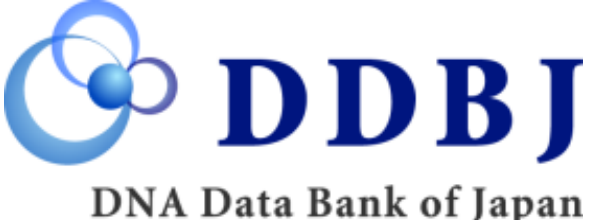

Query file指定方法

## Uploadしたファイルの確認

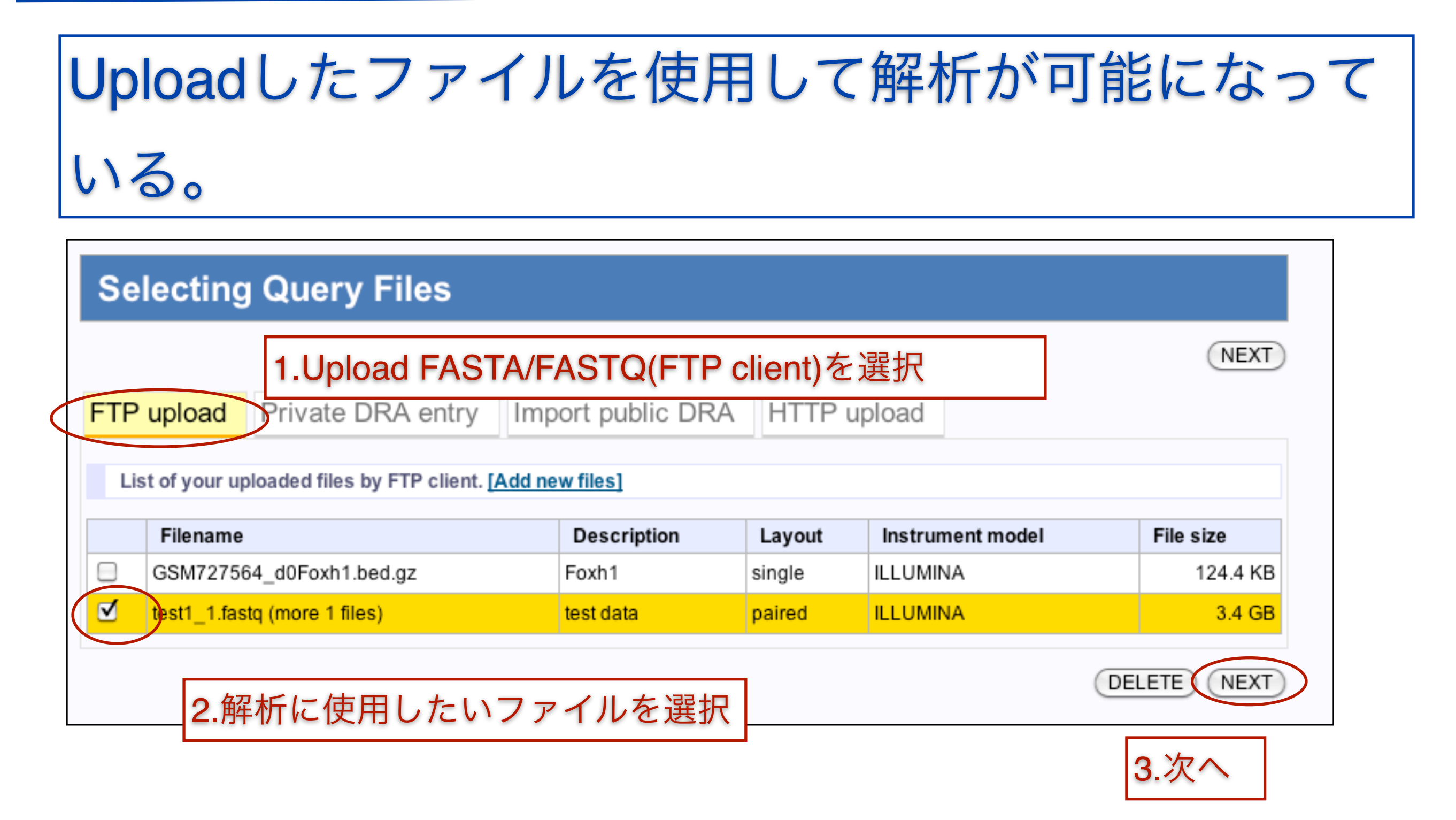